# Operating Instructions OPM223/253 Transmitter for pH and Redox

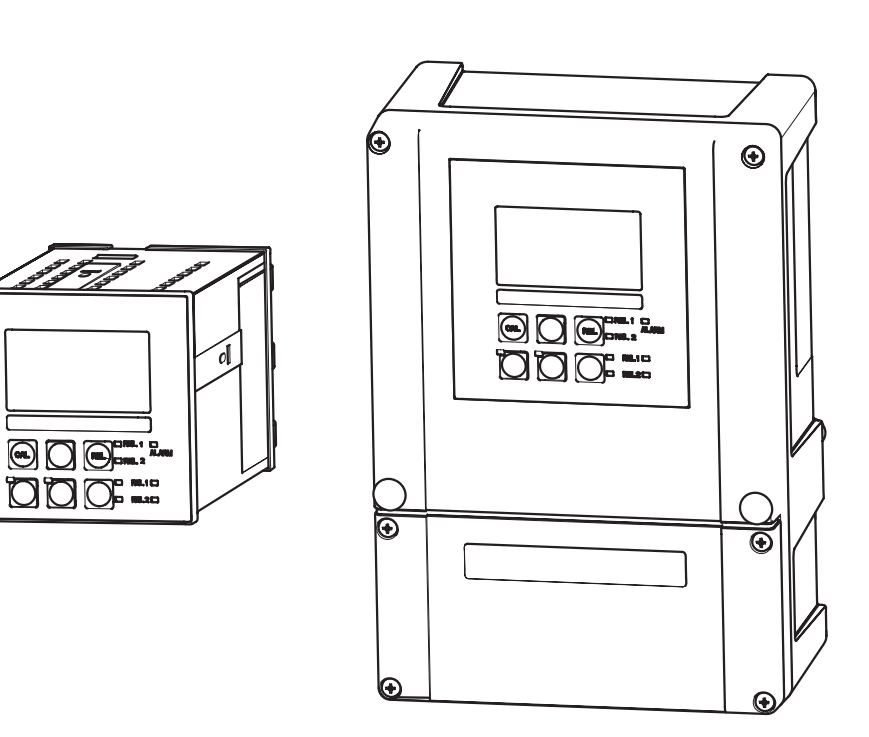

BA194e/00/12.05/ 51512416 valid as of: Software-version 2.50

# **Brief operating instructions**

This explains how to use these Operating Instructions to commission your transmitter quickly and safely:

|                                                                                                    | Safety instructions                                                                                                    |  |  |  |
|----------------------------------------------------------------------------------------------------|----------------------------------------------------------------------------------------------------|--|--|--|
| → Page 4 ff.<br>→ Page 5                                                                                                    | General safety instructions<br>Explanation of the warning symbols<br>You can find special instructions at the appropriate position in the chapter in question.<br>The positions are indicated with the icons Warning ⚠, Caution d and Note ®                                                                                                    |  |  |  |
|                                                                                                    | $\checkmark$                                                                                                    |  |  |  |
|                                                                                                    | Installation                                                                                                    |  |  |  |
| $\rightarrow$ Page 9 ff.<br>$\rightarrow$ Page 11 ff.                                                                                                    | Here you can find information on installation conditions and the dimensions of the transmitter.                                                                                                    |  |  |  |
|                                                                                                    |                                                                                                    |  |  |  |
|                                                                                                    | Wiring                                                                                                    |  |  |  |
| $\rightarrow$ Page 16 ff.                                                                                                    | Here you can find out how to connect standard sensors to the transmitter.                                                                                                    |  |  |  |
|                                                                                                    |                                                                                                    |  |  |  |
|                                                                                                    | Operation                                                                                                    |  |  |  |
| $\begin{array}{l} \rightarrow \mbox{ Page 23 ff.} \\ \rightarrow \mbox{ Page 28 ff.} \\ \rightarrow \mbox{ Page 30 ff.} \\ \rightarrow \mbox{ Page 59 ff.} \end{array}$ | The display and operating elements are described here.<br>The operating concept is explained here.<br>The system configuration is explained here.<br>You can find information on how to calibrate the sensor on these pages.                                                                                                    |  |  |  |
|                                                                                                    | $\checkmark$                                                                                                    |  |  |  |
|                                                                                                    | Maintenance                                                                                                    |  |  |  |
| → Page 71 ff.<br>→ Page 74 ff.<br>→ Page 78 ff.<br>→ Page 86 ff.                                                                                                    | Here you can find information on the maintenance of the entire measuring point.<br>The accessories which can be delivered for the transmitter are listed on the pages<br>indicated.<br>Here you can find information on trouble-shooting.<br>Here you can find an overview of the spare parts which can be delivered as well as an<br>overview of the system. |  |  |  |
|                                                                                                    | $\checkmark$                                                                                                    |  |  |  |
|                                                                                                    | Technical data                                                                                                    |  |  |  |
| $\rightarrow$ Page 9 ff.<br>$\rightarrow$ Page 92 ff.                                                                                                    | Dimensions<br>Ambient and process conditions, weight, materials etc.                                                                                                    |  |  |  |
|                                                                                                    |                                                                                                    |  |  |  |
|                                                                                                    | Appendix                                                                                                    |  |  |  |
| $\rightarrow$ Page 96 ff.                                                                                                    | Here you can find the operating matrix.                                                                                                    |  |  |  |

# Table of contents

| 1                                      | Safety instructions4                                                                                                    |
|----------------------------------------|----------------------------------------------------------------------------------------------------|
| 1.1<br>1.2<br>1.3<br>1.4<br>1.5        | Designated use4Installation, commissioning and operation4Operational safety4Return5Notes on safety icons and symbols5                         |
| 2                                      | Identification6                                                                                                    |
| 2.1<br>2.2<br>2.3                      | Device designation6Scope of delivery7Certificates and approvals7                                                                              |
| 3                                      | Installation8                                                                                                    |
| 3.1<br>3.2<br>3.3<br>3.4<br>3.5        | Quick installation guide8Incoming acceptance, transport, storage9Installation conditions9Installation instructions11Post-installation check14 |
| 4                                      | Wiring                                                                                                    |
| 4.1<br>4.2<br>4.3                      | Electrical connection16Alarm contact22Post-connection check22                                                                                 |
| 5                                      | Operation23                                                                                                    |
| 5.1<br>5.2<br>5.3<br>5.4<br>5.5<br>5.6 | Quick operation guide23Display and operating elements23Local Operation27System configuration30Communication58Calibration59                    |
| 6                                      | Commissioning65                                                                                                    |
| 6.1<br>6.2<br>6.3<br>6.4               | Things to note when commissioningISFET sensors65Function check65Switching on65Quick start-up67                                                |
| 7                                      | Maintenance69                                                                                                    |
| 7.1<br>7.2<br>7.3                      | Maintenance transmitter69Maintenance of the entire measuring point71"Optoscope" service tool73                                                |

| 8                                             | Accessories74                                                                                                    |
|-----------------------------------------------|----------------------------------------------------------------------------------------------------|
| 8.1<br>8.2<br>8.3<br>8.4<br>8.5<br>8.6<br>8.7 | Sensors74Connection accessories74Mounting accessories75Assemblies76Software and hardware add-ons77Calibration solutions77Optoscope77       |
| 9                                             | Trouble-shooting                                                                                                    |
| 9.1<br>9.2<br>9.3<br>9.4<br>9.5<br>9.6<br>9.7 | Trouble-shooting instructions78System error messages78Process specific errors81Instrument specific errors84Spare parts86Return91Disposal91 |
| 10                                            | Technical data                                                                                                    |
| 10.1<br>10.2<br>10.3<br>10.4<br>10.5<br>10.6  | Input92Output92Power supply93Environment93Performance characteristics94Mechanical construction94                                           |
| 11                                            | Appendix                                                                                                    |
|                                               | Index                                                                                                    |

## **1** Safety instructions

## 1.1 Designated use

OPM223/253 is a transmitter for determining the pH value and/or the redox potential.

The transmitter is particularly suited for use in the following areas:

- · Chemical industry
- Pharmaceutical industry
- · Food industry
- · Drinking water treatment
- Condensate treatment
- Municipal sewage treatment plants
- Water treatment
- Electroplating

Any other use than the one described here compromises the safety of persons and the entire measuring system and is, therefore, not permitted.

The manufacturer is not liable for damage caused by improper or non-designated use.

## 1.2 Installation, commissioning and operation

Please note the following items:

- Installation, electrical connection, commissioning, operation and maintenance of the measuring system must only be carried out by trained technical personnel. The technical personnel must be authorised for the specified activities by the system operator.
- Technical personnel must have read and understood these Operating Instructions and must adhere to them.
- Before commissioning the entire measuring point, check all the connections for correctness. Ensure that electrical cables and hose connections are not damaged.
- Do not operate damaged products and secure them against unintentional commissioning. Mark the damaged product as being defective.
- Measuring point faults may only be rectified by authorised and specially trained personnel.
- If faults can not be rectified, the products must be taken out of service and secured against unintentional commissioning.
- Repairs not described in these Operating Instructions may only be carried out at the manufacturer's or by the service organisation.

## 1.3 Operational safety

The transmitter has been designed and tested according to the state of the art and left the factory in perfect functioning order.

Relevant regulations and European standards have been met.

As the user, you are responsible for complying with the following safety conditions:

- · Installation instructions
- · Local prevailing standards and regulations.

Ex systems have an additional Ex documentation which is part of the Operating Instructions (see also chapter "Scope of delivery").

#### EMC

This instrument has been tested for electromagnetic compatibility in industrial use according to applicable European standards.

Protection against interference as specified above is valid only for an instrument connected according to the instructions in these Operating Instructions.

### 1.4 Return

If the transmitter has to be repaired, please return it *cleaned* to the sales centre responsible. Please use the original packaging, if possible.

## 1.5 Notes on safety icons and symbols

### Safety icons

 $\triangle$ 

Warning! This symbol alerts you to hazards. They can cause serious damage to the instrument or to persons if ignored.

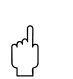

Caution!

This symbol alerts you to possible faults which could arise from incorrect operation. They could cause damage to the instrument if ignored.

Note! This symbol indicates important items of information.

### **Electrical symbols**

|            | <b>Direct Current (DC)</b><br>A terminal at which DC is applied or through which DC flows.                                  |     |
|------------|----------------------------------------------------------------------------------------------------|-----|
| ~          | Alternating Current (AC)<br>A terminal at which (sine-form) AC is applied or through which AC flows.                        |     |
| <u> </u>   | <b>Ground connecting</b><br>A terminal, which, from the user's point of view, is already grounded using a ground<br>system. | ing |
|            | <b>Protective earth terminal</b><br>A terminal which must be grounded before other connections may be set up.               |     |
|            | Alarm relay                                                                                                    |     |
| $\bullet$  | Input                                                                                                    |     |
| <b>⊢</b>   | Output                                                                                                    |     |
|            | DC voltage source                                                                                                    |     |
| <b>д</b> 9 | Temperature sensor                                                                                                    |     |

## 2 Identification

## 2.1 Device designation

## 2.1.1 Product structure

|         | Sens | Sensor input; software |                         |                               |                                                                  |  |  |
|---------|------|------------------------|-------------------------|-------------------------------|------------------------------------------------------------------|--|--|
|         | IS   | pH (gla                | ass/ISF                 | ss/ISFET) / ORP; Plus package |                                                                  |  |  |
|         | PR   | pH (gla                | iss)/ORP; basic version |                               |                                                                  |  |  |
|         | PS   | pH (gla                | ass)/ORP; Plus package  |                               |                                                                  |  |  |
|         |      | Powe                   | er supp                 | r supply; approval            |                                                                  |  |  |
|         |      | 0                      | 230 V                   | AC                            |                                                                  |  |  |
|         |      | 1                      | 115 V                   | AC                            |                                                                  |  |  |
|         |      | 2                      | 230 V                   | AC; CS                        | SA Gen. Purp.                                                    |  |  |
|         |      | 3                      | 115 V                   | AC; CS                        | SA Gen. Purp.                                                    |  |  |
|         |      | 4                      | 230 V                   | AC; AT                        | EX II 3G [EEx nAL] IIC                                           |  |  |
|         |      | 5                      | 100 V                   | AC                            |                                                                  |  |  |
|         |      | 6                      | 24 V A                  | C/DC;                         | ATEX II 3G [EEx nAL] IIC for OPM223, EEx nA[L] IIC T4 for OPM253 |  |  |
|         |      | 7                      | 24 V A                  | C; CSA                        | A Gen. Purp.                                                     |  |  |
|         |      | 8                      | 24 V A                  | C/DC                          |                                                                  |  |  |
|         |      |                        | Output                  |                               |                                                                  |  |  |
|         |      |                        | 0                       | 1 x 20                        | mA, pH/ORP                                                       |  |  |
|         |      |                        | 1                       | 2 x 20                        | mA, pH/ORP + selectable                                          |  |  |
|         |      |                        | 3                       | PROF                          | IBUS PA                                                          |  |  |
|         |      |                        | 4                       | PROF                          | IBUS DP                                                          |  |  |
|         |      |                        | 5                       | 1 x 20                        | mA, pH/ORP HART                                                  |  |  |
|         |      |                        | 6                       | 2 x 20                        | mA, pH/ORP HART + selectable                                     |  |  |
|         |      |                        |                         | Addi                          | tional contacts; analogue input                                  |  |  |
|         |      |                        |                         | 05                            | not selected                                                     |  |  |
|         |      |                        |                         | 10                            | 2 x relay (limit/P(ID)/timer)                                    |  |  |
|         |      |                        |                         | 15                            | 4 x relay (limit/P(ID)/Chemoclean)                               |  |  |
|         |      |                        |                         | 16                            | 4 x relay (limit/P(ID)/timer)                                    |  |  |
|         |      |                        |                         | 20                            | 2 x relay (limit/P(ID)/timer); 20 mA                             |  |  |
|         |      |                        |                         | 25                            | 4 x relay (limit/P(ID)/Chemoclean); 20 mA                        |  |  |
|         |      |                        |                         | 26                            | 4 x relay (limit/P(ID)/timer); 20 mA                             |  |  |
| OPM253- |      |                        |                         |                               |                                                                  |  |  |
|         |      |                        |                         |                               | complete order code                                              |  |  |
| OPM223- |      |                        |                         |                               |                                                                  |  |  |

## 2.1.2 Additional functions of the Plus Package

- Current output table to cover large areas with varying resolution
- · Monitoring of sensor and process for safe operation
- · Neutralisation controller to keep pH value constant by dosing acid and alkali
- Automatic cleaning function start

## 2.2 Scope of delivery

The delivery of the field instrument includes:

- 1 transmitter OPM253
- 1 plug-in screw terminal
- 1 cable gland Pg 7
- 1 cable gland Pg 16 reduced
- 2 cable glands Pg 13.5
- 1 operating instructions BA194e00
- versions with HART communication:
- 1 operating instructions Field Communication with HART, BA208e00
- versions with PROFIBUS communication:
  - 1 operating instructions Field Communication with PROFIBUS PA/DP, BA209e00
- versions with explosion protection for hazardous area zone II (ATEX II 3G): Safety instructions for use in explosion-hazardous areas, XA194a300

The delivery of the panel mounted instrument includes:

- 1 transmitter OPM223
- 1 set of plug-in screw terminals
- · 2 tensioning screws
- 1 BNC-plug (solder-free)
- 1 operating instructions BA194e00
- · versions with HART communication:
  - 1 operating instructions Field Communication with HART, BA208e00
- versions with PROFIBUS communication:
- 1 operating instructions Field Communication with PROFIBUS PA/DP, BA209e00 • versions with explosion protection for hazardous area zone II (ATEX II 3G):
  - Safety instructions for use in explosion-hazardous areas, XA194a300

If you have any questions, please contact your supplier or your sales centre responsible .

## 2.3 Certificates and approvals

### **Declaration of conformity**

The product meets the legal requirements of the harmonised European standards. The manufacturer confirms compliance with the standards by affixing the  $C \in$  symbol.

#### **Explosion protection for Zone 2**

 OPM253-..6...
 ATEX II 3G EEx nA[L] IIC T4

 OPM253-..4...
 ATEX II 3G [EEx nAL] IIC

 OPM223-..4...
 OPM223-..6...

## 3 Installation

## 3.1 Quick installation guide

#### Warning!

If the measuring point or parts of the measuring point are in explosion-hazardous areas you have to follow the "Safety instructions for electrical apparatus certified for use in explosion-hazardous areas". These instructions (XA194a300) are part of the scope of delivery.

Proceed as follows to completely install the measuring point:

- Install the transmitter (see "Installation instructions" section).
- If the sensor is not yet installed in the measuring point, install it (see Technical Information
  of the sensor).
- Connect the sensor to the transmitter as illustrated in the "Electrical connection" section.
- Connect the transmitter as illustrated in the "Electrical connection" section.
- Commission the transmitter as explained in the "Commissioning" section.

### 3.1.1 Measuring system

A complete measuring systems comprises:

- The transmitter OPM223 or OPM253
- · A pH/ORP electrode with or without an integrated temperature sensor
- · An immersible, flow or retractable assembly
- A measuring cable(e.g. OPK9)

Options: extension cable, junction box VBA or VBM

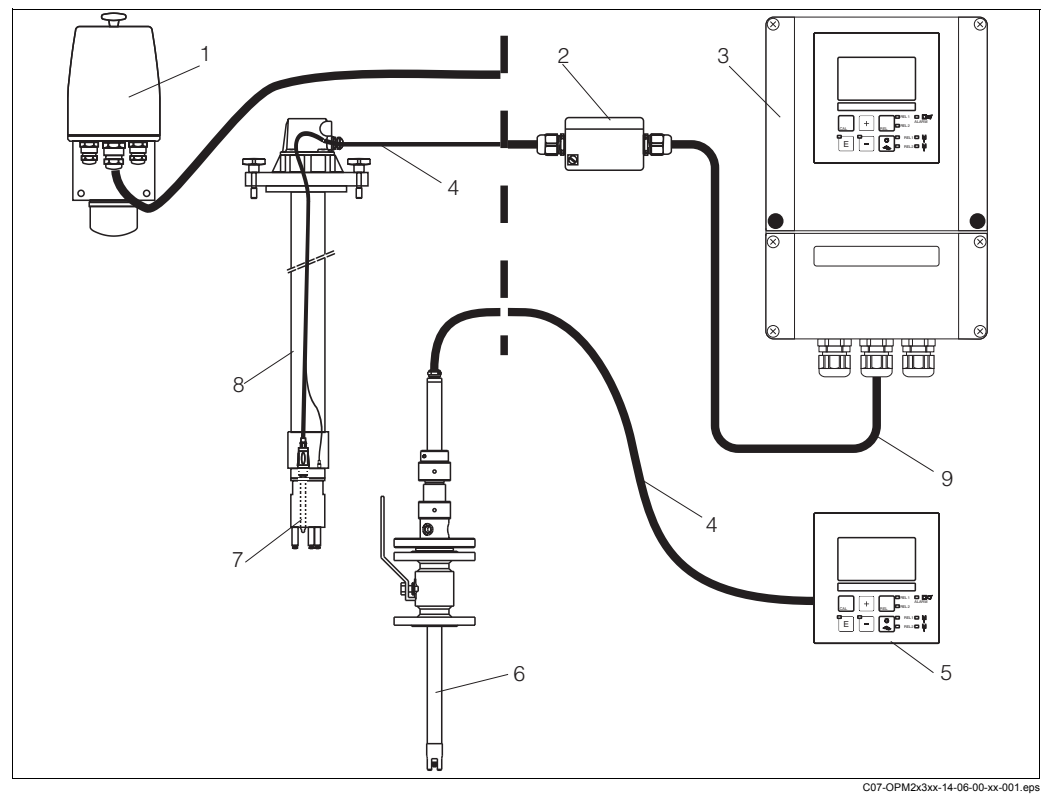

Fig. 1: Complete measuring system OPM223/253

- 1 Flow assembly OPA250
- 2 Junction box VBA
- 3 Transmitter OPM253
- 4 Measuring cable e.g. OPK9
- 5 Transmitter OPM223

- 6 Retractable assembly OPA450
- 7 Electrode, e.g OPS11
- 8 Immersion assembly OPA111
- 9 Extension cable

## 3.2 Incoming acceptance, transport, storage

- Make sure the packaging is undamaged! Inform the supplier about damage to the packaging. Keep the damaged packaging until the matter has been settled.
  Make sure the contents are undamaged!
- Inform the supplier about damage to the delivery contents. Keep the damaged products until the matter has been settled.
- Check that the scope of delivery is complete and agrees with your order and the shipping documents.
- The packaging material used to store or to transport the product must provide shock protection and humidity protection. The original packaging offers the best protection. Also, keep to the approved ambient conditions (see "Technical data").
- If you have any questions, please contact your supplier or your sales centre responsible.

## 3.3 Installation conditions

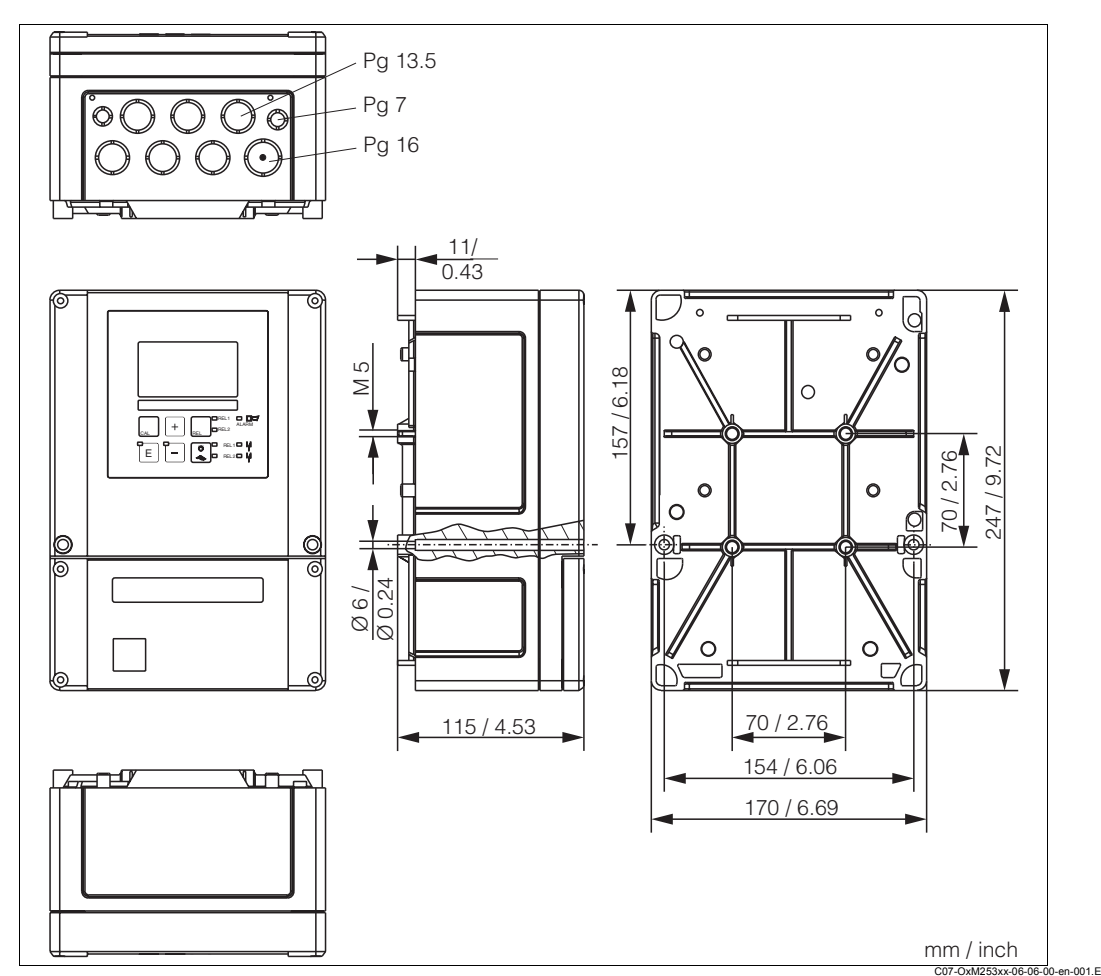

## 3.3.1 Field instrument

Fig. 2: Field instrument

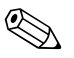

### Note!

There is a hole in the punching for the cable entry (connection of supply voltage). It serves as a pressure balance during air freight dispatching. Make sure no moisture penetrates the inside of the housing before the cable installation. The housing is completely air-tight after the cable installation.

Removable electronics box

Partition plate

. Terminals

Fuse

1

2

3

4

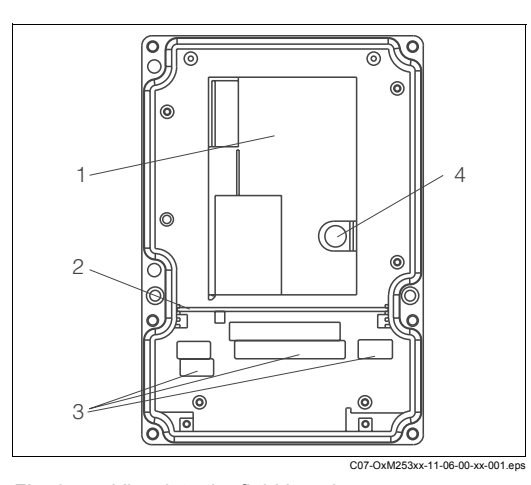

Fig. 3: View into the field housing

### 3.3.2 Panel-mounted instrument

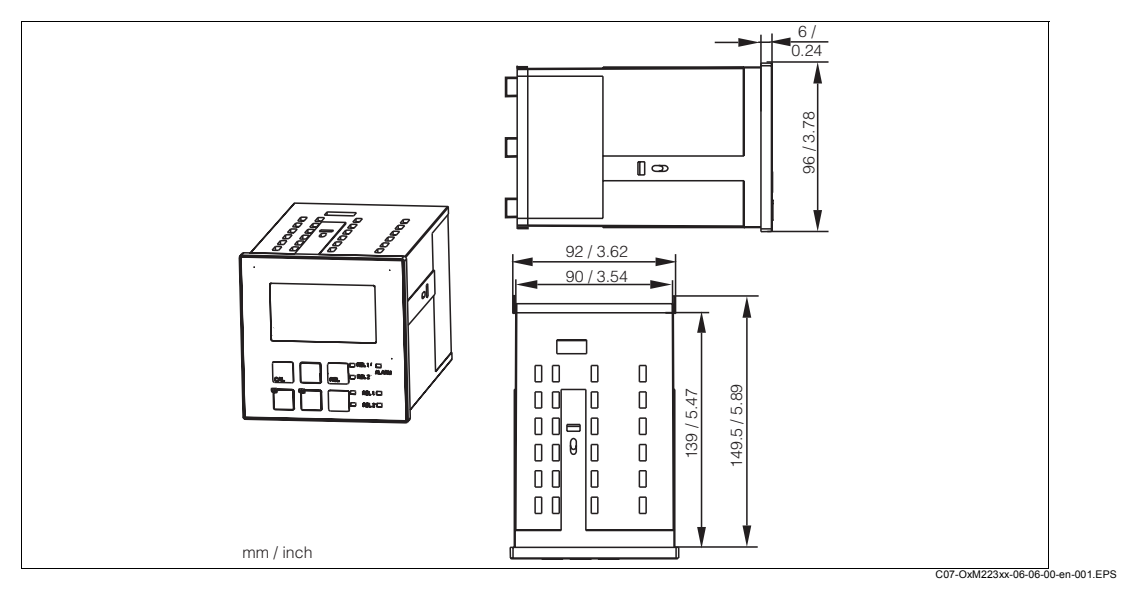

Fig. 4: Panel-mounted instrument

## 3.4 Installation instructions

### 3.4.1 Field instrument

There are several ways of securing the field housing:

- Wall mounting with fixing screws
- · Post mounting to cylindrical pipes
- · Post mounting to square securing mast

#### Note!

When mounting in the open air with unprotected exposure to weather conditions, a weather protection cover (see Accessories) is required.

### Transmitter wall mounting

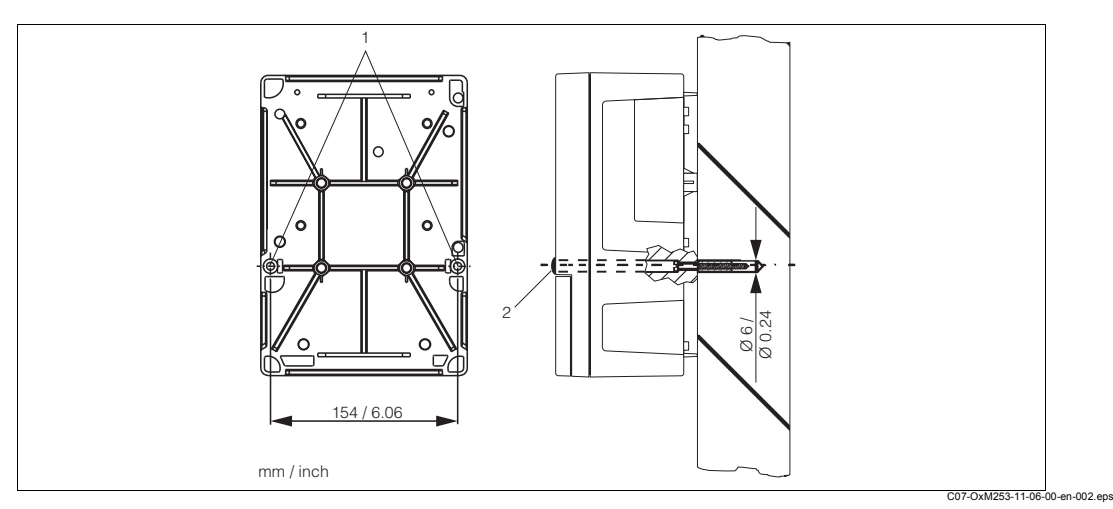

Fig. 5: Field instrument wall mounting

For wall mounting the transmitter, proceed as follows:

- 1. Drill the bores as shown in Fig. 5.
- 2. Drive the two fixing screws through the securing bores (1) from the front.
- 3. Mount the transmitter on the wall as shown.
- 4. Cover the bores with plastic caps (2).

### Transmitter post mounting

#### Note!

You require a post mounting kit to secure the field device to horizontal and vertical posts or pipes (max. Ø 60 mm(2.36")). This can be acquired as an accessory (see "Accessories" section).

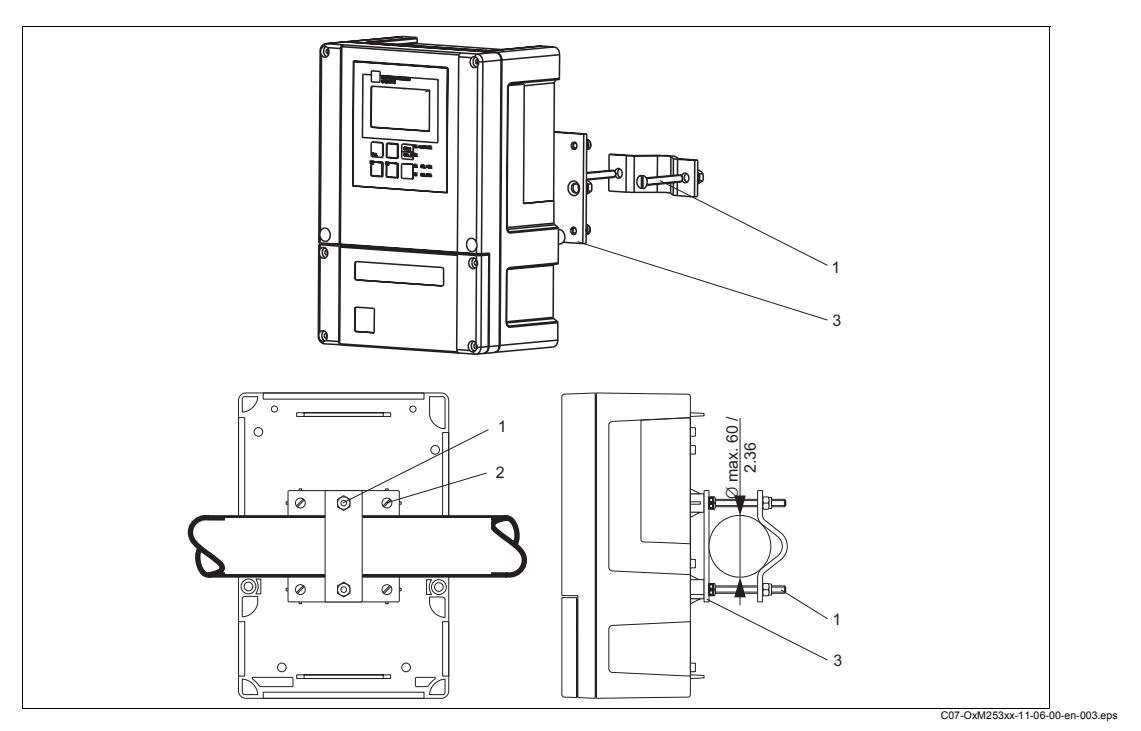

Fig. 6: Post mounting field device to cylindrical pipes

For post mounting the transmitter, proceed as follows:

- 1. Guide the two securing screws (1) of the mounting kit through the openings of the securing plate (3).
- 2. Screw the securing plate onto the transmitter using the four fixing screws (2).
- 3. Secure the retainer with the field device using the clip on the post or pipe.

You can also secure the field device to a square universal post in conjunction with the weather protection cover. These can be acquired as accessories, see "Accessories" section.

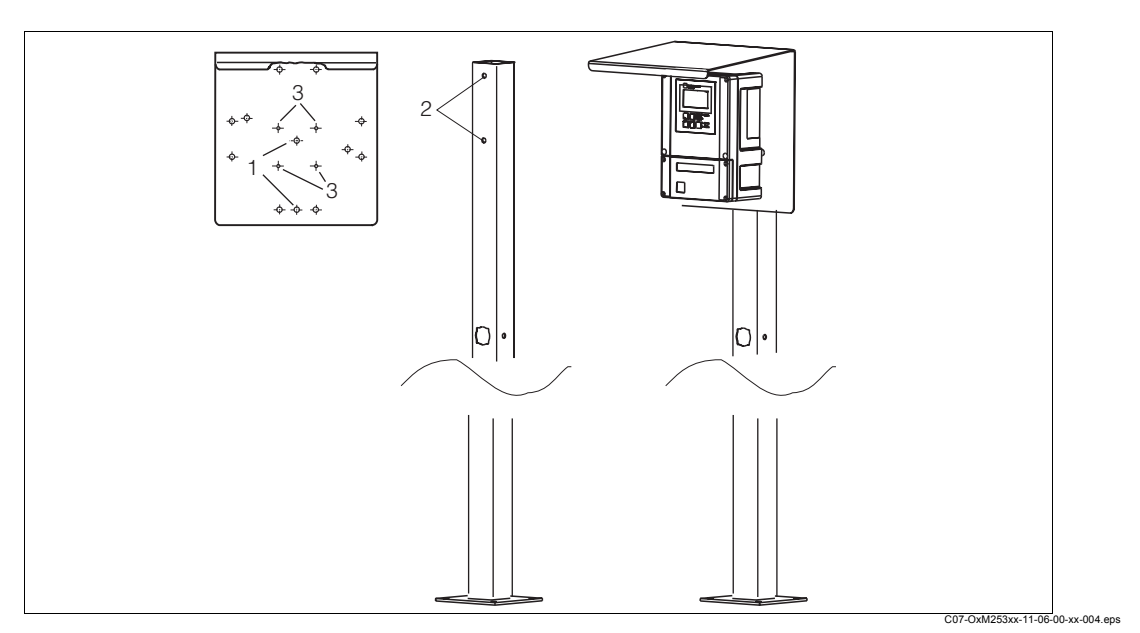

Fig. 7: Mounting field device with universal posts and weather protection cover

For mounting the weather protection cover, proceed as follows:

- 1. Screw the weather protection cover with 2 screws (bores 1) to the upright post (bores 2).
- 2. Secure the field device to the weather protection cover. To do so, use the bores (3).

### 3.4.2 Panel-mounted instrument

The panel-mounted instrument is secured with the clamping screws supplied (see Fig. 8). The necessary installation depth is approx. 165 mm (6.50").

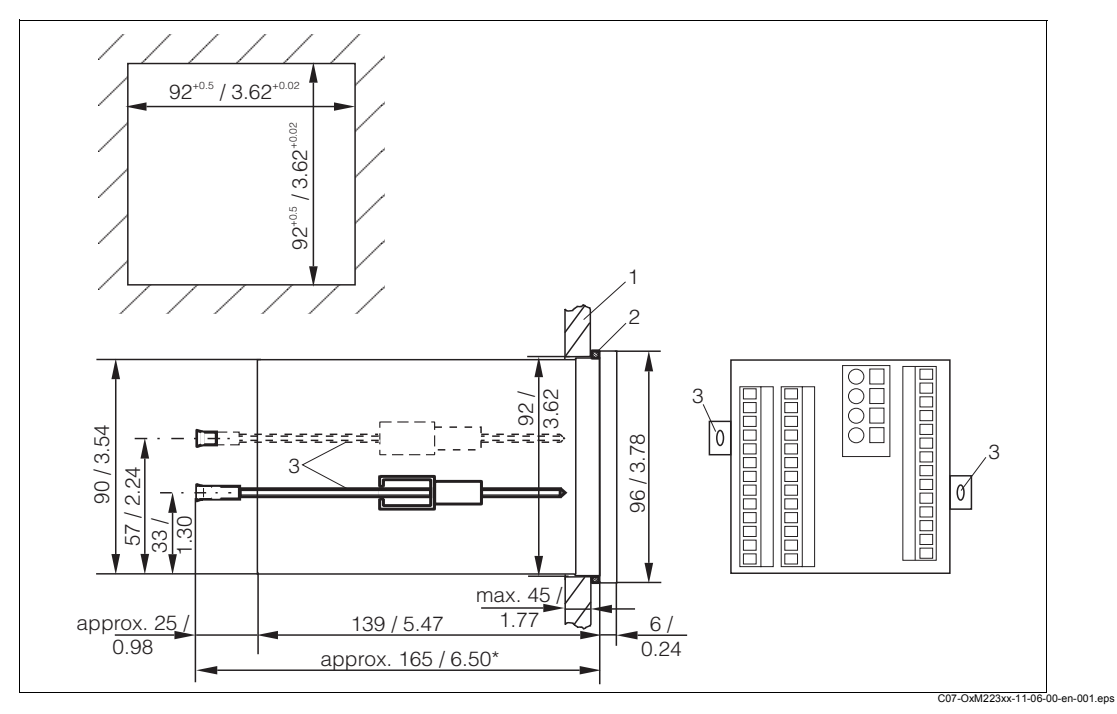

Fig. 8: Securing the panel-mounted instrument

- 1 Wall of the cabinet
- 2 Seal
- 3 Clamping screws
- Required installation depth

## 3.5 Post-installation check

- After installation, check the transmitter for damage.
- Check whether the transmitter is protected against moisture and direct sunlight.

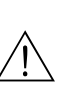

## 4 Wiring

Warning!

- The electrical connection must only be carried out by authorised technical personnel.
- Technical personnel must have read and understood the instructions in this manual and must adhere to them.
- Ensure that there is no voltage at the power cable before beginning the connection work.

#### 4.1 **Electrical connection**

#### 4.1.1 **Connection diagram**

The wiring diagram depicted in Fig. 9 shows the connections of an instrument equipped with all the options. Connecting the sensors to the various measuring cables is explained in more detail in the "Measuring cables and sensor connection" section.

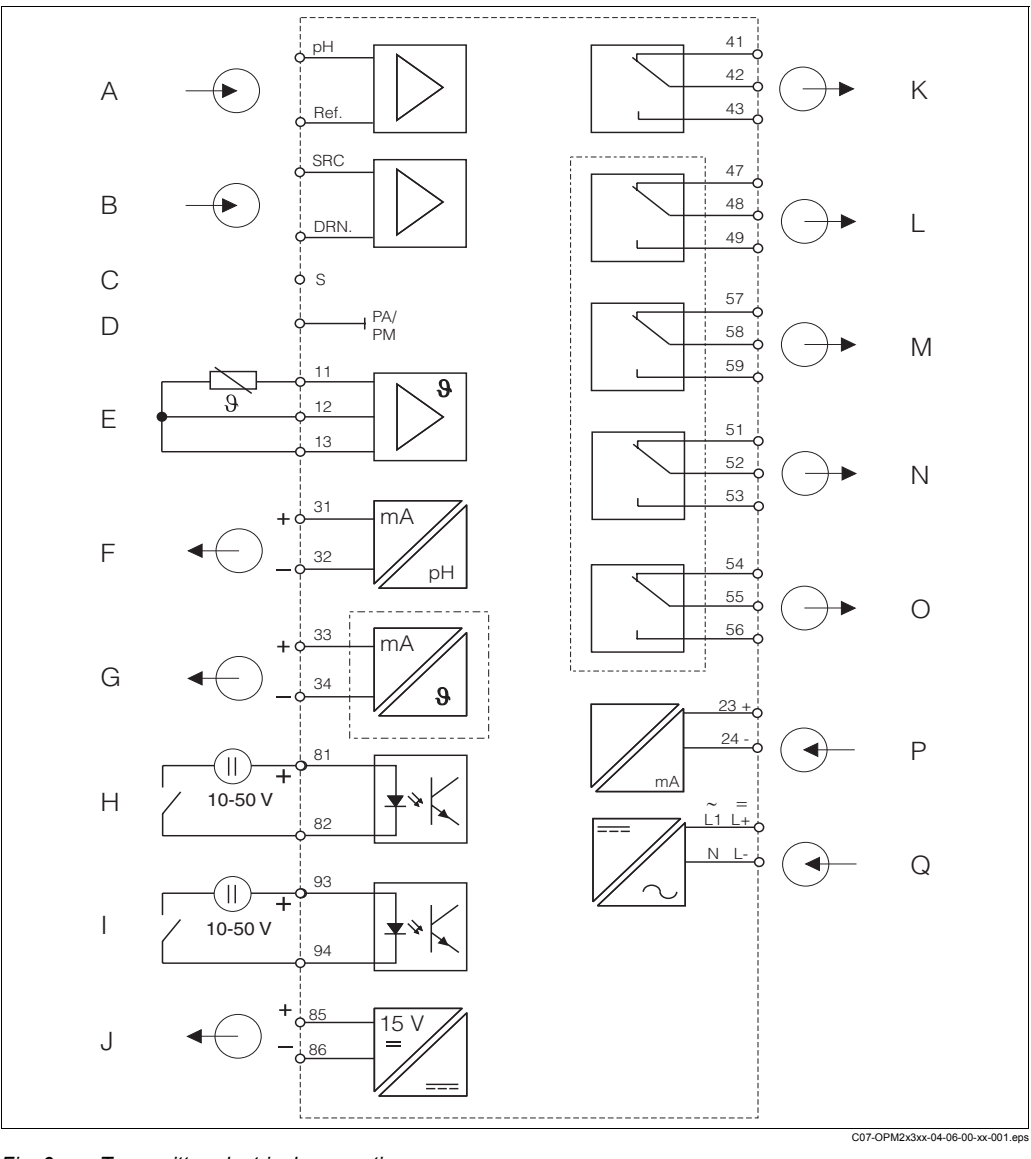

#### Fig. 9: Transmitter electrical connection

- Standard sensor А
- В **ISFET** sensor
- С Outer screen connection for glass electrodes
- D Potential matching
- Е Temperature sensor
- F Signal output 1 pH/redox G
  - Signal output 2 temperature, pH/redox or controller P Q
- Н Binary input 1 (Hold)
- Т Binary input 2 (Chemoclean)

- Auxiliary voltage output
- Κ Alarm (contact position currentless)
- L Relay 1 (contact position currentless)
- Relay 2 (contact position currentless) Μ
  - Relay 3 (contact position currentless)
  - Relay 4 (contact position currentless)
  - Current input 4 ... 20 mA
  - Power supply

J

Ν

0

# 

#### Note!

- The device is approved for protection class II and is generally operated without a protective earth connection.
- To guarantee measuring stability and functional safety, you have to ground the outer screen of the sensor cable:
  - Glass electrodes (PR/PS device version): terminal "S"
  - ISFET sensors (IS device version): PE distributor rail
    - This is on the cover frame for panel-mounted instruments and in the connection compartment for field devices.
- · Ground the PE distributor rail or the ground terminal.

#### **Field instrument connection**

Guide the measuring cables through the PG glands into the housing. Connect the measuring cables in accordance with the terminal assignment ( $\rightarrow$  Fig. 10).

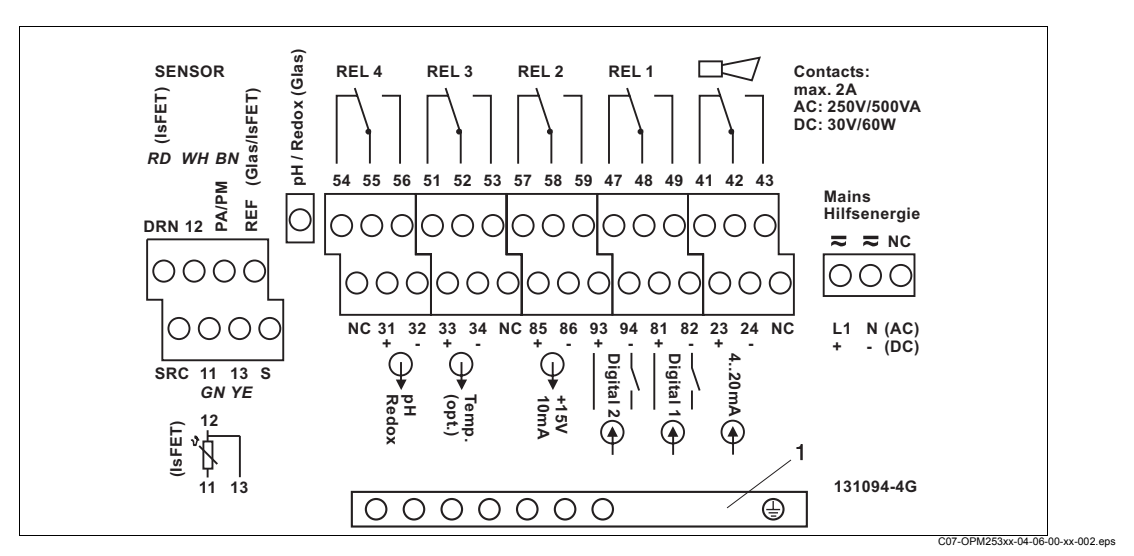

Fig. 10: Field instrument connection compartment sticker

1 PE distributor rail for IS device version

#### Panel-mounted instrument connection

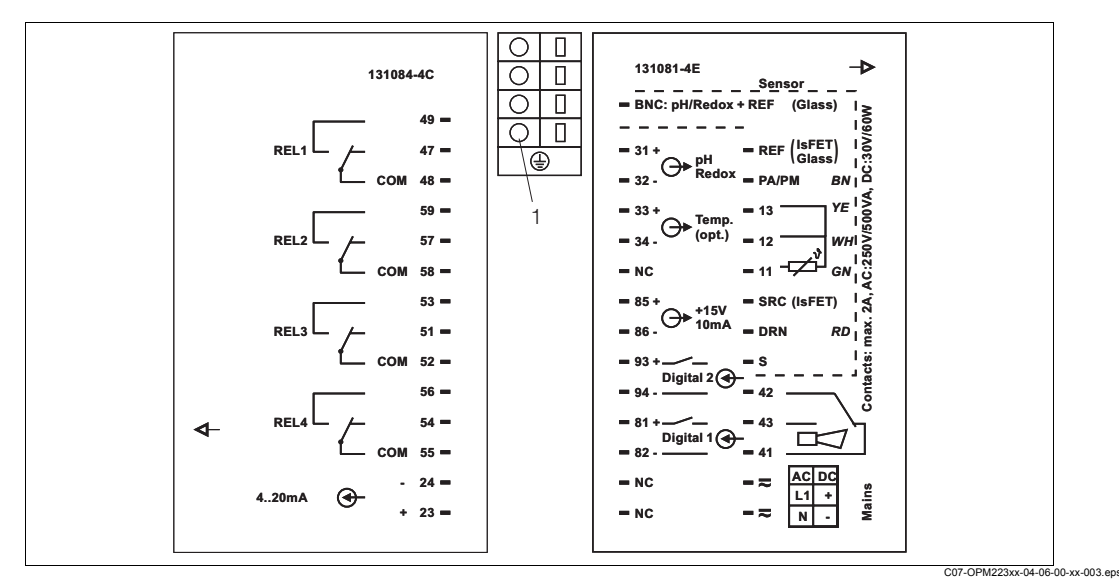

Fig. 11: Panel-mounted instrument connection sticker

1 Ground terminal for IS device version

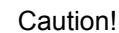

• Terminals marked NC may not be wired.

· Unmarked terminals may not be wired.

#### Note!

Please label the sensor terminal block with the sticker provided.

### 4.1.2 Measuring cable and sensor connection

You require screened special measuring cables to connect pH and redox electrodes to the transmitter. The following multi-core and ready-to-use cable types can be used:

| Sensor type                                                                               | Cable | Extension                   |
|-------------------------------------------------------------------------------------------|-------|-----------------------------|
| Electrode without temperature sensor                                                      | OPK1  | VBA / VBM box + OYK71 cable |
| Electrode with temperature sensor Pt 100 and TOP 68 plug-in head                          | ОРК9  | VBA / VBM box + OYK71 cable |
| ISFET sensor with temperature sensor<br>Pt 100 / Pt 1000 and TOP 68 plug-in head          | OPK12 | VBA / VBM box + OYK12 cable |
| pH individual electrode with separate reference electrode and separate temperature sensor | OPK2  | VBA / VBM box + PMK cable   |

#### Structure and termination of the measuring cables

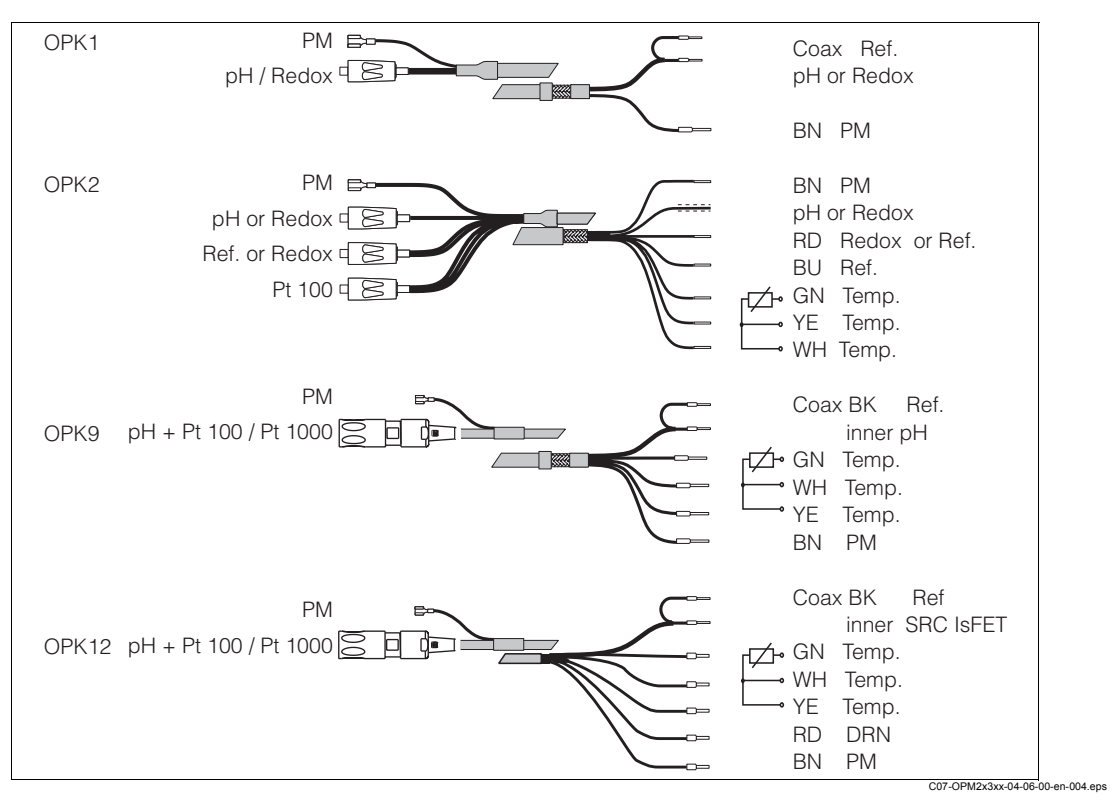

Fig. 12: Structure of the special measuring cables

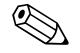

#### Note!

For further information on the cables and junction boxes, please refer to the "Accessories" section.

### Field instrument measuring cable connection

Proceed as follows to connect a pH-electrode to the field instrument:

- Open the housing cover to access the terminal block in the connection compartment. 1.
- Break the punching of a cable gland from the housing, mount a PG gland and guide the 2. cable through this Pg gland.
- Connect the cable in accordance with the terminal assignment . 3.
- 4. Tighten the Pg gland.

#### Caution!

Make sure to protect the connectors, cable ends and terminals against moisture as this could result in incorrect measurement!

### Panel-mounted instrument measuring cable connection

To connect a pH electrode to the panel-mounted instrument, connect the cable in accordance with the terminal assignment to the terminals on the rear of the device.

If you are using glass electrodes with the panel-mounted instrument, you have to terminate the measuring cable with a BNC connector. A solder-free BNC connector is supplied with the device.

Proceed as follows:

1. Cut off end sleeves 2 and 3 of the coaxial cable (Fig. 13).

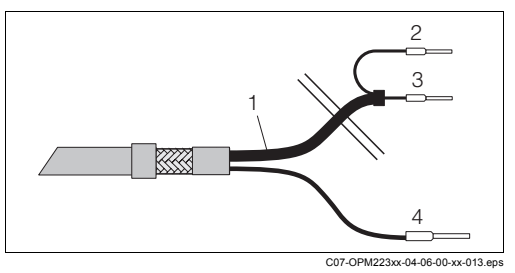

Cable OPK1: device connection Fig. 13:

- Coaxial cable 1
- 2 Inner screen BK (ref.)
- Inner coax (pH / mV) 3
  - Strand BN (PM)
- 2. Push the cable gland 5 and the washer 6 onto the coaxial cable.
- 3. Remove the insulation (13 mm(0.51")) and screw the clamping ring 7 onto the insulation.

Note! Parts 5 to 7 are supplied with the BNC connector for cable diameters 3.2 mm (0.13") and 5 mm (0.20").

- 4. Fold the braided screen 8 of the screen over the clamping ring and cut off the excess material.
- 5. There is a semi-conductor layer 14 (conductive foil) between the inner insulation and the braided screen 8. Strip this semi-conductor layer to the braided screen.

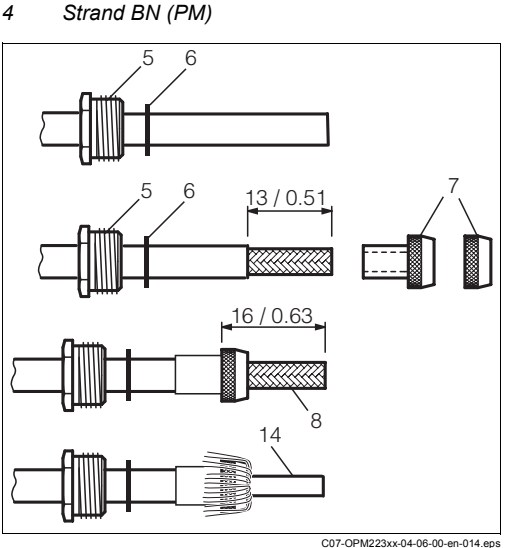

Fig. 14: Terminating the pH connecting cable for mounting the BNC elbow plug

- 6. Remove the inner insulation (4 mm (0.16")).
- 7. Position end sleeve 13 onto the stripped inner conductor and secure the end sleeve with a crimping pliers.

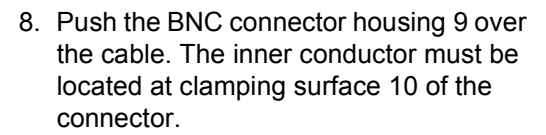

- 9. Tighten the cable gland 5.
- 10. Insert the clamp element 11 and screw in the connector cover 12. This creates a safe connection between the inner conductor and the connector pin.

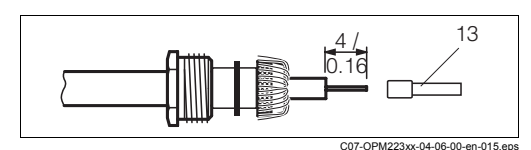

Fig. 15: Terminating the pH connecting cable for mounting the BNC elbow plug

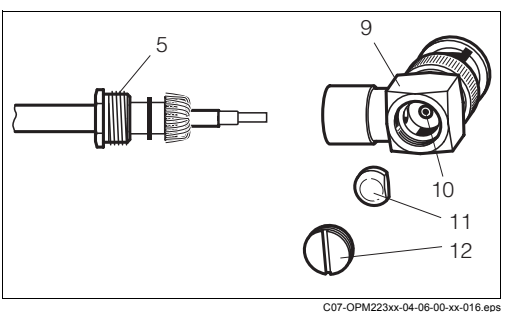

*Fig. 16: Mounting the pH connecting cable in the BNC elbow plug* 

### Examples for connecting pH and redox sensors

The following diagrams show the connection of various pH and redox sensors.

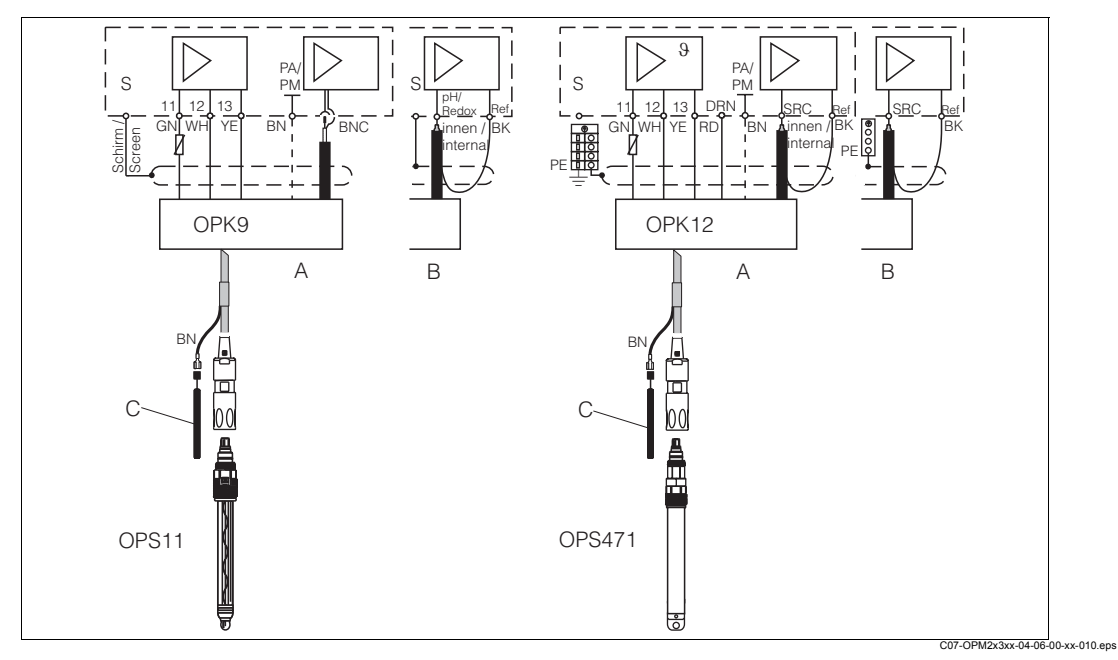

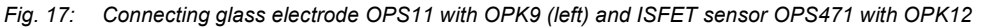

- A Panel-mounted instrument
- B Field instrument
- C Potential matching PM for symmetrical connection

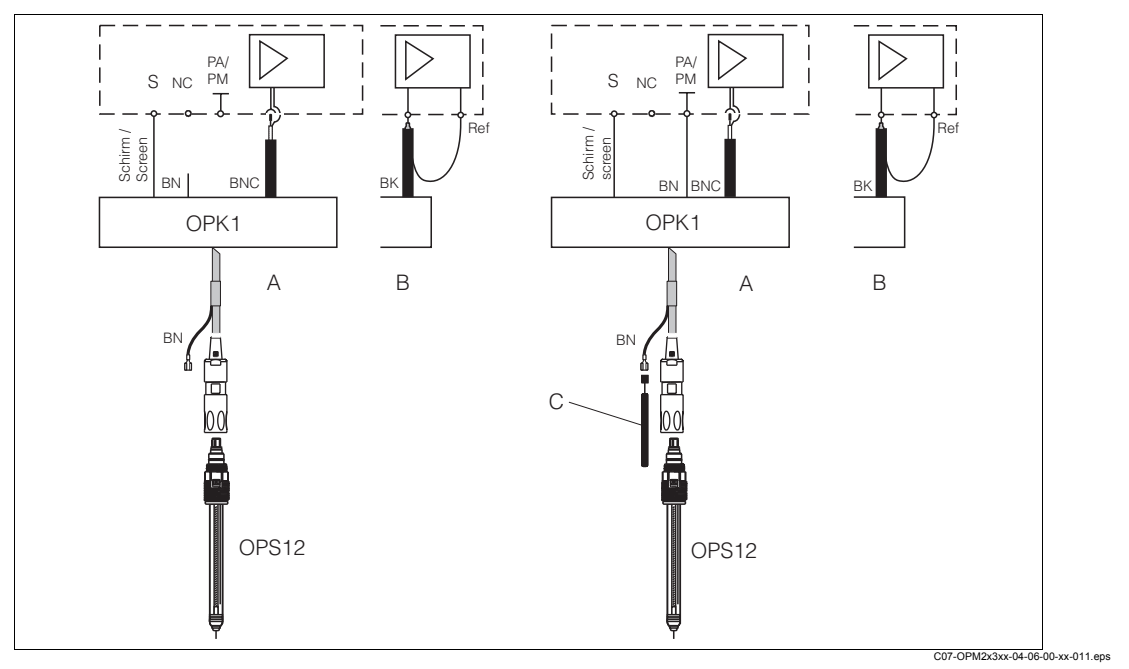

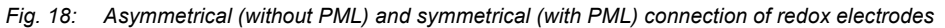

- A Panel-mounted instrument
- B Field instrument
- C Potential matching (PM) in the medium for symmetrical connection

The pH and redox sensors can be connected both symmetrically and asymmetrically. Generally, the following applies:

- · No potential matching connection present: asymmetrical connection
- Potential matching connection present: symmetrical connection

The decision can also depend on the operating conditions.

#### Note!

- OPM223/253 is pre-programmed for symmetrical measurement with potential matching. If you want asymmetrical measurement, you have to change the configuration in the A2 field.
- If the "asymmetrical" software setting was selected for a symmetrical connection, the operating time of the reference electrode is reduced.

#### Caution!

In the case of a symmetrical connection, the potential matching pin must be connected and always immersed in the medium.

Advantages of symmetrical vs. asymmetrical:

- Symmetrical measurement:
  - No leak current since the reference and the pH/redox electrode is connected with high resistance
  - Safe measurement under difficult process conditions (strong flowing and high-resistance media, partially soiled diaphragm)
- Asymmetrical measurement:
  - Use of assemblies without potential matching possible

#### 4.2 Alarm contact

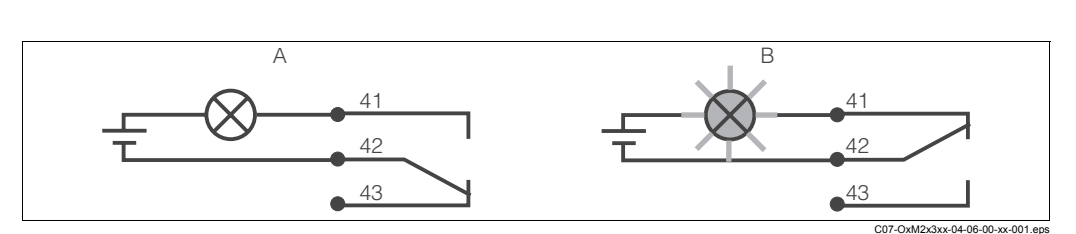

Fig. 19: Recommended fail-safe switching for the alarm contact A Normal operating status

Normal operating status:

- · Device in operation
- No error message present (Alarm LED off)
- > Relay energised
- > Contact 42/43 closed

B Alarm condition

Alarm condition

- Error message present (alarm LED red) or
- · Device defective or voltage-free (alarm LED off)
- > Relay de-energised
- > Contact 41/42 closed

#### 4.3 **Post-connection check**

After wiring up the electrical connection, carry out the following checks:

| Device status and specifications                     | Remarks           |
|------------------------------------------------------|-------------------|
| Are the transmitter or the cable externally damaged? | Visual inspection |

| Electrical connection                                                 | Remarks                            |
|-----------------------------------------------------------------------|------------------------------------|
| Are the installed cables strain-relieved?                             |                                    |
| No loops and cross-overs in the cable run?                            |                                    |
| Are the signal cables correctly connected acc. to the wiring diagram? |                                    |
| Are all screw terminals tightened?                                    |                                    |
| Are all cable entries installed, tightened and sealed?                |                                    |
| Are the PE distributor rails grounded (if present)?                   | Grounding at place of installation |

## 5 Operation

## 5.1 Quick operation guide

You have the following ways of operating the transmitter:

- On site via the key field
- Via the HART® interface (optional, with corresponding order version) per:
  - HART<sup>®</sup> handheld terminal or
  - PC with HART<sup>®</sup> modem and the Commuwin II software package
- Via PROFIBUS PA/DP (optional, with corresponding order version) with: PC with corresponding interface and the Commuwin II software package (see Accessories) or via a programmable logic controller (PLC)

### Note!

For operation via HART or PROFIBUS PA/DP, please read the relevant sections in the additional Operating Instructions:

- PROFIBUS PA/DP, field communication for OXM223/253, BA209e00
- HART<sup>®</sup>, field communication for OXM223/253, BA208e00

The following section only explains operation via the keys.

## 5.2 Display and operating elements

## 5.2.1 Display

### LED display

|                      | Indicates the current operating mode, "Auto" (green LED) or<br>"Manual" (yellow LED)                                                                                                    |
|----------------------|----------------------------------------------------------------------------------------------------|
| REL 1                | Indicates the activated relay in the "Manual" mode (red LED)                                                                                                    |
| REL1□  ↓<br>REL2□  ↓ | Indicates the working status of relay 1 and 2<br>LED green: measured value within the permitted limit, relay<br>inactive<br>LED red: measured value outside the permitted limit, relay active |
| ALARM 🗆 🗖            | Alarm display, e.g. for continuous limit value overshoot.<br>Temperature sensor failure or system error (see error list)                                                                      |

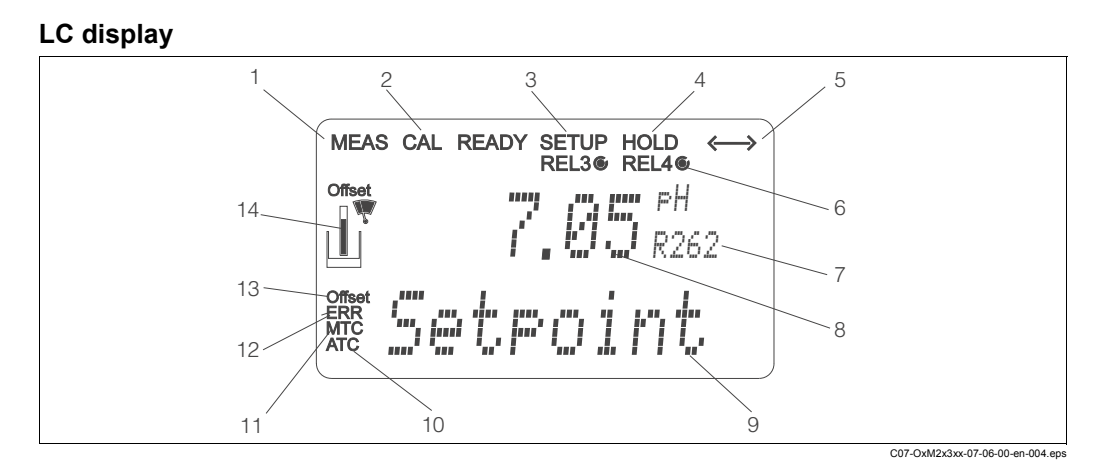

8

Fig. 20: Transmitter LC display

- 1 Indicator for measuring mode (normal
- 2 operation)

5.2.2

- 3 Indicator for calibration mode
- 4 Indicator for setup mode (configuration) Indicator for "Hold" mode (current outputs
- 5 remain at last current state) Indicator for receipt of a message for devices
- 6 with communication Indicator of working status of relays 3/4:

**Operating elements** 

- 7 *C* inactive, *©* active
  - Function code display

- In setup mode: configured variableIn measuring mode: secondary measured value
- In setup/calibr. mode: e.g. setting value

In measuring mode: measured variable

- 10 Indicator for autom. temperature compensation
- 11 Indicator for man. temperature compensation
- 12 "Error": error display
- 13 Temperature offset
- 14 Sensor symbol

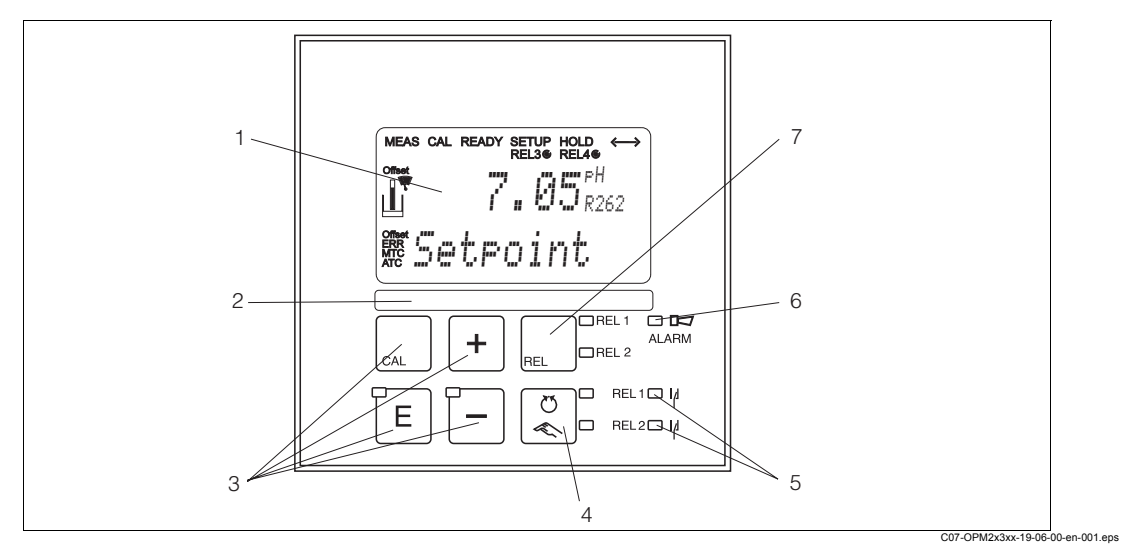

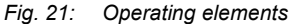

- 1 LC display for displaying the measuring values and configuration data
- 2 Field for user labelling
- 3 4 main operating keys for calibration and device configuration
- 4 Changeover switch for automatic/manual mode
- 5 LEDs for limit contactor relay (switch status)
- 6 LED for alarm function
- 7 Display of the active contact and key for relay changeover in manual mode

## 5.2.3 Key assignment

| CAL | <ul> <li>CAL key</li> <li>When you press the CAL key, the device first prompts you for the calibration access code:</li> <li>Code 22 for calibration</li> <li>Code 0 or any other code for reading the last calibration data</li> <li>Use the CAL key to accept the calibration data or to switch from field to field within the calibration menu.</li> </ul>                                                                                                    |
|-----|----------------------------------------------------------------------------------------------------|
| Ē   | <ul> <li>ENTER key</li> <li>When you press the ENTER key, the device first prompts you for the setup mode access code:</li> <li>Code 22 for setup and configuration</li> <li>Code 0 or any other code for reading all the configuration data.</li> <li>The ENTER key has several functions:</li> <li>Calls up the Setup menu from the measuring mode</li> <li>Saves (confirms) data entered in the setup mode</li> <li>Moves on within function groups.</li> </ul>                                                                                                    |
| +   | <ul> <li>PLUS key and MINUS key</li> <li>In the setup mode, the PLUS and MINUS keys have the following functions:</li> <li>Selection of function groups.</li> <li>Note!<br/>Press the MINUS key to select the function groups in the order given in the "System configuration" section.</li> <li>Configuration of parameters and numerical values</li> <li>Operation of the relay in manual mode</li> <li>In the measuring mode, you get the following sequence of functions by repeatedly pressing the PLUS key:</li> <li>Temperature display in F</li> <li>Temperature display hidden</li> <li>Measured value display in mV</li> <li>Current input signal in %</li> <li>Current input signal in mA</li> <li>Return to basic settings</li> <li>In the measuring mode, the following is displayed in sequence by repeatedly pressing the MINUS key:</li> <li>Current errors are displayed in rotation (max. 10).</li> <li>Once all the errors have been displayed, the standard measurement display appears. In the function group F, an alarm can be defined separately for each error code.</li> </ul> |

| REL 1 | <b>REL key</b><br>In the manual mode, you can use the REL key to switch between<br>the relay and the manual start of cleaning.<br>In the automatic mode, you can use the REL key to read out the<br>switch-on points (for limit contactor) or set points (for PID<br>controller) assigned to the relay in question.<br>Press the PLUS key to jump to the settings of the next relay. Use<br>the REL key to get back to the display mode (automatic return after |
|-------|----------------------------------------------------------------------------------------------------|
|       | AUTO key<br>You can use the AUTO key to switch between automatic mode and<br>manual mode.                                                                                                    |
| +     | <b>Escape function</b><br>If you press the PLUS and MINUS key simultaneously, you return<br>to the main menu or are taken to the end of calibration if<br>calibrating. If you press the PLUS and MINUS key again, you<br>return to the measuring mode.                                                                                                    |
|       | <b>Locking the keyboard</b><br>Press the PLUS and ENTER key for at least 3 s to lock the<br>keyboard against any unauthorised data entry. All the settings can<br>continue to be read.<br>The code prompt displays the code 9999.                                                                                                    |
| CAL + | <b>Unlocking the keyboard</b><br>Press the CAL and MINUS key for at least 3 s to unlock the<br>keyboard.<br>The code prompt displays the code 0.                                                                                                    |

## 5.3 Local Operation

### 5.3.1 Automatic/manual mode

The transmitter normally operates in automatic mode. Here, the relays are triggered by the transmitter. In the manual mode, you can trigger the relays using the REL key or start the cleaning function.

How to change the operating mode:

|        | <ol> <li>The transmitter is in Automatic mode. The top LED beside the<br/>AUTO key is lit.</li> </ol>                                                                                                    |
|--------|----------------------------------------------------------------------------------------------------|
| U<br>N | <ol> <li>Press the AUTO key. The bottom LED beside the AUTO key lights up.</li> </ol>                                                                                                    |
| +      | <ol> <li>To enable the manual mode, enter the code 22 via the PLUS<br/>and MINUS keys.</li> </ol>                                                                                                    |
| REL    | <ul> <li>4. Select the relay or the function.<br/>You can use the REL key to switch between the relays. The<br/>relay selected and the switch status (ON/OFF) is displayed on<br/>the second line of the display.<br/>In the manual mode, the measured value is displayed<br/>continuously (e.g. for measured value monitoring for dosing<br/>functions).</li> </ul> |
| +      | <ol> <li>Switch the relay. It is switched on with PLUS and switched off<br/>with MINUS.<br/>The relay remains in its switched state until it is switched over<br/>again.</li> </ol>                                                                                                    |
|        | 6. Press the AUTO key to return to the measuring mode, i.e. to the automatic mode. All the relays are triggered again by the transmitter.                                                                                                    |

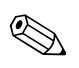

### Note!

- The operating mode remains in effect even after a power failure.
- The manual mode has priority over all other automatic functions (Hold).
- Hardware locking is not possible in the manual mode.
- The manual settings are kept until they are actively reset.
- Error code E102 is signalled in the manual mode.

### 5.3.2 Operating concept

#### **Operating modes**

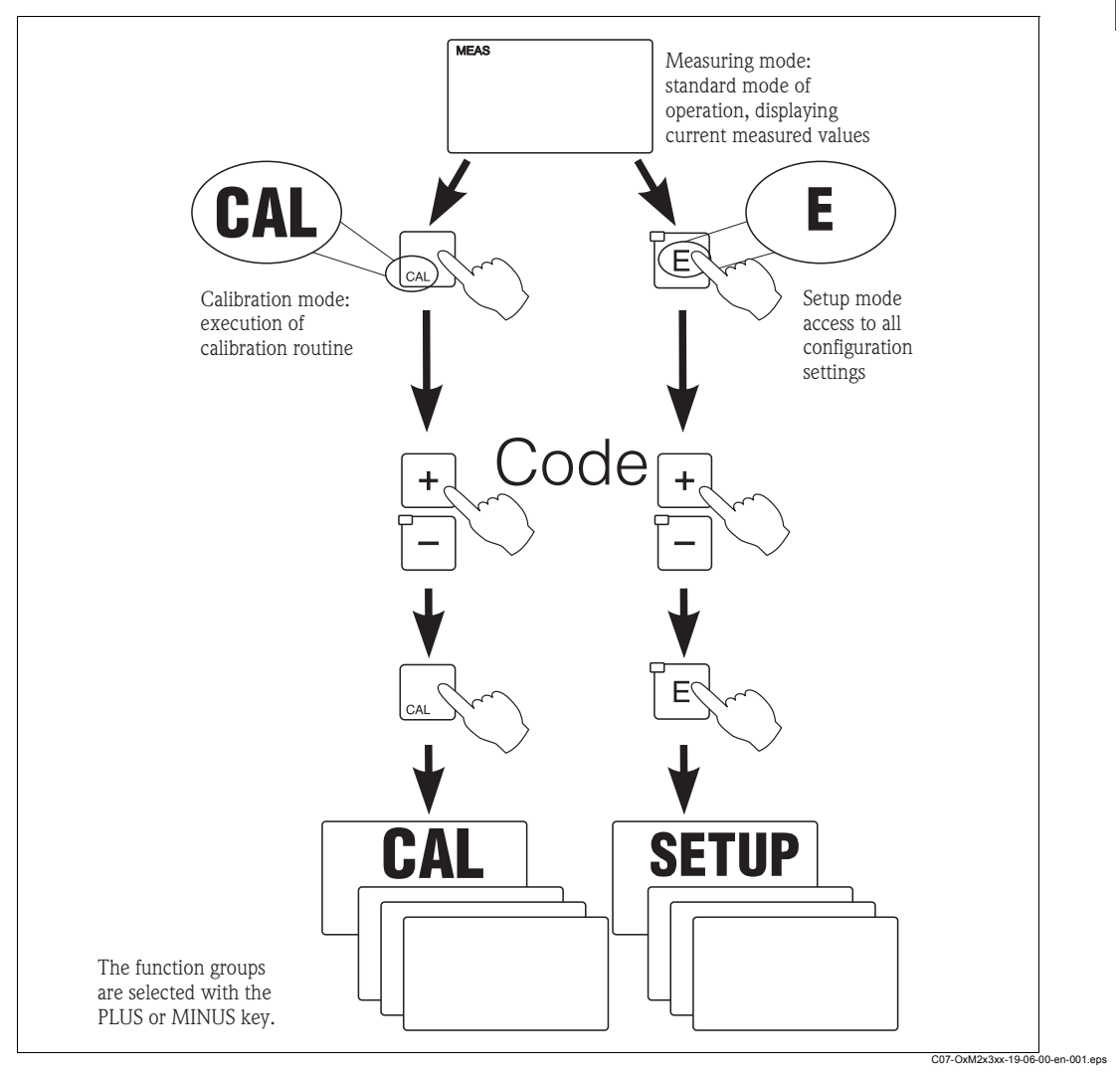

Fig. 22: Description of the possible operating modes

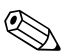

#### Note!

If no key is pressed in the setup mode for approx. 15 min, the device automatically returns to the measuring mode. Any active Hold (Hold during setup) is reset.

#### Access codes

All device access codes are fixed and cannot be altered. When the device requests the access code, it distinguishes between different codes.

- Key CAL + Code 22: access to Calibration and Offset menu
- Key ENTER + Code 22: access to the menus for the parameters which make configuration and user-specific settings possible
- Keys PLUS + ENTER: locks the keyboard
- · Keys CAL + MINUS: unlocks the keyboard
- Key CAL or ENTER + any code: access to read mode, i.e. all the settings can be read but not modified.

The device continues measuring in the read mode. It does not shift to the Hold status. The current output and the controllers remain active.

#### Menu structure

The configuration and calibration functions are arranged in function groups.

- In the setup mode, select a function group with the PLUS and MINUS keys.
- In the function group itself, switch from function to function with the ENTER key.
- Within the function, select the desired option with the PLUS and MINUS keys or edit the settings with these keys. Then confirm with the ENTER key and continue.
- Press the PLUS and MINUS keys simultaneously (Escape function) to exit programming (return to the main menu).
- Press the PLUS and MINUS simultaneously keys again to switch to the measuring mode.

#### Note!

- If a modified setting is not confirmed with ENTER, the old setting is retained.
- An overview of the menu structure is provided in the Appendix to these Operating Instructions.

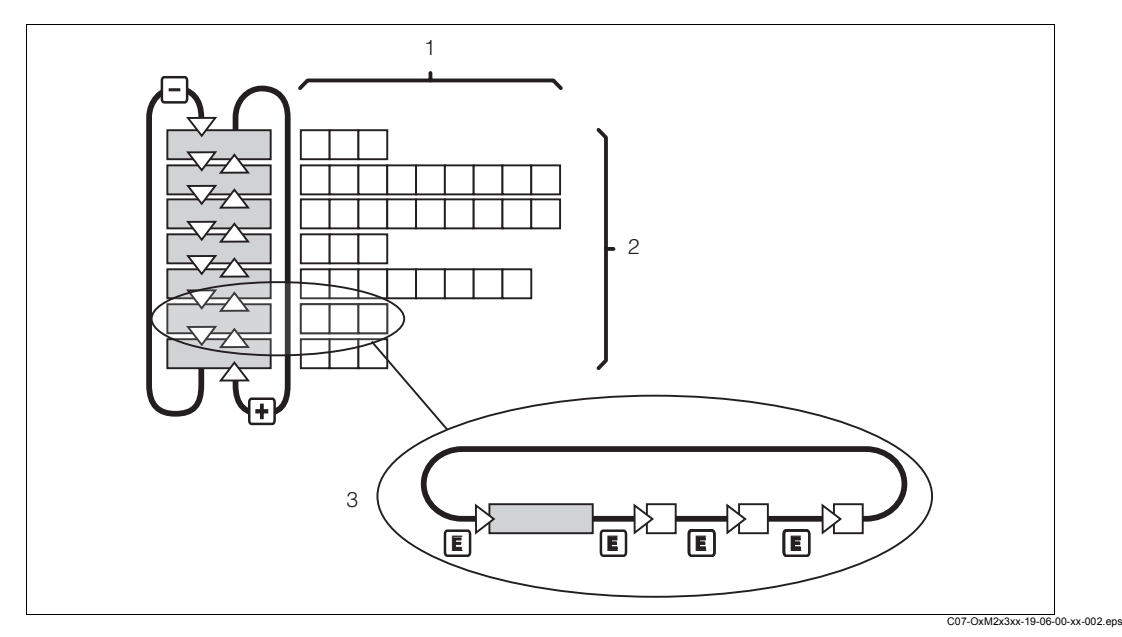

Fig. 23: Diagram of the menu structure

- 1 Functions (parameters selected, numbers entered)
- 2 Function groups, scroll backwards and forwards with the PLUS and MINUS keys
- 3 Switch from function to function with the ENTER key

#### Hold function: "freezing" of the outputs

In both the setup mode and during calibration, the current output can be "frozen", it constantly retains its current status. "HOLD" appears on the display. If the controller actuating variable (steady control 4 ... 20 mA) is output via current output 2, it is set to 0/4 mA in Hold.

#### Note!

- Hold settings can be found in the "Service" section.
- During Hold, all contacts will go to their normal positions.
- · An active Hold has priority over all other functions.
- With every Hold, the I-component of the controller is set to zero.
- Any alarm delay is reset to "0".
- This function can also be activated externally via the Hold input (see Wiring diagram; binary input 1).
- The manual Hold (field S3) remains active even after a power failure.

## 5.4 System configuration

## 5.4.1 Setup 1 (pH / Redox)

In the SETUP 1 function group, change the settings for the measuring mode and the sensor. All the settings in this menu are made during initial commissioning. However, you can change the settings at any time.

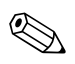

Note!

An error message (E010) is output if the temperature sensor is defective. Measuring continues at a process temperature of 25 C (77  $^{\circ}$ F).

### Setup 1 for ISFET and standard sensors

| Coding |    | Field                        | Setting range<br>(Factory settings, bold)        | Display                                    | Info                                                                                                    |
|--------|----|------------------------------|--------------------------------------------------|--------------------------------------------|----------------------------------------------------------------------------------------------------|
| A      |    | SETUP 1 function<br>group    |                                                  |                                            | Configuration of basic functions                                                                                                    |
|        | A1 | Select operating<br>mode     | <b>pH</b><br>ORP (= redox) mV<br>ORP (= redox) % | Setup Hold<br>Friend A1                    | Caution!<br>When the operating mode is changed, all<br>user settings are automatically reset to<br>the factory settings.                                                                                                    |
|        | A2 | Select connection mode       | <b>Sym = symmetrical</b><br>Asym = asymmetrical  | setup Hold<br>Sym A2<br>Wirning            | Detailed information on symmetrical or<br>asymmetrical connections can be found<br>in the "Sensor connection" section.                                                                                                    |
|        | A3 | Enter measured value damping | <b>1</b><br>1 60                                 | SETUP HOLD<br>L A3<br>Damping              | Measured value damping causes<br>averaging over the number of individual<br>measured values entered. This is used,<br>for example, to stabilise the display if the<br>measurement is unstable.<br>There is no damping if "1" is entered. |
|        | A4 | Select sensor                | <b>Glass</b><br>Antimony<br>ISFET                | setup hold<br>G1355 A4<br>Sensor           | For glass electrodes: glass<br>For ISFET sensors: ISFET<br>Note!<br>Glass electrodes may only be used with<br>zero point pH 7.                                                                                                    |
|        | A5 | Select temperature sensor    | <b>Pt 100</b><br>Pt 1K<br>NTC 30 K<br>None       | setup hold<br>Pt.100 <sub>65</sub><br>Temp | Field only available for version "IS"<br>For ISFET sensors: Pt 1K (Pt 1000)<br>For glass electrodes: Pt 100<br>NTC 30k not used<br>No temperature sensor: Select MTC in<br>B1                                                            |

## 5.4.2 Setup 2 (temperature)

Use this function group to change the settings for temperature measurement. You already made all the settings of this function group during initial commissioning. However, you can change the values chosen at any time.

| Coding |    | Field                                                                    | Setting range<br>(Factory settings, bold)                                                                                      | Display                              | Info                                                                                                    |
|--------|----|--------------------------------------------------------------------------|----------------------------------------------------------------------------------------------------|--------------------------------------|----------------------------------------------------------------------------------------------------|
| В      |    | SETUP 2 function<br>group                                                |                                                                                                    | SETUP HOLD<br>B<br>SEETUP 2          | Settings for temperature measurement.                                                                                                    |
|        | В1 | Select the type of<br>temperature<br>compensation for<br>the process     | <ul> <li>For pH operating mode:</li> <li>ATC</li> <li>MTC</li> <li>For ORP operating mode:</li> <li>Off</li> <li>On</li> </ul> |                                      | For B1 = ATC: jump to B3.<br>For B1 = MTC: in B2, enter the process<br>temperature which is to be used for<br>compensation.                                            |
|        | B2 | Enter process<br>temperature                                             | <b>25,0 °C</b><br>-50,0 150,0 °C                                                                                               | setup hold<br>25.0°C<br>MTC temp.    | Only if A1 = pH and B1 = MTC.<br>You can edit the displayed value. The<br>value entered can only be in C.                                                              |
|        | В3 | Select the type of<br>temperature<br>compensation for<br>the calibration | ATC<br>MTC                                                                                                    |                                      | For B1 = ATC: edit possible.<br>For B1 = MTC: only display B3 = MTC,<br>return to B.<br>A separate temperature sensor must also<br>be immersed in the buffer solution. |
|        | В4 | Enter temperature                                                        | <b>25 °C</b><br>-50,0 150,0 °C                                                                                                 | setup Hold<br>25.084<br>RealTemp     | Only for B1 = ATC.<br>You can edit the displayed value. The<br>value entered can only be in C.                                                                         |
|        | В5 | Temperature<br>difference (offset) is<br>displayed                       | <b>0,0 °C</b><br>-5,0 5,0 °C                                                                                                   | SETUP HOLD<br>D. D. B5<br>Temp. Offs | Only for B1 = ATC.<br>The difference between the measured<br>and entered temperature is displayed.                                                                     |

## 5.4.3 Current input

With the "Current input" function group, you can monitor process parameters and use these for feedforward control. For this purpose, you must connect the current output of an external measured variable (e.g. flowmeter) to the 4 ... 20 mA input of the transmitter. The following assignment applies:

|                                                   | Flow in main stream           | Current signal in mA | Current input signal in % |
|---------------------------------------------------|-------------------------------|----------------------|---------------------------|
| Current input lower range limit                   | Flowmeter lower setting value | 4                    | 0                         |
| Current input upper Flowmeter upper setting value |                               | 20                   | 100                       |

#### Monitoring of flow in main stream

This arrangement is particularly practical if the sample flow through a flow assembly in an open outlet is completely independent of the flow in the main stream.

This permits signalling of an alarm condition in the main stream (flow too low or has completely stopped) and triggers dosing switch-off even if the medium flow is retained due to the method of installation.

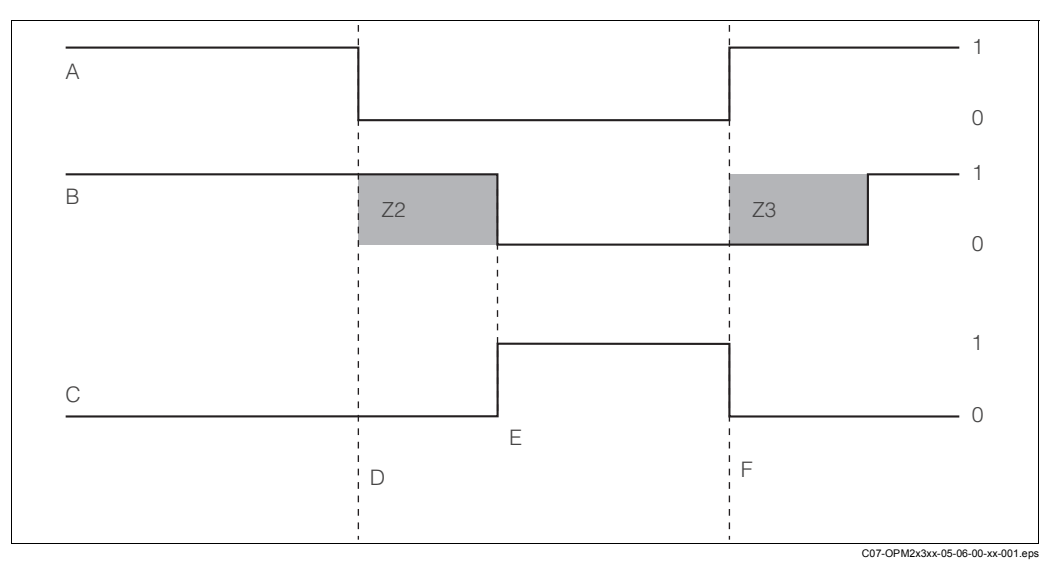

Fig. 24: Alarm signalling and dosing switch-off by the main stream

A Flow in main stream

B Relay contacts of PID controller

C Alarm relay

D Flow below switch-off limit Z 4 or flow failure

E Flow alarm

- ne main stream
  - F Flow restoration
  - Z2 Delay for controller switch-off, see field Z2
  - Z3 Delay for controller switch-up, see field Z30 Off
  - 0 Off 1 On

### Feedforward control to PID controller

For control systems with very short reaction times, it can be useful to also apply the flow rate, if it is fluctuating, to the controller to optimise the control process.

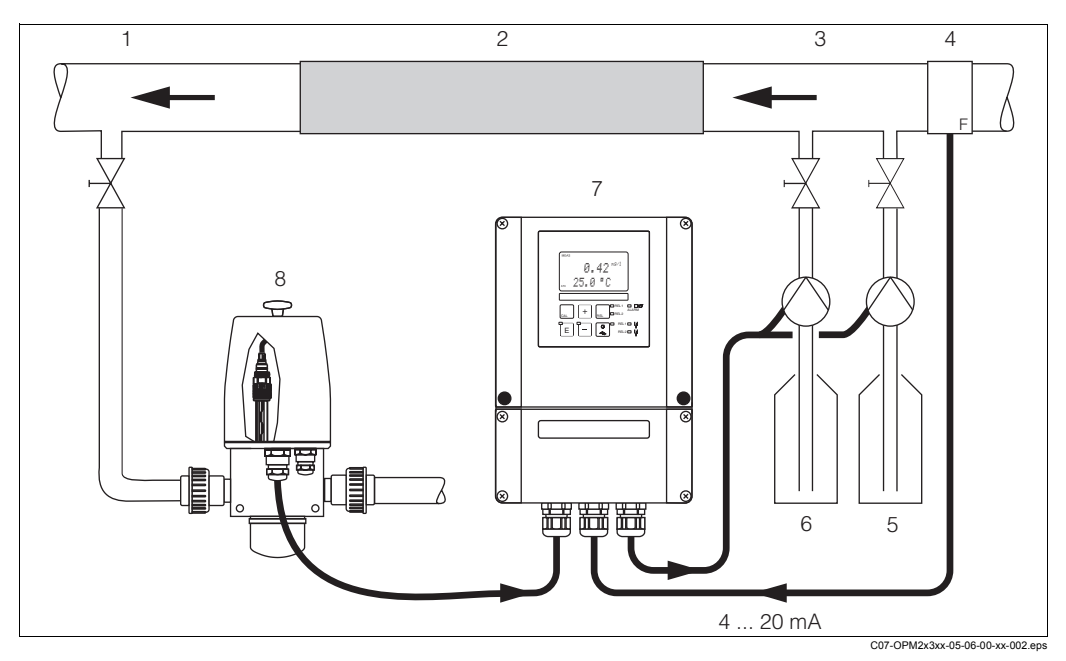

Fig. 25: Sample arrangement for feedforward control of the flow in the main stream to the PID controller

5

- 1 Measuring water extraction point
- 2 Static mixer
- 3 Injection points
- 4 Flowmeter

6 Acid

Alkali

- 7 Transmitter OPM253
- 8 OPA250 with OPS11

Feedforward control is a multiplying function as illustrated in the figure below (example with factory setting):

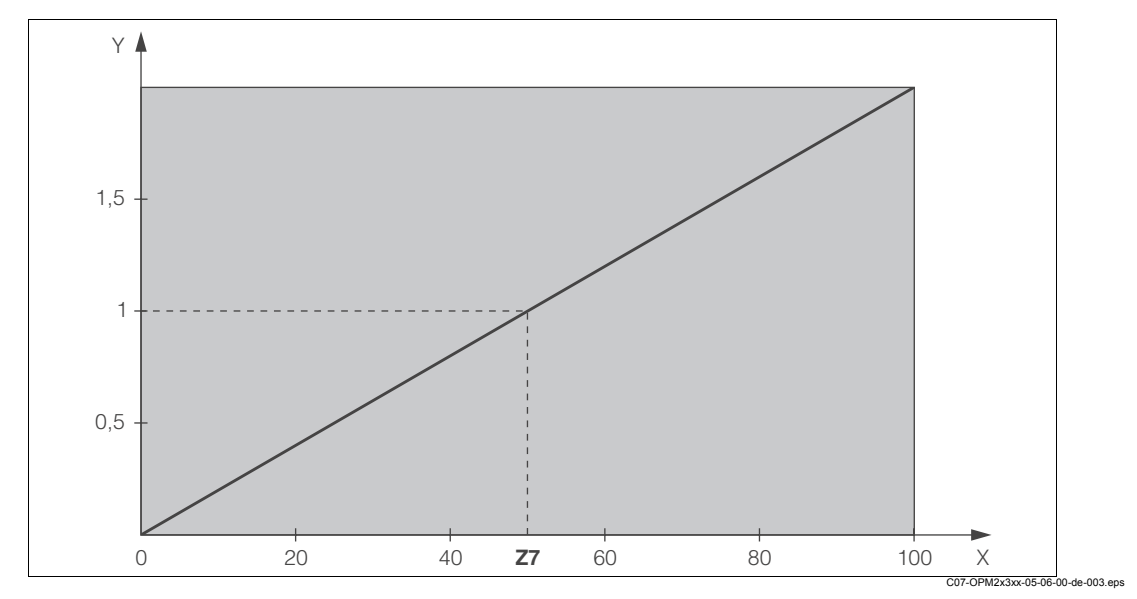

Fig. 26: Multiplying feedforward control

- Y Gain K<sub>infl</sub>
- X Current input signal [%]

| Coding |    | Field                                                                       | Setting range<br>(Factory settings, bold) | Display                                   | Info                                                                                                    |
|--------|----|-----------------------------------------------------------------------------|-------------------------------------------|-------------------------------------------|----------------------------------------------------------------------------------------------------|
| z      |    | CURRENT INPUT<br>function group                                             |                                           |                                           | Current input settings.                                                                                                    |
|        | Z1 | Select flow<br>monitoring of main<br>stream (with<br>controller switch-off) | <b>Off</b><br>On                          | setup Hold<br>Off Z1<br>Cont. stop        | Flow monitoring may only be switched on<br>if the flowmeter is connected in the main<br>stream.<br>If Z1 = off, fields Z2 to Z5 are not<br>available.                                                                                  |
|        | Z2 | Enter the delay for<br>controller switch-off<br>through current<br>input    | <b>0 s</b><br>0 2000 s                    | SETUP HOLD<br>D S Z2<br>D F F D D J J J J | Brief flow shortfalls can be suppressed<br>by a delay and do not result in controller<br>switch-off.                                                                                                    |
|        | Z3 | Enter the delay for<br>controller switch-on<br>through current<br>input     | <b>0 s</b><br>0 2000 s                    | SETUP HOLD                                | In the case of a controller, a delay until a representative measured value is received is useful if the flow fails for an extended period.                                                                                             |
|        | Z4 | Enter the switch-off<br>limit value for the<br>current input                | <b>50%</b><br>0 100%                      |                                           | 0 100% corresponds to 4 20 mA at<br>the current input. Observe measured<br>value assignment to the current output of<br>the flowmeter.                                                                                                 |
|        | Z5 | Enter the switch-off<br>direction for the<br>current input                  | <b>Low</b><br>High                        | setup Hold<br>LOW 25<br>Stop Dir          | The controller is switched off if the value entered in Z4 is undershot or overshot.                                                                                                    |
|        | Z6 | Select feedforward<br>control to PID<br>controller                          | <b>Off</b><br>Lin = linear<br>Basic       |                                           | If Z6 = off, the field Z7 is not available.<br>Z6 = basic: disturbance variable only<br>affects the basic load (alternatively<br>dosing in proportion to quantity, if usual<br>PID controller not possible, e.g. defective<br>sensor). |
|        | Z7 | Enter value for<br>feedforward control<br>at which gain = 1<br>applies      | 50%<br>0 100%                             | setup Hold<br>50 27<br>Kimfilu=1          | When the value is set, the controller<br>actuating variable is the same size when<br>feedforward control is switched on as<br>when feedforward control is switched off.                                                                |

### 5.4.4 Current outputs

Use the "Current output" function group to configure the individual outputs. You can enter either a linear characteristic (O3 (1)) or a user-defined current output characteristic in conjunction with the Plus Package (O3 (3)). Exception: if you have chosen a "continuous controller" for current output 2, you cannot enter a user-defined current output characteristic for this current output.

In addition, you can also simulate a current output value (O3 (2)) to check the current outputs. If a second current output is present, you can output the controller actuating variable in accordance with field R 237 / R 266 via the current output.

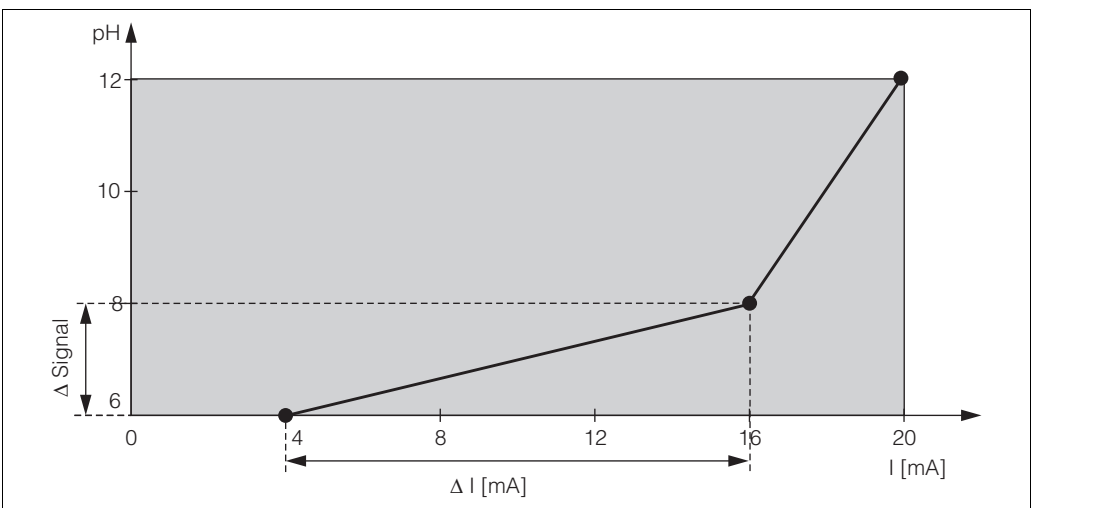

Fig. 27: User-defined current output characteristic (example)

C07-OPM2x3xx-05-06-00-xx-004.eps

The current output characteristic must be extremely monotonic increasing or extremely monotonic decreasing.

The distance per mA between two table value pairs must be greater than:

- pH: 0.03
- · Redox: 5 mV
- Temperature: 0.25 C

The values for the sample characteristic (Fig. 27) are entered in the following table. The distance per mA can be calculated from  $\Delta$  signal /  $\Delta$  mA.

|            | C                  | Current output  | Current output 2   |                    |                 |                    |
|------------|--------------------|-----------------|--------------------|--------------------|-----------------|--------------------|
| Value pair | pH / mV /<br>% / C | Current<br>[mA] | Distance<br>per mA | pH / mV /<br>% / C | Current<br>[mA] | Distance<br>per mA |
| 1          | 6                  | 4               |                    |                    |                 |                    |
| 2          | 8                  | 16              | 0,166              |                    |                 |                    |
| 3          | 12                 | 20              | 1,000              |                    |                 |                    |

First enter the desired current output configuration into the following blank table with a pencil. Calculate the resulting signal distance per mA to observe the necessary minimum slope. Then enter the values in the device.

| Current output 1 |                    |                 |                    | Current output 2   |                 |                    |
|------------------|--------------------|-----------------|--------------------|--------------------|-----------------|--------------------|
| Value pair       | pH / mV /<br>% / C | Current<br>[mA] | Distance<br>per mA | pH / mV /<br>% / C | Current<br>[mA] | Distance<br>per mA |
| 1                |                    |                 |                    |                    |                 |                    |
| 2                |                    |                 |                    |                    |                 |                    |
| 3                |                    |                 |                    |                    |                 |                    |
| 4                |                    |                 |                    |                    |                 |                    |
| 5                |                    |                 |                    |                    |                 |                    |
| 6                |                    |                 |                    |                    |                 |                    |
| 7                |                    |                 |                    |                    |                 |                    |
| 8                |                    |                 |                    |                    |                 |                    |
| 9                |                    |                 |                    |                    |                 |                    |

| Coding |           |      | Field                                                 | Setting range<br>(Factory settings, bold)                          | Display                              | Info                                                                                                    |
|--------|-----------|------|-------------------------------------------------------|--------------------------------------------------------------------|--------------------------------------|----------------------------------------------------------------------------------------------------|
| ο      |           |      | CURRENT<br>OUTPUT function<br>group                   |                                                                    |                                      | Configuration of the current output (does not apply for PROFIBUS).                                                                                                    |
| 01     |           |      | Select current<br>output                              | Out 1<br>Out 2                                                     | SETUP HOLD                           | A characteristic can be selected for every output.                                                                                                    |
| 02     |           |      | Select measured<br>variable for 2nd<br>current output | ° <b>C</b><br>pH<br>mV<br>Contr                                    |                                      | R237/R 266 = curr (current output 2)<br>can only be selected if O2 = Contr is<br>selected (relay board required).                                                                                                    |
| 03     | O3 O3 (1) |      | Enter or output<br>linear characteristic              | <b>Lin = linear</b> (1)<br>Sim = simulation (2)<br>Tab = table (3) | SETUP HOLD<br>1117 03<br>501. Ture   | The characteristic can have a positive<br>or negative slope for the measured<br>value output.<br>In the case of actuating variable output<br>(O2 = Contr), an increasing current<br>corresponds to an increasing actuating<br>variable. |
|        |           | O311 | Select current range                                  | <b>4 20 mA</b><br>0 20 mA                                          | setup Hold<br>4-20 0311<br>Sel.Range |                                                                                                    |
| Coding | g      |      | Field                                                                   | Setting range<br>(Factory settings, bold)                                                                     | Display                                                   | Info                                                                                                    |
|--------|--------|------|-------------------------------------------------------------------------|----------------------------------------------------------------------------------------------------|-----------------------------------------------------------|----------------------------------------------------------------------------------------------------|
|        |        | O312 | 0/4 mA value:<br>Enter associated<br>pH (redox) or<br>temperature value | pH 2.00<br>pH -2.00 16.00<br>-1500 mV<br>-1500 1500 mV<br>0.0 %<br>0.0100.0 %<br>0.0 C<br>-20 150.0 C         | етир ного<br>2. 00 рН<br>0312<br>0/4 МД                   | Here you can enter the measured value<br>at which the min. current value (0/4 mA)<br>is applied at the transmitter output.<br>(Spreading: see Technical data.)                                 |
|        |        | O313 | 20 mA value:<br>Enter associated<br>pH (redox) or<br>temperature value  | pH 12.0<br>pH -2.00 16.00<br>1500 mV<br>-1500 mV 1500 mV<br>100.0 %<br>0.0100.0 %<br>100.0 C<br>-20.0 150.0 C | setup ноld<br>12.00.0313<br>20.00                         | Here you can enter the measured value<br>at which the max. current value (20 mA)<br>is applied at the transmitter output.<br>(Spreading: see Technical data.)                                  |
|        | O3 (2) |      | Simulate current<br>output                                              | Lin = linear (1)<br><b>Sim = simulation</b> (2)<br>Tab = table (3)                                            | SETUP HOLD                                                | Simulation is not ended until (1) or (3) is<br>selected.<br>For further characteristics, see O3 (1),<br>O3(3).                                                                                 |
|        |        | O321 | Enter simulation<br>value                                               | Current value<br>0.00 22.00 mA                                                                                | setup Hold<br>10, 20 <sup>MA</sup><br>51MULat.            | Entering a current value results in this value being directly output at the current output.                                                                                                    |
|        | O3 (3) |      | Enter current output<br>table (only for Plus<br>Package)                | Lin = linear (1)<br>Sim = simulation (2)<br><b>Tab = table</b> (3)                                            | Setup Hold<br>1.3010003<br>501.14003                      | Values can also be added or altered at a<br>later stage. The values entered are<br>automatically sorted by increasing<br>current value.<br>For further characteristics, see O3 (1),<br>O3 (2). |
|        |        | O331 | Select table options                                                    | <b>Read</b><br>Edit                                                                                           | setup Hold<br>Presad 0331<br>Sel. Table                   |                                                                                                    |
|        |        | O332 | Enter number of table value pairs                                       | <b>1</b><br>1 10                                                                                              | setup hold<br>1 0332<br>No. Elen.                         | Enter the number of pairs from the x<br>and y value (measured value and<br>current value) here.                                                                                                |
|        |        | O333 | Select table value pair                                                 | <b>1</b><br>1 No. elem.<br>Assign                                                                             | SETUP HOLD<br>1 0333<br>501.033                           |                                                                                                    |
|        |        | O334 | Enter x value                                                           | <b>pH 0.00</b><br>pH -2.00 16.00<br><b>0 mV</b><br>-1500 1500 mV<br><b>0.0 %</b><br>0.0 100.0 %               | setup hold<br>D I DD <sup>ph</sup><br>0334<br>Meas IVal I | x value = measured value specified by user.                                                                                                    |

| Coding |  |      | Field Setting range (Factory settings, be      |                                 | Display                                            | Info                                                                                                    |                  |
|--------|--|------|------------------------------------------------|---------------------------------|----------------------------------------------------|----------------------------------------------------------------------------------------------------|------------------|
|        |  | O335 | Enter y value                                  | <b>0.00 mA</b><br>0.00 20.00 mA | SETUP HOLD<br>D. DD MA<br>0335<br>MA VALUE         | y value = current value belonging to<br>O334 specified by user.<br>Return to O333 until all values are<br>entered.                      |                  |
|        |  | O336 | Message as to<br>whether table status<br>is OK | <b>yes</b><br>no                | SETUP HOLD<br><b>HERE:</b> 0336<br>St. at. 145. OK | Back to O3.<br>If status = no, correct table (all settir<br>made up until now are retained) or b<br>to measuring mode (table is deleted | ngs<br>ack<br>). |

## 5.4.5 Monitoring functions

You can use the monitoring functions to define various alarms and configure output contacts. Each individual error can defined to be effective or not (at the contact or as an error current). Moreover, the electrode can be checked for glass breakage or leak current (P1, P2, P7). In the event of an alarm, a cleaning function can also be activated (F8).

### Note!

You can only check for glass breakage or leak current and avail of the cleaning function in the Plus package.

### Alarm

| Codi | ng | Field                                                          | Setting range<br>(Factory settings, bold)             | Display                                  | Info                                                                                                    |
|------|----|----------------------------------------------------------------|-------------------------------------------------------|------------------------------------------|----------------------------------------------------------------------------------------------------|
| F    |    | ALARM function<br>group                                        |                                                       |                                          | Alarm function settings.                                                                                                    |
|      | F1 | Select contact type                                            | Latch = latching contact<br>Momen = momentary contact | setup Hold<br>Latch F1<br>Cont. Type     | The contact type selected only applies to the alarm contact.                                                                                                    |
|      | F2 | Select time unit                                               | s<br>min                                              | SETUP HOLD                               |                                                                                                    |
|      | F3 | Enter alarm delay                                              | <b>0 s (min)</b><br>0 2000 s (min)                    | setup Hold<br>Ø F3<br>Eppipi Delay       | Depending on the option selected in F2,<br>the alarm delay is entered in s or min.                                                                                                    |
|      | F4 | Select error current                                           | <b>22 mA</b><br>2.4 mA                                | setup Hold<br>ZZMH F4<br>Eritin üldritin | This selection must be made even if all<br>error reporting is switched off in F5.<br>Caution!<br>If "0-20 mA" was selected in O311, "2.4<br>mA" may not be used.                                                                                                    |
|      | F5 | Select error                                                   | <b>1</b><br>1 255                                     | SETUP HOLD                               | Here you can select all the errors which<br>should trigger an alarm.<br>The errors are selected via the error<br>numbers. Please refer to the table in<br>section "System error messages" for the<br>meaning of the individual error numbers.<br>The factory settings remain in effect for<br>all errors not edited. |
|      | F6 | Set alarm contact to<br>be effective for the<br>selected error | <b>yes</b><br>no                                      | SETUP HOLD                               | If "no" is selected, all the other alarm<br>settings are deactivated (e.g. alarm<br>delay). The settings themselves are<br>retained.<br>This setting <b>only</b> applies to the error<br>selected in F5.                                                                                                    |

| Codi | ng | Field                                                          | Setting range<br>(Factory settings, bold) | Display                                   | Info                                                                                                    |
|------|----|----------------------------------------------------------------|-------------------------------------------|-------------------------------------------|----------------------------------------------------------------------------------------------------|
|      | F7 | Set error current to<br>be effective for the<br>selected error | no<br>yes                                 | setup Hold<br>110 г7<br>С.U.Г.Р., А.S.S.G | The option selected in F4 is effective or<br>ineffective in the event of an error.<br>This setting <b>only</b> applies to the error<br>selected in F5. |
|      | F8 | Automatic cleaning<br>function start                           | no<br>yes                                 | setup Hold<br>MO F8<br>CleanTrig          | This field is not available for certain<br>errors, see "Trouble-shooting and fault<br>elimination" section.                                            |
|      | F9 | Select return to menu or next error                            | <b>next =</b> next error<br>←R            | setup Hold<br>Mext. F9<br>Select.         | If $\leftarrow R$ is selected, you return to F, if next is selected, you go to F5.                                                                     |

### Check

The CHECK function group is only available for devices with a Plus Package. In the CHECK function group, you can select two different monitoring functions for the measurement:

### SCS electrode monitoring

The Sensor Check System monitors the pH and reference electrode for incorrect measurement and complete failure.

SCS identifies the following reasons for incorrect measurement:

- Electrode glass breakage
- Fine short circuits in the pH measuring circuit, also e.g. moisture or dirt bridges at terminal points
- · Contamination or clogging of the reference electrode
- · Leak current for ISFET sensor

The following three monitoring methods are used:

- Monitoring the pH electrode for high resistance (alarm if a minimum impedance is undershot, approx. 500 k $\Omega$ ).

This function cannot be selected for antimony and ISFET electrodes (A4).

- Monitoring of impedance of the reference electrode (alarm if set threshold value overshot). This function can only be selected for symmetrically high-resistance measurement.
- Monitoring of leak current for ISFET sensors (pre-alert E168 at  $I_{LEAK}$  > 200 nA, error E008 at  $I_{LEAK}$  > 400 nA).

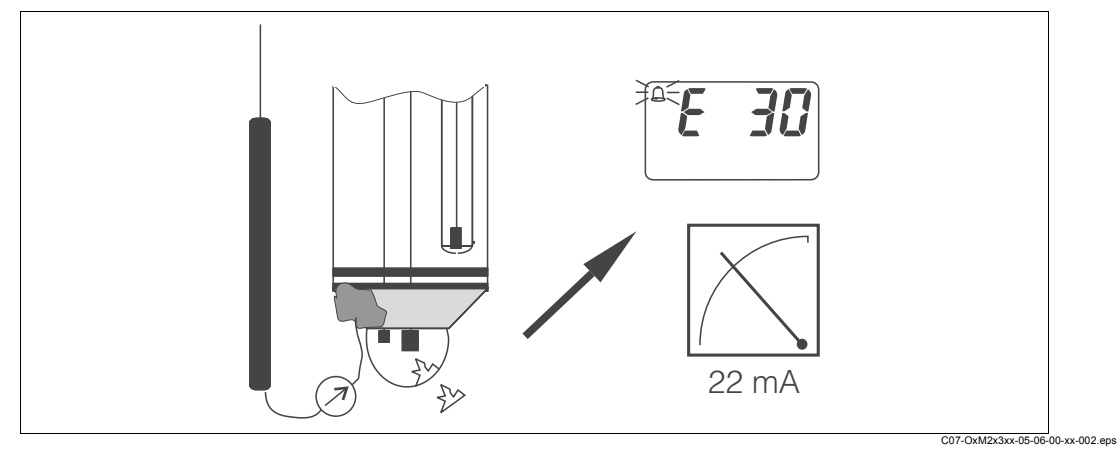

Fig. 28: SCS alarm

### Caution!

Do not remove the standard electrode from the process without Hold! Since SCS is measured against PML, no contact between the inner conductor and PML triggers an alarm.

### PCS alarm (Process Check System)

The function AC is used to check measuring signals for deviations. If the measuring signal change within an hour is smaller than 0.5% (of full scale value of the selected measuring range), an alarm (E152) is triggered. The reason for such sensor behaviour can be contamination, cable rupture or similar.

You can monitor the controller activity with the function CC. A malfunction of the controller is detected and reported thanks to freely adjustable monitoring times (E154 - E157).

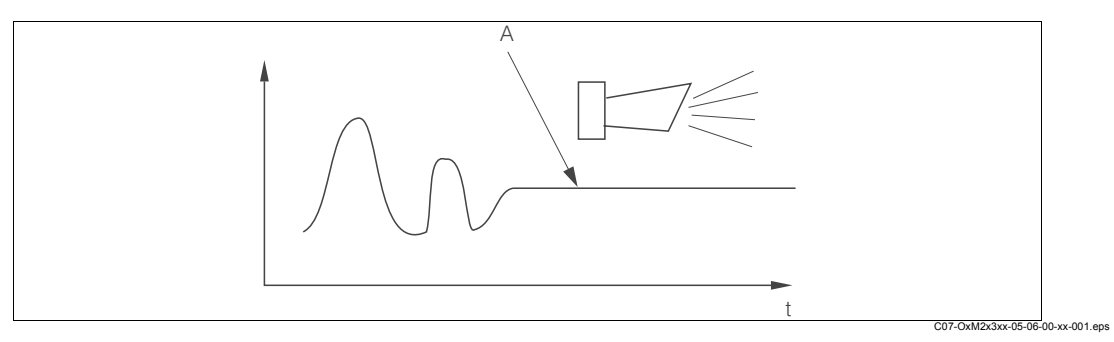

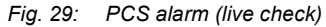

A Constant measuring signal = alarm triggered after PCS alarm time has elapsed

#### Note!

- The electrode must be symmetrically connected (with PML) to monitor the reference.
- Any PCS alarm pending is automatically deleted as soon as the sensor signal changes.
- Due to its semiconductor component, the ISFET sensor is sensitive to light and reacts with measured value fluctuations. For this reason, avoid direct sunlight when calibrating and operating. Normal ambient light does not have any effect on the measurement.

### Alarm threshold monitoring

You can use this function to monitor the measured value for permissible upper and lower limits and trigger an alarm.

| Codi | ng | Field                                                        | Setting range<br>(Factory settings, bold)                         | Display                             | Info                                                                                                    |
|------|----|--------------------------------------------------------------|-------------------------------------------------------------------|-------------------------------------|----------------------------------------------------------------------------------------------------|
| Р    |    | CHECK function<br>group                                      |                                                                   | SETUP HOLD<br>P<br>C.H.E.C.K.       | Settings for electrode and process monitoring                                                                                                    |
|      | P1 | Switch SCS alarm<br>for the measuring<br>electrode on or off | <b>Off</b><br>On                                                  |                                     | Monitoring of electrode for glass<br>breakage (error no.: E008).<br>Response time approx. 30 s<br>SCS glass warning (error no.: E175)<br>SCS monitoring is not active during<br>calibration.                        |
|      | P2 | Switch SCS alarm<br>for the reference<br>electrode on or off | <b>Off</b><br>On                                                  | setup hold<br>Off f P2<br>SCS Ref   | Monitoring of reference electrode for<br>contamination or clogging (error no.:<br>E030).<br>Response time approx. 60 s<br>SCS ref warning (error no.: E177)<br>Only for A2 = sym.                                   |
|      | Р3 | Enter SCS alarm<br>threshold for<br>reference electrode      | <b>50.0 k</b> Ω<br>0.0 50 kΩ                                      | setup hold<br>50.0 kg<br>505Thresh  | The measurement result also contains<br>the resistance of the medium.<br>The impedance of the reference<br>electrode increases with the degree of<br>contamination.                                                 |
|      | P4 | Leak current display<br>for ISFET sensor                     | 0.0 9.9 µA                                                        | setup Hold<br>Ø.Ø p4<br>Leak Curr   | Only if A4 = ISFET and P1 = on.<br>Display only.<br>Leak currents > 0.4 μA indicate damage<br>to the ISFET sensor.                                                                                                  |
|      | P5 | Select alarm<br>threshold<br>monitoring                      | Off<br>Low<br>High<br>LoHi = low + high<br>Low!<br>High!<br>LoHi! |                                     | Alarm possible with or without controller<br>switch-off.<br>xxxx = without controller switch-off<br>xxxx! = with controller switch-off                                                                              |
|      | P6 | Enter alarm delay                                            | <b>0 s (min)</b><br>0 2000 s (min)                                | setup Hold<br>P6<br>E P6            | Depending on the option selected in F2,<br>the alarm delay is entered in s or min.<br>Only once this time has elapsed does<br>undershooting/overshooting in<br>accordance with field P7 / P8 result in an<br>alarm. |
|      | P7 | Enter lower alarm threshold                                  | <b>-2.00 рН</b><br>-2.00 16.00 рН                                 | setup hold<br>-2.00 pH<br>LOWALAMM  | Not applicable when P5 = off.                                                                                                    |
|      | P8 | Enter upper alarm threshold                                  | <b>16.00 рН</b><br>-2.00 16.00 рН                                 | setup Hold<br>16.00 PH<br>HighAlarm | Not applicable when P5 = off.                                                                                                    |

| Codi | ng  | Field                                                                      | Setting range<br>(Factory settings, bold)       | Display                                                | Info                                                                                                    |  |
|------|-----|----------------------------------------------------------------------------|-------------------------------------------------|--------------------------------------------------------|----------------------------------------------------------------------------------------------------|--|
|      | P9  | Select process<br>monitoring (PCS<br>alarm)                                | Off<br>AC<br>CC<br>AC CC<br>AC!<br>CC!<br>ACCC! | setup Hold<br>Difififi pg<br>Firioc, Monit.            | AC = sensor activity monitoring<br>CC = controller monitoring<br>Alarm possible with or without<br>simultaneous controller switch-off.<br>xxxx = without controller switch-off<br>xxxx! = with controller switch-off |  |
|      | P10 | Enter maximum<br>permissible duration<br>for alarm threshold<br>undershoot | <b>60 min</b><br>0 2000 min                     | setup hold<br>60 pin<br>TMAX LOW                       | Only for P9 = CC or AC CC.                                                                                                    |  |
|      | P11 | Enter maximum<br>permissible duration<br>for alarm threshold<br>overshoot  | <b>120 min</b><br>0 2000 min                    | setup HOLD<br>120 pin<br>Pin<br>Tmax High              | Only for P9 = CC or AC CC.                                                                                                    |  |
|      | P12 | Enter alarm<br>threshold (for P10 /<br>P11)                                | <b>1.00 рН</b><br>-2.00 16.00 рН                | setur Hold<br><b>1.0</b> PH<br>P12<br><b>Set.Point</b> | Set value is an absolute value. This function is primarily suited to batch operation and single-sided limit switches.                                                                                                |  |

#### 5.4.6 **Relay contact configuration**

To use the RELAY function group you need a relay board which is not part of the basic version.

The following relay contacts can be selected and configured as desired (max. four contacts, depending on options installed):

- Limit contactor for pH / redox: R2 (1)
- Limit contactor for temperature: R2 (2)
- PID controller: R2 (3)
- Timer for cleaning function: R2 (4)
- Chemoclean function: R2 (5)
- Neutralisation controller: R2 (6) (for Plus Package)

### Limit contactor for pH / redox measured value and temperature

The transmitter has different ways of assigning a relay contact.

Switch-on and switch-off points and pick-up and drop-out delays can be assigned to the limit contactor. In addition, you can configure an alarm threshold to output an error message and to start a cleaning function in conjunction with this.

These functions can be used both for pH/redox measurement and for temperature measurement.

Please refer to Abb. 30 for a clear illustration of the relay contact states.

- When the measured values increase (maximum function), the relay contact is closed as of  $t_2$ after the switch-on point  $(t_1)$  has been overshot and the pick-up delay has elapsed  $(t_2 - t_1)$ . The alarm contact switches if the alarm threshold  $(t_3)$  is reached and the alarm delay  $(t_4 - t_3)$ has also elapsed.
- · When the measured values decrease, the alarm contact is reset when the alarm threshold  $(t_5)$  is undershot as is the relay contact  $(t_7)$  after the drop-out delay  $(t_7 - t_6)$ .
- If the pick-up and drop-out delays are set to 0 s, the switch-on and switch-off points are also switch points of the contacts.

Settings can also be made for a minimum function in the same way as for a maximum function.

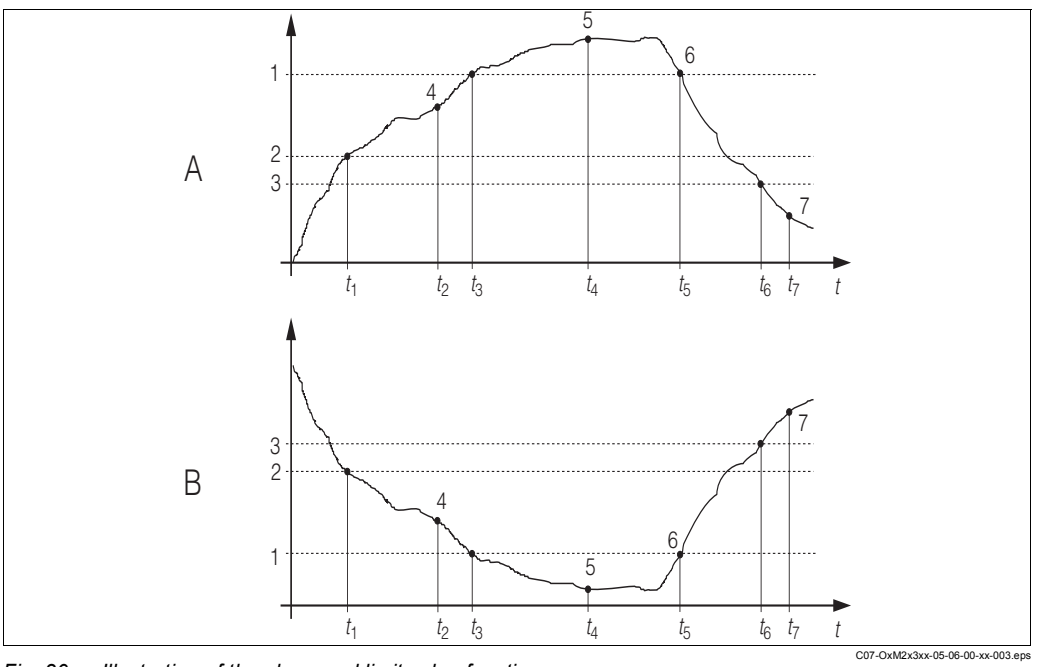

Illustration of the alarm and limit value functions Fig. 30:

- Switch-on point > switch-off point: Max. function 1
- Switch-on point < switch-off point: Min. function В
- Switch-on point 3 Switch-off point

Alarm threshold

- 4 Contact ON
- Alarm ON 5

2

- 6 Alarm OFF
- Contact OFF 7

### P(ID) controller

You can define various controller functions for the transmitter. On the basis of the PID controller, P, PI, PD and PID controllers can be implemented. For an optimum control system, use the controller that best suits your application. Depending on the option selected in the R 237/R 266 field, the actuating signal can be output via relays or via current output 2 (if available).

### • P controller

Used for simple linear control purposes with small system deviations. Where major changes are to be controlled, overshooting may occur. In addition, a lasting control deviation is to be expected.

• PI controller

Is used for control systems where overshooting is to be avoided and no lasting control deviation should occur.

PD controller

Is used for processes that require quick changes and where peaks are to be corrected. • PID controller

Is used for processes where a P, PI or PD controller does not control sufficiently.

### Configuration options of the PID controller

The following configuration options are available for a PID controller:

- Change control gain K<sub>p</sub> (P influence)
- Set integral action time T<sub>n</sub> (I influence)
- Set derivative action time T<sub>v</sub> (D influence)

### **Basic load dosing (Basic)**

The basic load dosing (field R231) is used to set a constant dosage (field R2311)

### PID controlling plus basic load dosing

If you select this function (PID + Basic) in field R231 the PID controlled dosage will not be lower than the basic load value entered in field R2311.

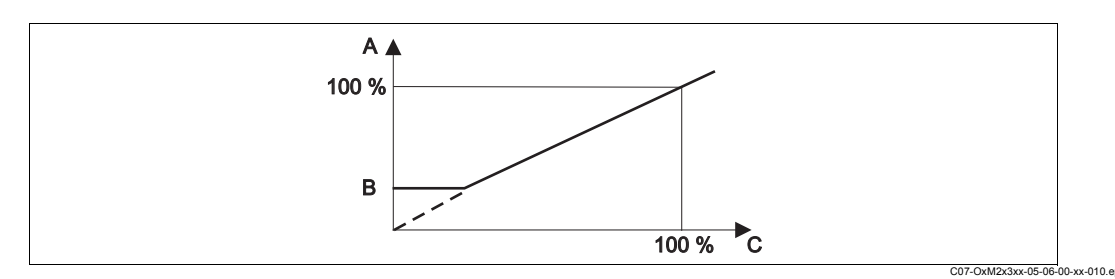

Fig. 31: Control characteristic PID controller with basic load dosing

- A PID with basic load
- B Basic load
- C PID

### Commissioning

If you do not yet have any experience for setting the control parameters, set the values that yield the greatest possible stability in the control circuit. Proceed as follows to optimise the control circuit further:

- Increase the control gain  $K_p$  until the controlled variable just starts to overshoot.
- Reduce K<sub>p</sub> slightly and then reduce the integral action time T<sub>n</sub> so that the shortest possible correction time without overshooting is achieved.
- To reduce the response time of the controller, also set the derivative action time T<sub>v</sub>.

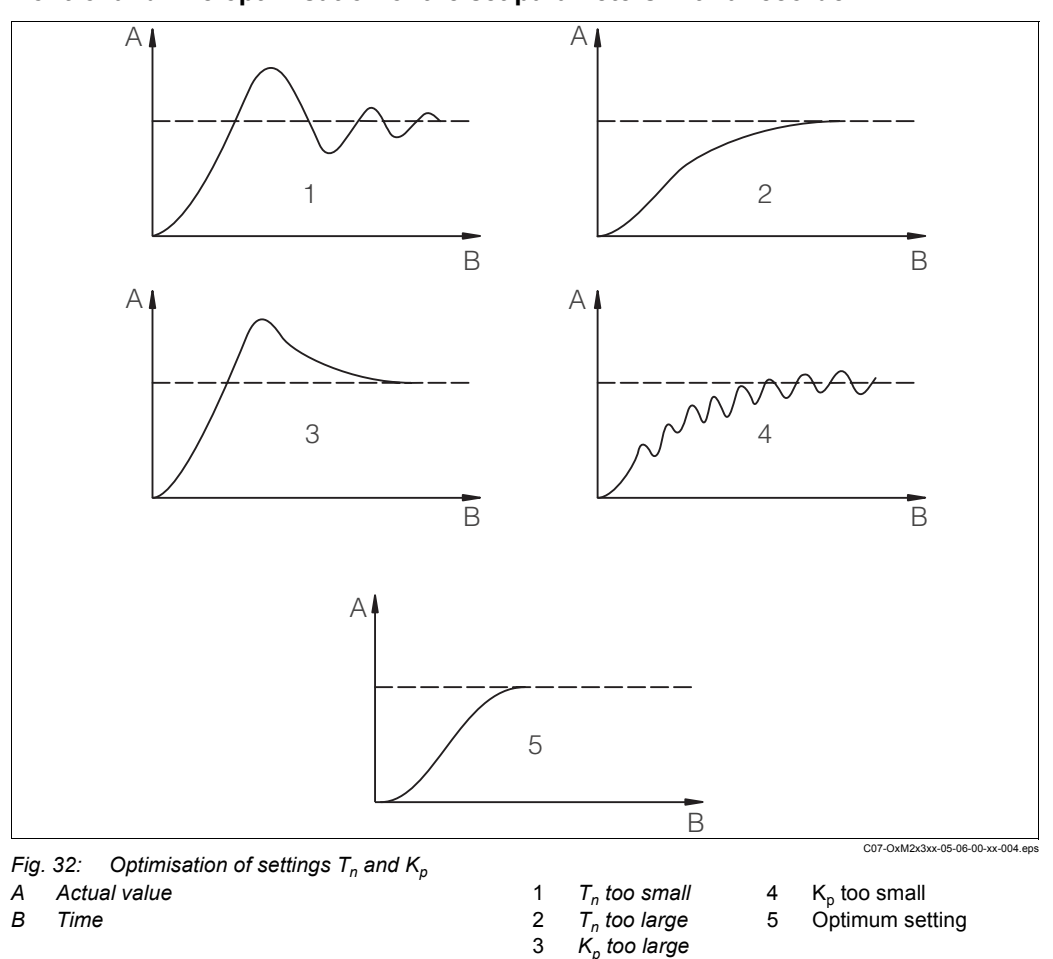

### Control and fine optimisation of the set parameters with a recorder

### Actuating signal outputs (R237 ... R2310)

Each control contact outputs a cyclical signal whose intensity corresponds to the controller's manipulated variable. A distinction is made according to the type of signal cycle:

· Pulse length modulation

The bigger the calculated manipulated variable is, the longer the contact affected remains picked up. The period T can be adjusted between 0.5 and 99 s (field R238). Outputs with pulse length modulation are used to activate solenoid valves.

Pulse frequency modulation

The bigger the calculated manipulated variable is, the higher the switching frequency of the contact affected. The maximum switching frequency 1/T can be set between 60 and 180 min<sup>-1</sup>. The on-time  $t_{ON}$  is constant. It depends on the set maximum frequency and is approx. 0.5 s for 60 min<sup>-1</sup> and approx. 170 ms for 180 min<sup>-1</sup>. Outputs with pulse frequency modulation are used to activate directly controlled solenoid dosing pumps.

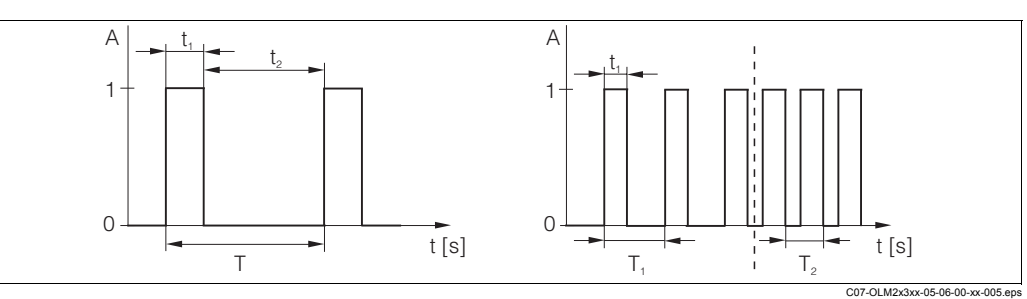

Fig. 33: Signal of a pulse-length modulated controller contact (left) and of a pulse-frequency modulated controller contact (right)

A Contact 1 = on, 0 = off

В

Time [s]  $t_1 = t_{on} t_2 = t_{off}$ 

Period length

 $T_1 T_2$  Impulse period length (impulse freq.  $1/T_1$  and  $1/T_2$ )

### Constant controller

Via the current output 2, the minimum actuating variable (0 %) of the controller is output with 0/4 mA and the maximum actuating variable (100%) of the controller is output with 20 mA.

### Control characteristic for direct and inverse control action

You can choose between two control characteristics in the R236 field:

- Direct control action = maximum function
- Inverse control action = minimum function

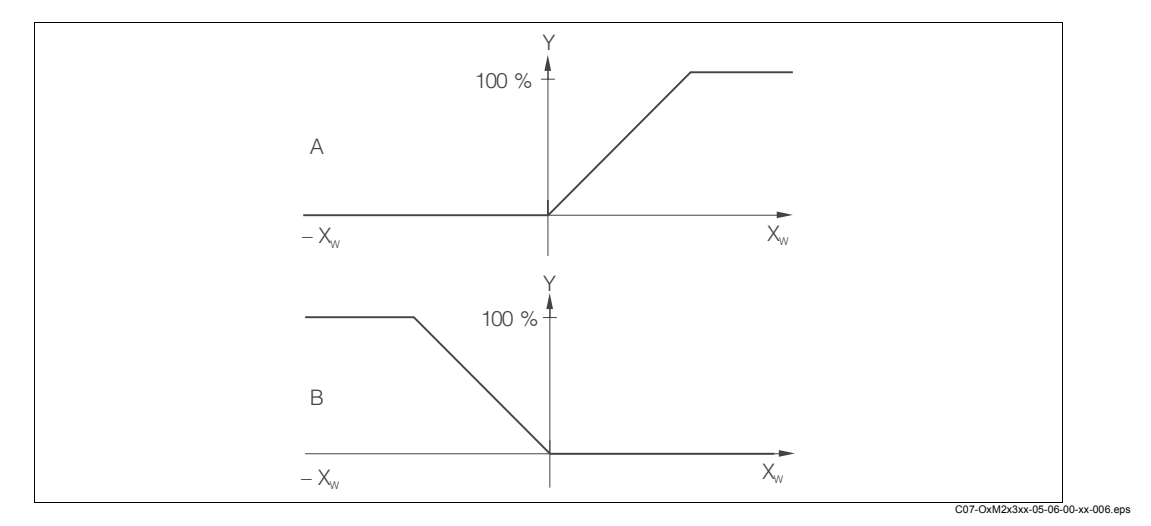

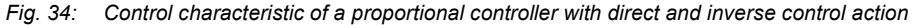

- A Direct = max. function
- B Inverse = min. function

### Timer for cleaning function

This function includes a simple cleaning option. You can set the time interval after which cleaning should start. So you can only select a constant interval sequence. Other cleaning functions are available for selection in conjunction with the Chemoclean function (version with four contacts, see "Chemoclean function" section).

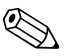

#### Note!

Timer and Chemoclean do not work independently of one another. While one of the two functions is active, the other cannot be started.

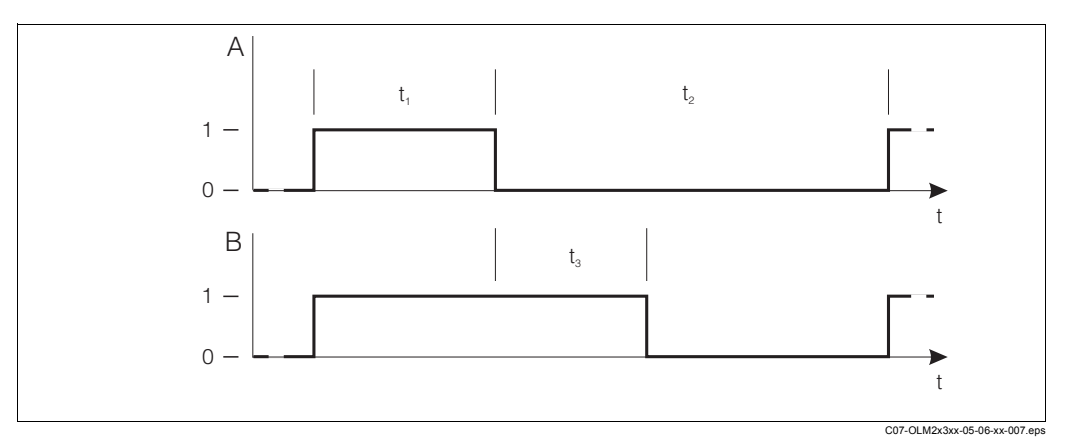

Abb. 35: Connection between cleaning time, pause time and Hold dwell period

t<sub>1</sub> Cleaning time (0 ... 999 s)

Hold function

Wiper and/or spray cleaning system

0 Inactive

Α

В

1 Active

- t<sub>2</sub> Pause time between two cleaning intervals
  - (1 ... 7200 min)
- t<sub>3</sub> Clean Hold dwell period (0 ... 999 s)

### **Chemoclean function**

Just like the timer function, Chemoclean can also be used to start a cleaning cycle. However, Chemoclean also gives you the added option of defining different cleaning and rinsing intervals.

As a result, it is possible to clean irregularly with different repeat cycles and to separately set the cleaning times with post rinse times.

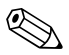

Note!

- To use the Chemoclean function the transmitter has to be equipped with a designated relay board (see product structure or chapter "accessories").
- Timer and Chemoclean do not work independently of one another. While one of the two functions is active, the other cannot be started.
- For the Chemoclean function, the relays 3 (water) and 4 (cleaner) are used.
- If the cleaning is prematurely aborted, a post rinse time always follows.
- If the setting is "Economy", cleaning only takes place with water.

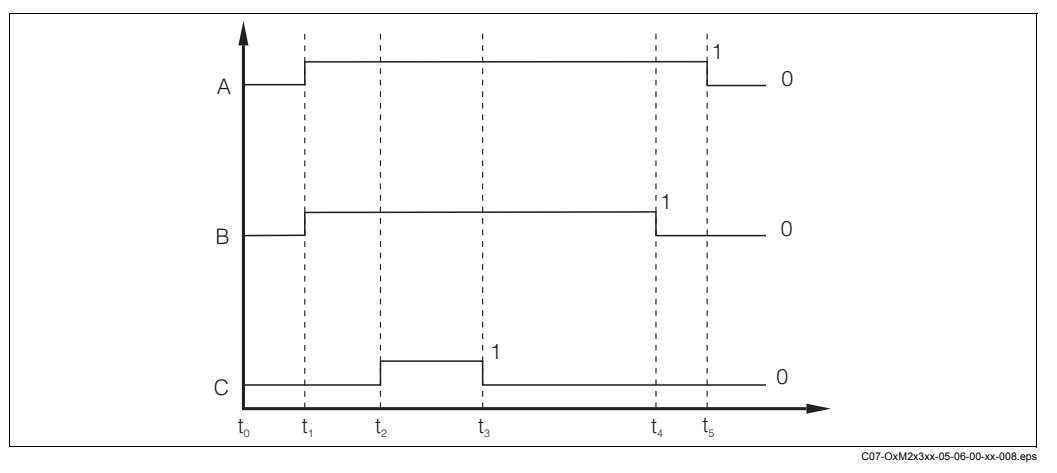

Fig. 36: Sequence of a cleaning cycle

- A Hold
- B Water
- C Cleaner

- t<sub>1</sub> Cleaning start
- t<sub>2</sub> t<sub>1</sub> Pre-rinse time
- $t_3 t_2$  Cleaning time
- $t_4 t_3$  Post rinse time  $t_5 t_4$  Hold dwell period

### Neutralisation controller

During neutralisation control, the pH value of a medium is kept constant by dosing acid and alkali. Two separate actuating signals are required for this task, one for acid and one for alkali. The neutralisation controller is a controller with two relay contacts and is specially designed for this task. The P(ID) controller is available as the controller.

The values for the control gain  $K_p$  for acid and alkali can be set separately. Integral action time  $T_n$  and derivative action time  $T_v$  apply to both controllers (see "P(ID) controller" section).

The "neutral Zone" is located between the set values 1 and 2. There is no acid or alkali dosing (Y = 0, see Fig. 37) in the "neutral zone" with a controller without integral components (P, PD). In the case of a controller with an integral component (PI, PID), there is constant alkali/acid dosing (Y<sub>new</sub> = Y<sub>old</sub>). The behaviour of the I-component within the neutral zone depends on the process type (inline/batch).

The "neutral zone" can be shifted as desired in the X direction via set point 1 and 2.

### Note!

Neutralisation control is only possible with relays 1 and 2.

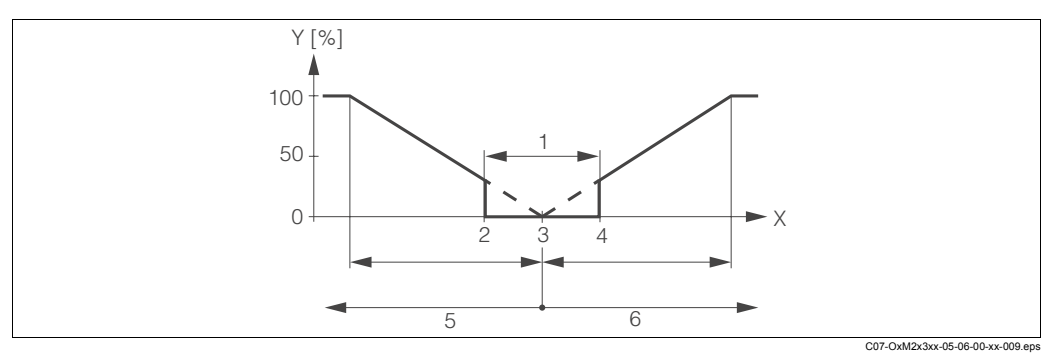

Fig. 37: Control characteristic of a proportional neutralisation controller

- 1 Neutral zone
- 2 Set point 1
- 3 Set point

- 4 Set point 2 5
- Control contact 1 for alkali 6
  - Control contact 2 for acid

| Cod | ling   | Field                                                     | Setting range<br>(Factory settings, bold)                                                                                                    | Display                                   | Info                                                                                                    |            |
|-----|--------|-----------------------------------------------------------|----------------------------------------------------------------------------------------------------|-------------------------------------------|----------------------------------------------------------------------------------------------------|------------|
| R   |        | RELAY function<br>group                                   |                                                                                                    |                                           | Relay contact settings.                                                                                                    |            |
|     | R1     | Select contact to be configured                           | <b>Rel1</b><br>Rel2<br>Rel3<br>Rel4                                                                                                    | SETUP HOLD                                | Rel3 (water) and Rel4 (cleaner) are o<br>available with the relevant version of<br>transmitter.<br>If Chemoclean is used as the cleanin<br>method, Rel4 is not available.                                                                                 | nly<br>the |
|     | R2 (1) | Configure limit<br>contactor for pH/<br>redox measurement | LC PV = limit contactor<br>pH/redox (1)<br>LC C = limit contactor T (2)<br>PID controller (3)<br>Timer (4)<br><i>Clean = Chemoclean (5)</i><br><i>Neutra controller (6)</i> | Setup Hold<br>L.C. P.U.<br>Set I. T.S.P.E | PV = process value<br>If Rel4 is selected in the R1 field,<br>Clean = Chemoclean cannot be<br>selected.<br>By confirming with ENTER, another<br>relay function already switched on is<br>switched off and its settings are reset<br>the factory settings. | t to       |

| Cod | Coding |      | Field                                                          | Setting range<br>(Factory settings, bold)                                                                                                    | Display                                               | Info                                                                                                    |
|-----|--------|------|----------------------------------------------------------------|----------------------------------------------------------------------------------------------------|-------------------------------------------------------|----------------------------------------------------------------------------------------------------|
|     |        | R211 | Switch function of R2 (1) off or on                            | <b>Off</b><br>On                                                                                                    | setup Hold<br>off R211<br>Function                    | All the settings are retained.                                                                                                    |
|     |        | R212 | Enter the switch-on point of the contact                       | pH 16.00<br>pH -2.00 16.00<br>1500 mV<br>-1500 1500 mV<br>100.0 %<br>0.0 100.0 %                                                                              | setup Hold<br>16.00 PH<br>212<br>On Value             | Never set the switch-on point and the<br>switch-off point to the same value!<br>(Only the operating mode selected in A1<br>is displayed.)                                                                                                    |
|     |        | R213 | Enter the switch-off point of the contact                      | pH 16.00<br>pH -2.00 16.00<br>1500 mV<br>-1500 mV 1500 mV<br>100.0 %<br>0.0 100.0 %                                                                           | setup Hold<br>16.00 <sup>PH</sup><br>213<br>0ff Value | Entering a switch-off point selects either<br>a Max contact (switch-off point < switch-<br>on point) or a Min contact (switch-off<br>point > switch-on point), thereby<br>implementing a hysteresis that is<br>constantly required (see "Illustration of<br>the alarm and limit functions" figure). |
|     |        | R214 | Enter pick-up delay                                            | <b>0 s</b><br>0 2000 s                                                                                                    | SETUP HOLD                                            |                                                                                                    |
|     |        | R215 | Enter drop-out<br>delay                                        | <b>0 s</b><br>0 2000 s                                                                                                    | setup Hold<br>Ø <sup>s</sup><br>R215<br>Off Delay     |                                                                                                    |
|     |        | R216 | Enter alarm<br>threshold                                       | pH 16.00<br>pH -2.00 16.00<br>1500 mV<br>-1500 1500 mV<br>100.0 %<br>0.0 100.0 %                                                                              | setup Hold<br>16.00 PH<br>PL<br>PL Thresh             | If the alarm threshold is undershot/<br>overshot, this triggers an alarm with the<br>error message and error current at the<br>transmitter (note alarm delay in field F3).<br>If defined as a Min contact, the alarm<br>threshold must be < switch-off point.                                       |
|     |        | R217 | Display status for<br>limit contactor                          | MAX<br>MIN                                                                                                    |                                                       | Display only.                                                                                                    |
|     | R2 (2  | )    | Configure limit<br>contactor for<br>temperature<br>measurement | LC PV = limit contactor pH/<br>redox (1)<br>LC C = limit contactor T<br>(2)<br>PID controller (3)<br>Timer (4)<br>Clean = Chemoclean (5)<br>Neutra controller | SETUP HOLD                                            | By confirming with ENTER, another<br>relay function already switched on is<br>switched off and its settings are reset to<br>the factory settings.                                                                                                    |
|     |        | R221 | Switch function of R2 (2) off or on                            | <b>Off</b><br>On                                                                                                    | setup Hold<br>Off R221<br>Function                    |                                                                                                    |

| Cod | ing   |      | Field                                           | Setting range<br>(Factory settings, bold)                                                                                                    | Display                                       | Info                                                                                                    |
|-----|-------|------|-------------------------------------------------|----------------------------------------------------------------------------------------------------|-----------------------------------------------|----------------------------------------------------------------------------------------------------|
|     |       | R222 | Enter switch-on temperature                     | <b>150.0 C</b><br>-50.0 150.0 C                                                                                                    | setup Hold<br>150.0°C<br>0n value             | Never set the switch-on point and the switch-off point to the same value!                                                                                                    |
|     |       | R223 | Enter switch-off<br>temperature                 | <b>150.0 C</b><br>-50.0 150.0 C                                                                                                    | setup Hold<br>150.0°<br>0ff Value             | Entering a switch-off point selects either<br>a Max contact (switch-off point < switch-<br>on point) or a Min contact (switch-off<br>point > switch-on point), thereby<br>implementing a hysteresis that is<br>constantly required (see "Illustration of<br>the alarm and limit functions" figure). |
|     |       | R224 | Enter pick-up delay                             | <b>0 s</b><br>0 2000 s                                                                                                    | SETUP HOLD                                    |                                                                                                    |
|     |       | R225 | Enter drop-out<br>delay                         | <b>0 s</b><br>0 2000 s                                                                                                    | SETUP HOLD                                    |                                                                                                    |
|     |       | R226 | Enter alarm<br>threshold (as<br>absolute value) | <b>150.0 C</b><br>-50.0 150.0 C                                                                                                    | setup hold<br>150.0°C<br>R226<br>A.Thresh     | If the alarm threshold is undershot/<br>overshot, this triggers an alarm with the<br>error message and error current at the<br>transmitter (note alarm delay in field F3).<br>If defined as a Min contact, the alarm<br>threshold must be < switch-off point.                                       |
|     |       | R227 | Display status for<br>limit contactor           | MAX<br>MIN                                                                                                    | setup Hold<br>MMX R227                        | Display only.                                                                                                    |
|     | R2 (3 | )    | Configure P(ID)<br>controller                   | LC PV = limit contactor pH/<br>redox (1)<br>LC C = limit contactor T (2)<br><b>PID controller (3)</b><br>Timer (4)<br><i>Clean</i> = <i>Chemoclean (5)</i><br><i>Neutra controller</i> | setup hold<br>PID <sub>R2</sub><br>Sel.Tupe   | By confirming with ENTER, another<br>relay function already switched on is<br>switched off and its settings are reset to<br>the factory settings.                                                                                                    |
|     |       | R231 | Switch function of R2 (3) off or on             | <b>Off</b><br>On<br>Basic<br>PID+B                                                                                                    | setup Hold<br>CHIT I R231<br>FUITC CICT       | On = PID controller<br>Basic = basic load dosing<br>PID+B = PID controller + basic load<br>dosing                                                                                                    |
|     |       | R232 | Enter set point                                 | pH 16.00<br>pH -2.00 16.00<br>1500 mV<br>-1500 1500 mV<br>0.0 %<br>0.0 100.0 %                                                                                                    | setur Hold<br>16.00 <sup>PH</sup><br>Setroint | The set point is the value to be<br>maintained by the control system. Using<br>this control process, this value is<br>restored upwards or downwards when a<br>deviation occurs.                                                                                                    |

| Cod | ling  | Field                                                                        | Setting range<br>(Factory settings, bold)                                      | Display                                                 | Info                                                                                                    |
|-----|-------|------------------------------------------------------------------------------|--------------------------------------------------------------------------------|---------------------------------------------------------|----------------------------------------------------------------------------------------------------|
|     | R233  | Enter control gain<br>K <sub>p</sub>                                         | <b>1.00</b><br>0.01 20.00                                                      | setup ноld<br>1 00 <sub>R233</sub><br>К.Р.              | See "P(ID) controller" section.                                                                                                    |
|     | R234  | Enter integral action<br>time T <sub>n</sub><br>(0.0 = no I-<br>component)   | <b>0.0 min</b><br>0.0 999.9 min                                                | setup hold<br>D.D. R234<br>Time Tr                      | See "P(ID) controller" section.<br>With every Hold, the I-component is set<br>to zero. Although Hold can be<br>deactivated in field S2, this does not<br>apply for Chemoclean and timer!                |
|     | R235  | Enter derivative<br>action time T <sub>v</sub><br>(0.0 = no D-<br>component) | <b>0.0 min</b><br>0.0 999.9 min                                                | setup hold<br>D.D. Min<br>R235<br>Time TV               | See "P(ID) controller" section.                                                                                                    |
|     | R236  | Select controller<br>characteristic                                          | <b>dir = direct</b><br>Inv = inverse                                           | dir <sub>R236</sub><br>Direction                        | The setting is required depending on the control deviation (upward or downward deviation, see "Chemoclean function" section).                                                                           |
|     | R237  | Select pulse length<br>or pulse frequency                                    | <b>len = pulse length</b><br>Freq = pulse frequency<br>Curr = current output 2 | setup ноld<br>1.@П <sub>R237</sub><br>0                 | Pulse length e.g. for solenoid valve,<br>pulse frequency e.g. for solenoid dosing<br>pump, see "Actuating signal outputs"<br>section.<br>Curr = current output 2 can only be<br>selected if O2 = Contr. |
|     | R238  | Enter pulse interval                                                         | <b>10.0 s</b><br>0.5 999.9 s                                                   | setup hold<br>10.0 <sup>s</sup><br>R238<br>PULSEPER.    | This field only appears if pulse length is<br>selected in R237.<br>If pulse frequency is selected, R238 is<br>skipped and entries continue with R239.                                                   |
|     | R239  | Enter maximum<br>pulse frequency of<br>the adjuster                          | <b>120 min</b> <sup>-1</sup><br>60 180 min <sup>-1</sup>                       | setup hold<br>120 <sup>1/min</sup><br>1239<br>Max.PFre9 | This field only appears if pulse<br>frequency is selected in R237. If pulse<br>length is selected, R239 is skipped and<br>entries continue with R2310.                                                  |
|     | R2310 | Enter minimum<br>switch-on time t <sub>on</sub>                              | <b>0.3 s</b><br>0.1 5.0 s                                                      | setup hold<br>Ø. 3 <sup>s</sup><br>Min. PTime           | This field only appears if pulse length is selected in R237.                                                                                                    |
|     | R2311 | Enter basic load                                                             | <b>0 %</b><br>0 40 %                                                           | setup Hold<br>Ø %<br>R2311<br>BasicLoad                 | When you select the basic load, you<br>enter the desired dosing quantity.<br>100% basic load corresponds to:<br>– Constantly on for R237 = len<br>– Fmax at R237 = feq<br>– 20 mA at R237 = curr        |

| Cod | ling  |       | Field                                                                                                    | Setting range<br>(Factory settings, bold)                                                                                                    | Display                                       | Info                                                                                                    |
|-----|-------|-------|----------------------------------------------------------------------------------------------------|----------------------------------------------------------------------------------------------------|-----------------------------------------------|----------------------------------------------------------------------------------------------------|
|     |       | R2312 | Enter process type                                                                                               | Batch<br>Inine                                                                                                    |                                               | Batch = discontinuous process<br>Inlne = continuous process<br>There is no further dosing in the setting<br>range in batch mode. The I-component<br>is decreased.<br>Dosing continues in the setting range in<br>inline mode. The I-component is<br>effective. |
|     | R2 (4 | )     | Configure cleaning<br>function (timer)                                                                           | LC PV = limit contactor pH/<br>redox (1)<br>LC C = limit contactor T (2)<br>PID controller (3)<br><b>Timer</b> (4)<br><i>Clean = Chemoclean (5)</i><br><i>Neutra controller (6)</i> | SETUP HOLD                                    | Cleaning only takes place with a<br>cleaning agent (usually water).<br>By confirming with ENTER, another<br>relay function already switched on is<br>switched off and its settings are reset to<br>the factory settings.                                       |
|     |       | R241  | Switch function of R2 (4) off or on                                                                              | <b>Off</b><br>On                                                                                                    | setup Hold<br>Off R241<br>Function            |                                                                                                    |
|     |       | R242  | Enter rinsing/<br>cleaning time                                                                                  | <b>30 s</b><br>0 999 s                                                                                                    | SETUP HOLD<br>SCD S<br>R242<br>RINSETIME      | Settings for Hold and relay are active for this time.                                                                                                    |
|     |       | R243  | Enter pause time                                                                                                 | <b>360 min</b><br>1 7200 min                                                                                                    | setup Hold<br>360 <sup>min</sup><br>Pausetime | The pause time is the time between two cleaning cycles (see "Timer for cleaning function" section).                                                                                                    |
|     |       | R244  | Enter minimum<br>pause time                                                                                      | <b>120 min</b><br>1 R243 min                                                                                                    | setup Hold<br>120 R244<br>Min. Pause          | The minimum pause time prevents constant cleaning if a cleaning trigger is present.                                                                                                    |
|     | R2 (5 | )     | Configure cleaning<br>with Chemoclean<br>(for version with<br>four contacts and<br>contacts 3 and 4<br>assigned) | LC PV = limit contactor pH/<br>redox (1)<br>LC C = limit contactor T (2)<br>PID controller (3)<br>Timer (4)<br><b>Clean = Chemoclean (5)</b><br><i>Neutra controller (6)</i>        | SETUP HOLD<br>CIESIN R2<br>Sel.Tupe           | See "Chemoclean function" section.<br>By confirming with ENTER, another<br>relay function already switched on is<br>switched off and its settings are reset to<br>the factory settings.                                                                        |
|     |       | R251  | Switch function of R2 (5) off or on                                                                              | <b>Off</b><br>On                                                                                                    | serup Hold<br>Off Prizza<br>Function          |                                                                                                    |
|     |       | R252  | Select type of start pulse                                                                                       | Int = internal (time-<br>controlled)<br>Ext = external (digital input<br>2)<br>I+ext = internal + external<br>I+stp = internal,<br>suppressed by external                           | setup Hold<br>int R252<br>CleanTrig           | The cycle for the "int" function is started<br>by the end of the pause time (R257).<br>No real time clock is available.<br>External suppression is required for<br>irregular time intervals (e.g. weekends).                                                   |

| Coding |      | Field                                                                                 | Setting range<br>(Factory settings, bold)                                                                                                    | Display                                      | Info                                                                                                    |
|--------|------|---------------------------------------------------------------------------------------|----------------------------------------------------------------------------------------------------|----------------------------------------------|----------------------------------------------------------------------------------------------------|
|        | R253 | Enter pre-rinse time                                                                  | <b>20 s</b><br>0 999 s                                                                                                    | Setup Hold<br>20 s<br>R253<br>PreRinse       | Rinsing with water takes place.                                                                                                    |
|        | R254 | Enter cleaning time                                                                   | <b>10 s</b><br>0 999 s                                                                                                    | setup Hold<br>10 s<br>CleanTime              | Cleaning with cleaning agent and water takes place.                                                                                                    |
|        | R255 | Enter post rinse<br>time                                                              | <b>20 s</b><br>0 999 s                                                                                                    | setup hold<br>20 <sup>s</sup><br>PostRinse   | Rinsing with water takes place.                                                                                                    |
|        | R256 | Enter number of repeat cycles                                                         | <b>0</b><br>0 5                                                                                                    | setup hold<br>Ø <sub>R256</sub><br>Rop. Rate | R253 R255 is repeated.                                                                                                    |
|        | R257 | Enter pause time                                                                      | <b>360 min</b><br>1 7200 min                                                                                                    | setup Hold<br>360 min<br>PauseTime           | The pause time is the time between two cleaning cycles (see "Timer function" section).                                                                                                    |
|        | R258 | Enter minimum<br>pause time                                                           | <b>120 min</b><br>1 R257 min                                                                                                    | setup Hold<br>120 min<br>R258<br>Min. Pause  | The minimum pause time prevents<br>constant cleaning if an external cleaning<br>start is present.                                                                                                    |
|        | R259 | Enter number of<br>cleaning cycles<br>without cleaning<br>agent (economy<br>function) | <b>0</b><br>0 9                                                                                                    | setup hold<br>Ø <sub>R259</sub><br>EconomyC1 | After cleaning with cleaner, up to 9<br>cleaning sessions can be carried out<br>with water only until the next cleaning<br>session with cleaner takes place.                                                                                                    |
| R2     | (6)  | Configure<br>neutralisation<br>controller                                             | LC PV = limit contactor pH/<br>redox (1)<br>LC C = limit contactor T (2)<br>PID controller (3)<br>Timer (4)<br><i>Clean</i> = <i>Chemoclean</i> (5)<br><b>Neutra controller (6)</b> | setup Hold<br>Neiliter<br>Seel. Ture         | Only for A1 = pH.<br>If neutra controller is selected for Rel1,<br>only neutra controller is offered for Rel2.<br>By confirming with ENTER, another<br>relay function already switched on is<br>switched off and its settings are reset to<br>the factory settings. |
|        | R261 | Switch function of<br>R2 (6) off or on                                                | <b>Off</b><br>On                                                                                                    | setup hold<br>Off R261<br>Function           |                                                                                                    |

| Cod | ing |       | Field                                                                               | Setting range<br>(Factory settings, bold)                                      | Display                                                     | Info                                                                                                    |
|-----|-----|-------|-------------------------------------------------------------------------------------|--------------------------------------------------------------------------------|-------------------------------------------------------------|----------------------------------------------------------------------------------------------------|
|     |     | R262  | Enter set point 1 (or 2)                                                            | <b>рН 6.00</b><br>рН -2.00 16.00                                               | setur Hold<br>6.00 PH<br>Setroint1                          | Relay assignment 1 and 2 for neutra<br>controller:<br>Rel1 = set point 1<br>Rel2 = set point 2                                                                                                    |
|     |     | R263  | Enter relay<br>switching capacity<br>K <sub>p</sub> 1 (or K <sub>p</sub> 2)         | <b>1.00</b><br>0.10 20.00                                                      | setup hold<br><b>1 :: 00</b> <sub>R263</sub><br>KP Re11     | Relay assignment 1 and 2 for neutra<br>controller:<br>Rel1 = Kp1<br>Rel2 = Kp2                                                                                                    |
|     |     | R264  | Enter integral action<br>time $T_n 1$ (or $T_n 2$ )<br>(0.0 = no<br>I-component)    | <b>0.0 min</b><br>0.0 999.9 min                                                | setup Hold<br>D.D.M.<br>R264<br>Tri Rell                    | Relay assignment 1 and 2 for neutra<br>controller:<br>Rel1 = Tn1<br>Rel2 = Tn2                                                                                                    |
|     |     | R265  | Enter derivative<br>action time $T_v1$ (or<br>$T_v2$ )<br>(0.0 = no<br>D-component) | <b>0.0 min</b><br>0.0 999.9 min                                                | SETUP HOLD<br><b>Ø. Ø</b> <sup>min</sup><br>R265<br>TV Re11 | Relay assignment 1 and 2 for neutra<br>controller:<br>Rel1 = Tv1<br>Rel2 = Tv2                                                                                                    |
|     |     | R266  | Select pulse length<br>or pulse frequency                                           | <b>Len = pulse length</b><br>Freq = pulse frequency<br>Curr = current output 2 | setup Hold<br>Ien R266<br>Oper Mode                         | Pulse length e.g. for solenoid valve,<br>pulse frequency e.g. for solenoid dosing<br>pump, see "Actuating signal outputs"<br>section.<br>Curr = current output 2 can only be<br>selected if O2 = Contr.                                                        |
|     |     | R267  | Enter pulse interval                                                                | <b>10.0 s</b><br>0.5 999.9 s                                                   | етир ноцо<br>10.05 <sup>s</sup><br>267<br>Р.U.1.5, Р.е.н.   | This field only appears if pulse length is<br>selected in R266.<br>If pulse frequency is selected, R267 is<br>skipped and entries continue with R268.                                                                                                    |
|     |     | R268  | Enter maximum<br>pulse frequency of<br>the adjuster                                 | <b>120 min</b> <sup>-1</sup><br>60 180 min <sup>-1</sup>                       | setup Hold<br>120 <sup>1/min</sup><br>128<br>Max.PFreq      | This field only appears if pulse<br>frequency is selected in R266.<br>If pulse length is selected, R268 is<br>skipped and entries continue with R269.                                                                                                    |
|     |     | R269  | Enter minimum<br>switch-on time t <sub>ON</sub>                                     | <b>0.3 s</b><br>0.1 5.0 s                                                      | setup hold<br>D. J. R269<br>Min. PTime                      | This field only appears if pulse length is selected in R266.                                                                                                    |
|     |     | R2610 | Enter process type                                                                  | Batch<br>Inine                                                                 | setup Hold<br>Bat.c.h <sup>%</sup><br>Proc. Type            | Batch = discontinuous process<br>Inlne = continuous process<br>There is no further dosing in the setting<br>range in batch mode. The I-component<br>is decreased.<br>Dosing continues in the setting range in<br>inline mode. The I-component is<br>effective. |

## 5.4.7 Service

| Coding |    | Field                                              | Setting range<br>(Factory settings, bold)                                                                                                    | Display                                       | Info                                                                                                    |
|--------|----|----------------------------------------------------|----------------------------------------------------------------------------------------------------|-----------------------------------------------|----------------------------------------------------------------------------------------------------|
| s      |    | SERVICE function<br>group                          |                                                                                                    |                                               | Service function settings.                                                                                                    |
|        | S1 | Select language                                    | ENG = English<br>GER = German<br>FRA = French<br>ITA = Italian<br>NL = Dutch<br>ESP = Spanish                                                    | SETUP HOLD<br>ENG 51<br>Language              | This field has to be configured once<br>during device configuration. Then you<br>can exit S1 and continue.                                                                                                    |
|        | S2 | Configure Hold                                     | S+C = Hold during<br>configuration and<br>calibration<br>Cal = Hold during calibration<br>Setup = Hold during<br>configuration<br>None = no Hold |                                               | S = setup<br>C = calibration                                                                                                    |
|        | S3 | Manual Hold                                        | <b>Off</b><br>On                                                                                                    | setup Hold<br>Off 53<br>Man. HOLD             | The setting is retained even in the event of a power failure.                                                                                                    |
|        | S4 | Enter Hold dwell<br>period                         | <b>10 s</b><br>0 999 s                                                                                                    | setup Hold<br>10 5<br>54<br>Cont. Time        |                                                                                                    |
|        | S5 | Enter SW upgrade<br>release code (Plus<br>Package) | <b>0000</b><br>0000 9999                                                                                                    | setup Hold<br>0000 55<br>Pluscode             | If an incorrect code is entered, you are<br>taken back to the measurement menu.<br>The number is edited with the PLUS or<br>MINUS key and confirmed with the<br>ENTER key.<br>"1" is displayed if the code is active. |
|        | S6 | Enter SW upgrade<br>release code<br>Chemoclean     | <b>0000</b><br>0000 9999                                                                                                    | setup Hold<br>0000 <sub>S6</sub><br>CleanCode | If an incorrect code is entered, you are<br>taken back to the measurement menu.<br>The number is edited with the PLUS or<br>MINUS key and confirmed with the<br>ENTER key.<br>"1" is displayed if the code is active. |
|        | S7 | Order number is<br>displayed                       |                                                                                                    | setup hold<br>order 57<br>PR0005              | If the device is upgraded, the order code is automatically adjusted.                                                                                                    |
|        | S8 | Serial number is<br>displayed                      |                                                                                                    | setup ноld<br>5erMo <sub>58</sub><br>12345678 |                                                                                                    |

| Codi | ng  | Field                                  | Setting range<br>(Factory settings, bold)                   | Display                          | Info                                                                                                    |
|------|-----|----------------------------------------|-------------------------------------------------------------|----------------------------------|----------------------------------------------------------------------------------------------------|
|      | S9  | Reset the device to the basic settings | <b>No</b><br>Sens = sensor data<br>Facty = factory settings | setup Hold<br>NO 59<br>S.Default | Sens = last calibration is deleted and is<br>reset to factory setting.<br>Facty = all data (apart from A1 a. S1) are<br>deleted and reset to the factory setting!          |
|      | S10 | Perform device test                    | <b>No</b><br>Displ = display test                           | SETUP HOLD                       |                                                                                                    |
|      | S11 | Reference voltage is displayed         | Current value in mV                                         | setup Hold<br>25 MU<br>UNCOMPRET | This is used to check the reference<br>potential. Value > 50 mV indicates<br>galvanic voltage in the medium.<br>High values (> 1000 mV) may falsify the<br>measured value. |
|      | S12 | Select AC<br>frequency                 | <b>50 Hz</b><br>60 Hz                                       | SETUP HOLD                       | Only select 60 Hz if the frequency of the voltage at the place of use is 60 Hz, the measured value is fluctuating or sporadic SCS errors are reported.                     |

## 5.4.8 Service 2

| Codir | ıg |                                      | Field                            | Setting range<br>(Factory settings, bold)                                                                   | Display                                  | Note                                                                            |
|-------|----|--------------------------------------|----------------------------------|----------------------------------------------------------------------------------------------------|------------------------------------------|---------------------------------------------------------------------------------|
| E     |    |                                      | SERVICE 2<br>function group      |                                                                                                    | setup hold<br>E<br>SERVICE 2             | Information on the device version                                               |
|       | E1 |                                      | Select module                    | <b>Contr = controller</b> (1)<br>Trans = transmitter (2)<br>Main = power unit (3)<br>Rel = relay module (4) | setup Hold<br>Contre Ei<br>Seilect       |                                                                                 |
|       |    | E111<br>E121<br>E131<br>E141<br>E151 | Software version is displayed    |                                                                                                    | SETUP HOLD<br>XX # XX Eiiii<br>SW-V@MS # | If E1 = contr: instrument software<br>If E1 = trans, main, rel: module firmware |
|       |    | E112<br>E122<br>E132<br>E142<br>E152 | Hardware version is<br>displayed |                                                                                                    | setup но∟D<br>ХХ # ХХ Е112<br>⊣∭↓@;^-⊆ # | Only display function                                                           |

| Coding |                                              | Field                         | Setting range<br>(Factory settings, bold) | Display                                           | Note                  |  |
|--------|----------------------------------------------|-------------------------------|-------------------------------------------|---------------------------------------------------|-----------------------|--|
|        | E113<br>E123<br>E133<br>E143<br>E143<br>E153 | Serial number is<br>displayed |                                           | setup hold<br>Septing <sub>E113</sub><br>12345678 | Only display function |  |
|        | E114<br>E124<br>E134<br>E144<br>E154         | Module ID is<br>displayed     |                                           |                                                   | Only display function |  |

## 5.4.9 Interfaces

| Codin | ıg | Field                         | Setting range<br>(Factory settings, bold)                    | Display                                    | Info                                                                                                    |
|-------|----|-------------------------------|--------------------------------------------------------------|--------------------------------------------|----------------------------------------------------------------------------------------------------|
| 1     |    | INTERFACE<br>function group   |                                                              |                                            | Communication settings (only for device version HART or PROFIBUS).                                                                                                    |
|       | 11 | Enter bus address             | Address<br>HART: <b>0</b> 15<br>or<br>PROFIBUS: 0 <b>126</b> | setup Hold<br>126 II<br>Address            | Each address may only be given once<br>in a network.<br>If a device address $\neq 0$ is selected, the<br>current output is automatically set to<br>4 mA and the device is set to multi-drop<br>operation. |
|       | 12 | Display of<br>measuring point |                                                              | SETUP HOLD<br><b>T 3 9</b> 12<br>@@@@@@@@@ |                                                                                                    |

## 5.5 Communication

For devices with a communication interface, please also refer to the separate Operating Instructions BA208e00 (HART<sup>®</sup>) or BA209e00 (PROFIBUS<sup>®</sup>).

## 5.6 Calibration

Use the CAL key to access the calibration function group.

Use this function group to calibrate the sensor. The calibration can take place in a number of ways:

- By measuring in two calibration solutions with known pH value.
- By entering data for the slope and zero point
- · In the case of redox measurement, by entering the mV value or two different % values

### Note!

- During commissioning, calibration is absolutely essential so that the measuring system can return precise measurement data.
- If the calibration is aborted by simultaneously pressing the PLUS and MINUS keys (return to C19, C25 or C36), or if the calibration is faulty, the original calibration data are used again. A calibration error is indicated by "ERR" and the sensor symbol flashes on the display. Repeat calibration!
- For each calibration, the device automatically switches to Hold (factory setting).
- Any offset set is automatically deleted after the calibration is accepted.
- If the slope or zero point are outside the ranges given in C16 and C17, error 32 becomes active for slope or error 33 becomes active for zero point. The electrode must then be checked and replaced if necessary.

### Things to note elements when calibrating ISFET sensors

### Switch-on behaviour

A control circuit is created when the measuring system is switched on. During this time (approx. 5 ... 8 minutes), the measured value adjusts to the real value. This settling behaviour occurs every time the liquid film between the pH-sensitive semi-conductor and the reference lead is interrupted (e.g. caused by dry storage or intensive cleaning with compressed air). The settling time depends on the length of the interruption.

### Sensitivity to light

Like all semi-conductor elements, the ISFET chip is sensitive to light (measured value fluctuations). However, this only affects the measured value if the sensor is directly exposed to sunlight. For this reason, avoid direct sunlight when calibrating. Normal ambient light does not have any effect on the measurement.

| Codin                                                                                                    | g   | Field                                              | Setting range<br>(Factory settings, bold)                                                                                                    | Display                                                              | Info                                                                                                    |
|----------------------------------------------------------------------------------------------------|-----|----------------------------------------------------|----------------------------------------------------------------------------------------------------|----------------------------------------------------------------------|----------------------------------------------------------------------------------------------------|
| <b>C</b> (1)                                                                                                    |     | CALIBRATION<br>function group                      | Calibration pH                                                                                                    | CAL IBRAT                                                            | Only for A1 = pH.<br>Calibration with two different buffer<br>solutions.                                                 |
|                                                                                                    | C11 | Enter calibration temperature                      | <b>25.0 C</b><br>-50.0 150.0 C                                                                                                    | cal hold<br>25,0°C<br>MTC temp,                                      | Only for B1 = MTC.                                                                                                    |
|                                                                                                    | C12 | Enter pH value of<br>the first buffer<br>solution  | Buffer value of the last<br>calibration<br>pH 0.00 14.00                                                                                                    | CAL HOLD<br>1 7.00 <sup>PH</sup><br>C12<br>Buffer 1                  | You can edit the displayed value. The value is given by the corresponding buffer solution.                               |
| <ul> <li>Insert the electrode into the buffer indicated. In the case of ATC operation, the temperature sensor must also be immersed in the buffer solution. Then start the calibration with CAL. The current measured value is displayed.</li> <li><b>Manual continuation:</b> if the value becomes stable, you can accept the calibration for buffer solution 1 with the CAL key.</li> <li><b>Automatic continuation:</b> takes place if the value is stable (difference between measured values ≤ 0.05 and constant value over 10 s). If the value does not stabilise within 5 min, error 44 is not stabilize and the actionary of the value is in the value is not stabilize within 5 min.</li> </ul> |     |                                                    | d. In the case of ATC<br>o be immersed in the buffer<br>L. The current measured<br>omes stable, you can accept<br>the CAL key.<br>if the value is stable<br>≤ 0.05 and constant value<br>se within 5 min, error 44 is |                                                                      | In the case of symmetrical<br>measuring operation, the potential<br>matching pin must also be immersed<br>in the buffer. |
|                                                                                                    | C13 | Calibration is<br>performed                        |                                                                                                    | CAL HOLD<br>1 7.00 CH<br>Buffer 1                                    | Stability check:<br>The value is accepted in the event of<br>stability $\leq \pm pH 0.05$ for more than 10 s.            |
|                                                                                                    | C14 | Enter pH value of<br>the second buffer<br>solution | Buffer value of the last<br>calibration<br>pH 0.00 14.00<br>Proceed with buffe                                                                                                    | CAL HOLD<br>4.00 <sup>PH</sup><br>BUFFEF 2<br>er 2 as with buffer 1. | The buffer must have another pH value<br>than buffer 1.<br>A plausibility check takes place.                             |
|                                                                                                    | C15 | Calibration is performed                           |                                                                                                    | CAL HOLD<br>1 4.00 <sup>PH</sup><br>Buffer 2                         | Accepted in the event of stability $\leq \pm pH 0.05$ for more than 10 s.                                                |
|                                                                                                    | C16 | Slope is displayed                                 | Glass: <b>59.16 mV/pH</b><br>38.00 65.00 mV/pH<br>Antimony: <b>59.16 mV/pH</b><br>25.00 65.00 mV/pH<br>ISFET: <b>59.16 mV/pH</b><br>38.00 65.00 mV/pH                                                                 | CAL HOLD<br>1 59.16 MU/PH<br>510PE                                   |                                                                                                    |

| Codin                               | g                                                                                                    | Field                                                         | Setting range<br>(Factory settings, bold)                                                                                         | Display                                                                                                    | Info                                                                                                    |
|-------------------------------------|----------------------------------------------------------------------------------------------------|---------------------------------------------------------------|----------------------------------------------------------------------------------------------------|----------------------------------------------------------------------------------------------------|----------------------------------------------------------------------------------------------------|
|                                     | C17                                                                                                    | Zero point (zero<br>point / U_is) is<br>displayed             | Glass: <b>pH 7.00</b><br>pH 5.00 9.00<br>Antimony: <b>pH 1.00</b><br>pH -1.00 3.00<br>ISFET: <b>current value</b><br>-500 +500 mV | SETUP HOLD<br>7.000 CH7<br>Zero                                                                                                    | For ISFET, the zero point is displayed in mV.                                                                            |
|                                     | C18                                                                                                    | Calibration status is displayed                               | o.k.<br>E xxx                                                                                                    | cal ready Hold<br><b>D k k c</b> 18<br><b>Status</b>                                                                                                    |                                                                                                    |
|                                     | C19                                                                                                    | Store calibration result?                                     | <b>yes</b><br>no<br>New                                                                                                    | CAL READY     HOLD       Image: State State Stat | If C18 = E xx, then only No or <b>New</b> .<br>If New, return to C.<br>If Yes/No, return to "Measurement".               |
|                                     |                                                                                                    |                                                               | The electrode can now be                                                                                                    |                                                                                                    |                                                                                                    |
| C (2)                               |                                                                                                    | CALIBRATION<br>function group:<br>Calibration for redox<br>mV | Calibration redox mV                                                                                                    | CALIBRAT                                                                                                    | Only for A1 = ORP (mV).                                                                                                  |
| The m<br>absolu<br>measu<br>prefera | The measuring transmitter has a calibrated mV display range. An absolute mV value with a single buffer solution (adjustment of measuring chain offset) is set. Here, a buffer solution is used, preferably with 225 or 475 mV. |                                                               |                                                                                                    |                                                                                                    | The maximum permitted calibration offset is ±100 mV.                                                                     |
|                                     | C21                                                                                                    | Enter the mV value<br>belonging to the<br>redox buffer used   | <b>Current measured value</b><br>1500 1500 mV                                                                                     | MU Buffer                                                                                                    | In the case of symmetrical<br>measuring operation, the potential<br>matching pin must also be immersed<br>in the buffer. |
|                                     | C22                                                                                                    | Calibration is<br>performed                                   | mV value                                                                                                    | са. нов<br>1 225 <sup>mu</sup><br>САL MU                                                                                                    | Stability check:<br>The value is accepted in the event of stability $\leq \pm 1$ mV for more than 10 s.                  |
|                                     | C23                                                                                                    | Zero point is<br>displayed                                    | -100 100 mV                                                                                                    | CAL HOLD<br>HOLD<br>C23<br>Zero                                                                                                    |                                                                                                    |
|                                     | C24                                                                                                    | Calibration status is displayed                               | o.k.<br>E xxx                                                                                                    | cal ready Hold<br>D = K = C24<br>Status                                                                                                    |                                                                                                    |
|                                     | C25                                                                                                    | Store calibration result?                                     | <b>yes</b><br>no<br>new                                                                                                    | CAL READY HOLD                                                                                                    | If C24 = E xxx, then only No or <b>New</b> .<br>If New, return to C.<br>If Yes/No, return to "Measurement".              |

| Codin                                                                                                    | g     | Field                                                        | Setting range<br>(Factory settings, bold)                                                                               | Display                                                | Info                                                                                                    |              |
|----------------------------------------------------------------------------------------------------|-------|--------------------------------------------------------------|----------------------------------------------------------------------------------------------------|--------------------------------------------------------|----------------------------------------------------------------------------------------------------|--------------|
|                                                                                                    | C (3) | CALIBRATION<br>function group:<br>Calibration for redox<br>% | Calibration redox %                                                                                                    | CAL IBRAT                                              | Sensor adjustment with compensati for wall effects.                                                                                                    | on           |
| For the calibration, a sample of the medium is placed in two containers.<br>The contents of the first container is detoxified. The contents of the<br>second container remains unchanged. A relative value of 80 % is set<br>with the "toxic" sample. A relative value of 20 % is set with the "non-<br>toxic" sample. |       |                                                              | is placed in two containers.<br>fied. The contents of the<br>elative value of 80 % is set<br>20 % is set with the "non- | Default values:<br>0 % = -1000 mV<br>100 % = +1000 mV  | The calibration range is ±1500 mV, t<br>minimum difference should be 60 m <sup>3</sup>                                                                                       | :he<br>V.    |
|                                                                                                    | C31   | Determine 80%<br>value of the "toxic"<br>sample              | <b>80%</b><br>0 100%                                                                                                    | CAL HOLD<br>1 80 <sup>2</sup><br>5ample 1              | Start the calibration of the "toxic"<br>sample by pressing the CAL key. Th<br>value is accepted provided it is stable<br>confirmed with the CAL key (see<br>calibration pH). | e or         |
|                                                                                                    | C32   | Calibration is<br>performed                                  | mV value is displayed                                                                                                   | сал ного<br>11 200 сзг<br>САЛ 80%                      | Accepted in the event of stability $\leq \pm 5$ mV for more than 10 s.                                                                                                    |              |
|                                                                                                    | C33   | Determine 20%<br>value of the "non-<br>toxic" sample         | <b>20%</b><br>0 100%                                                                                                    | CAL HOLD<br>L 20 <sup>%</sup><br>Sample 2              | The procedure for C31 is repeated w<br>the "non-toxic" sample to calibrate va<br>2.                                                                                          | vith<br>alue |
|                                                                                                    | C34   | Calibration is<br>performed                                  | mV value is displayed                                                                                                   | са нов<br>1 50 <sup>му</sup><br>САL 20%                | Stability check:<br>The value is accepted in the event of stability $\leq \pm 5$ mV for more than 10 s.                                                                      | of           |
|                                                                                                    | C35   | Calibration status is displayed                              | o.k.<br>E xxx                                                                                                    | cal ready Hold<br>UUUUUUUUUUUUUUUUUUUUUUUUUUUUUUUUUUUU |                                                                                                    |              |
|                                                                                                    | C36   | Store calibration result?                                    | <b>yes</b><br>no<br>new                                                                                                 | CAL READY HOLD                                         | If C35 = E xxx, then only No or <b>New</b><br>If New, return to C.<br>If Yes/No, return to "Measurement".                                                                    | '-<br>'      |
|                                                                                                    |       |                                                              | The electrode can now be                                                                                                | e reinstalled in the process.                          |                                                                                                    |              |

### Numeric calibration

During numerical calibration, the slope and zero point can be corrected manually.

| Coding |    | Field                                    | Setting range<br>(Factory settings, bold)                                                                                                    | Display                            | Info                                                                            |
|--------|----|------------------------------------------|----------------------------------------------------------------------------------------------------|------------------------------------|---------------------------------------------------------------------------------|
| N      |    | NUMERIC<br>CALIBRATION<br>function group |                                                                                                    |                                    |                                                                                 |
|        | N1 | Enter reference<br>temperature           | <b>25.0 C</b><br>-50.0 150.0 C                                                                                                    |                                    |                                                                                 |
|        | N2 | Enter slope                              | Glass: <b>59.16 mV/pH</b><br>38.00 65.00 mV/pH<br>Antimony: <b>59.16 mV/pH</b><br>25.00 65.00 mV/pH<br>ISFET: <b>59.16 mV/pH</b><br>38.00 65.00 mV/pH | SETUP HOLD<br>59.16 MUZPH<br>510Pe | For A4 = ISFET: enter the slope from the quality certificate.                   |
|        | N3 | Enter zero point                         | Glass: <b>7.00 pH</b><br>5.00 9.00 pH<br>Antimony: <b>1.00 pH</b><br>-1.00 3.00 pH<br>ISFET: <b>0 mV</b><br>-500 +500 mV                              | setup Hold<br>7.00 PH<br>2000      | For A4 = ISFET: enter the voltage U <sub>IS</sub> from the quality certificate. |
|        | N4 | Calibration status is displayed          | o.k.<br>E xxx                                                                                                    |                                    |                                                                                 |
|        | N5 | Store calibration result?                | <b>yes</b><br>no<br>new                                                                                                    | SETUP HOLD                         |                                                                                 |

### Offset

The settings in the OFFSET function group can be used to calibrate the measurement to a reference measurement. This requires a linear shift of all the measured values, i.e. the adjustment is determined

for one measured value, and all others are calculated using the same adjustment.

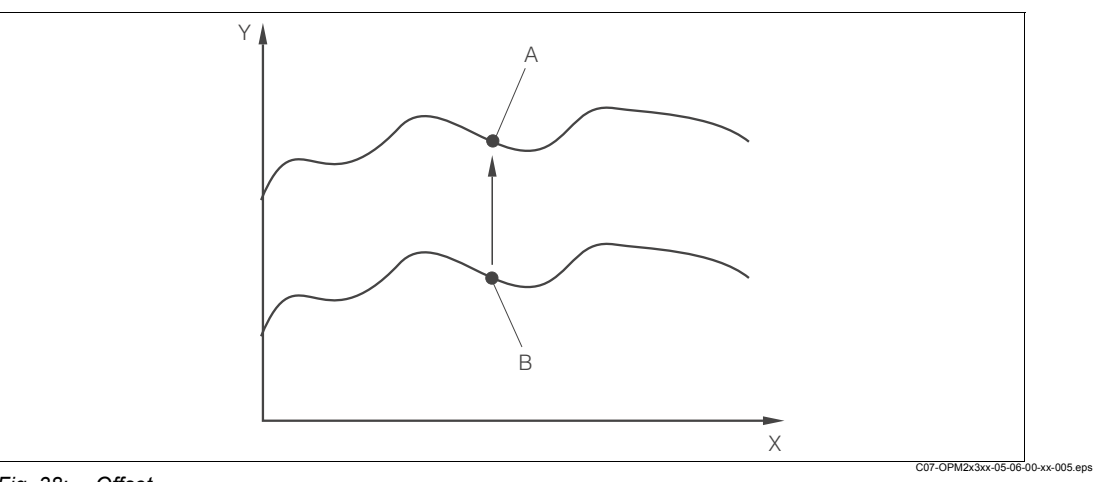

Fig. 38: Offset

- X Time
- Y Measured value
- A Calibrated value
- B Current measured value

### Note!

Following a calibration, the offset is automatically set to zero.

| Coding |    | Field                                       | Setting range<br>(Factory settings, bold)                                       | Display Info                           |                                                                                                    |
|--------|----|---------------------------------------------|---------------------------------------------------------------------------------|----------------------------------------|----------------------------------------------------------------------------------------------------|
| v      |    | OFFSET function<br>group for pH or<br>redox |                                                                                 |                                        | Depending on the operating mode<br>selected, either pH or redox appears<br>(i.e. no direct selection can be made) |
|        | V1 | Enter desired<br>measured value             | <b>Current measured value</b><br>pH -2.00 16.00<br>-1500 1500 mV<br>0.0 100.0 % | CAL HOLD<br>1 0.00 PH<br>Real PV       | You can edit the display.<br>The entry can differ from the actual<br>value by max. ±2.0 pH / ±120 mV /<br>±50 %.  |
|        | V2 | Current offset is displayed                 | pH 0.00<br>pH -2.00 2.00<br>0 mV<br>-120 120 mV<br>0.0 %<br>-50.0 50.0 %        | CAL HOLD<br>1 0.00 CH<br>PV Offset     |                                                                                                    |
|        | V3 | Calibration status is displayed             | o.k.<br>E xxx                                                                   | cal ready Hold<br>D.K. U3<br>St.at.U.S |                                                                                                    |
|        | V4 | Store calibration result?                   | <b>yes</b><br>no<br>new                                                         | CAL READY HOLD                         | If V3 = E xxx, then only No or New.<br>If New, return to V.<br>If Yes/No, return to "Measurement".                |

# 6 Commissioning

## 6.1 Things to note when commissioning ISFET sensors

### Switch-on behaviour

A control circuit is created when the measuring system is switched on. During this time (approx. 5 ... 8 minutes), the measured value adjusts to the real value. This settling behaviour occurs every time the liquid film between the pH-sensitive semi-conductor and the reference lead is interrupted (e.g. caused by dry storage or intensive cleaning with compressed air). The settling time depends on the length of the interruption.

### Sensitivity to light

Like all semi-conductor elements, the ISFET chip is sensitive to light (measured value fluctuations). However, this only affects the measured value if the sensor is directly exposed to sunlight. For this reason, avoid direct sunlight when calibrating. Normal ambient light does not have any effect on the measurement.

## 6.2 Function check

Warning!

- · Check all connections for correctness.
- Make sure that the supply voltage is identical to the voltage written on the nameplate!

## 6.3 Switching on

Familiarise yourself with the operation of the transmitter before it is first switched on. Please refer in particular to the "Safety instructions" and "Operation" sections.

After power-up, the device performs a self-test and then goes to the measuring mode. Now calibrate the sensor in accordance with the instructions in the "Calibration" section.

### Note!

During commissioning, the sensors must be calibrated so that the measuring system can return precise measurement data.

Then perform the first configuration in accordance with the instructions in the "Quick start-up" section. The values set by the user are kept even in the event of a power failure. The following function groups are available in the transmitter (the groups only available in the Plus Package are marked accordingly in the functional description):

### Setup mode

- SETUP 1 (A)
- SETUP 2 (B)
- CURRENT INPUT (Z)
- CURRENT OUTPUT (O)
- ALARM (F)
- · CHECK (P)
- RELAY (R)
- · SERVICE (S)
- · SERVICE 2 (E)
- INTERFACE (I)

### Calibration and offset mode

- · CALIBRATION (C)
- NUMERIC (N)
- OFFSET (V)

### Note!

A detailed explanation of the function groups available in the transmitter can be found in the "System configuration" section.

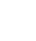

### **Factory settings**

The first time it is switched on, the device has the factory setting for all functions. The table below provides an overview of the most important settings.

All other factory settings can be found in the description of the individual function groups in the "System configuration" section (the factory setting is highlighted in **bold**).

| Function                                                      | Factory setting                                       |
|---------------------------------------------------------------|-------------------------------------------------------|
| Type of measurement                                           | pH or redox absolute,<br>Temperature measurement in C |
| Type of measurement compensation                              | Linear with reference temperature 25 C (77 °F)        |
| Temperature compensation                                      | Automatic (ATC on)                                    |
| Limit value for controller 1                                  | pH 16 (redox: -1500 mV or 0 %)                        |
| Limit value for controller 2                                  | pH 16 (redox: +1500 mV or 100 %)                      |
| Hold                                                          | Active during configuration and calibration           |
| Contact 1 4                                                   | Limit contactor pH, function off                      |
| Current outputs 1* and 2*                                     | 4 20 mA                                               |
| Current output 1: measured value for 4 mA signal current*     | pH 2                                                  |
| Current output 1: measured value for 20 mA signal current*    | рН 12                                                 |
| Current output 2: temperature value for 4 mA signal current*  | 0.0 C (32 °F)                                         |
| Current output 2: temperature value for 20 mA signal current* | 100.0 C (212 °F)                                      |

\* For corresponding version

## 6.4 Quick start-up

After power-up, you must make some settings to configure the most important functions of the transmitter which are required for correct measurement. The following section gives an example of this.

| User input |                                                                                                    | Setting range<br>(Factory settings,<br>bold)                                                   | Display                                                                          |
|------------|----------------------------------------------------------------------------------------------------|------------------------------------------------------------------------------------------------|----------------------------------------------------------------------------------|
| 1.         | Press the E key.                                                                                                    |                                                                                                |                                                                                  |
| 2.         | Enter the code 22 to edit the setup. Press $E$ .                                                                                                    |                                                                                                |                                                                                  |
| 3.<br>4.   | Press – until you get to the "Service" function group.<br>Press E to be able to make your settings.                                                                                                    |                                                                                                | SETUP HOLD<br>S<br>S<br>S<br>C<br>C<br>C<br>C<br>C<br>C<br>C<br>C<br>C<br>C<br>C |
| 5.         | In S1, select your language, e.g. "ENG" for<br>English.<br>Press                                                                                                    | ENG = English<br>GER = German<br>FRA = French<br>ITA = Italian<br>NEL = Dutch<br>ESP = Spanish | SETUP HOLD<br>ENG 51<br>Language                                                 |
| 6.         | Press <sup>(+)</sup> simultaneously to exit the "Service" function group.                                                                                                    |                                                                                                |                                                                                  |
| 7.<br>8.   | Press - until you get to the "Setup 1" function<br>group.<br>Press E to be able to make your settings for<br>"Setup 1".                                                                                                    |                                                                                                |                                                                                  |
| 9.         | In A1, select the desired mode of operation, e.g.<br>"pH".<br>Press                                                                                                    | <b>pH</b><br>ORP (= redox) mV<br>ORP (= redox) %                                               | setup hold<br>FH <sub>A1</sub><br>Offer Mode                                     |
| 10.        | In A2, select the type of connection for your<br>sensor. See the "Sensor connection" section for<br>this.<br>Press E to confirm.                                                                                                    | <b>sym = symmetrical</b><br>asym = asymmetrical                                                | setup Hold<br>Sym A2<br>Wiring                                                   |
| 11.        | In A3, enter the damping factor.<br>Measured value damping averages the<br>individual measured values and serves to<br>stabilise the display and the signal output. Enter<br>"1" if no measured value damping is required.<br>Press E to confirm. | <b>1</b><br>1 60                                                                               | setup Hold<br>1 A3<br>Damping                                                    |
| 12.        | In A4, specify the type of sensor that you are<br>using, e.g. "Glass" for glass electrode.<br>Press 🖻 to confirm.                                                                                                    | <b>Glass</b><br>ISFET                                                                          | setup hold<br>G1355 A4<br>Sensor                                                 |

| User input                                                                                                    | Setting range<br>(Factory settings,<br>bold)              | Display                                      |
|----------------------------------------------------------------------------------------------------|-----------------------------------------------------------|----------------------------------------------|
| <ul> <li>13. In A5, select the temperature sensor the electrode used has, e.g. "Pt 100" for a glass electrode.</li> <li>Press E to confirm your entries.</li> <li>The display returns to the initial display of the "Setup 1" function group.</li> </ul> | Pt 100<br>Pt 1K<br>NTC 30K<br>None                        | SETUP HOLD<br>Pt. 100 A5<br>Temp             |
| <ul> <li>14. Press - to get to the "Setup 2" function group.</li> <li>15. Press E to make your settings for "Setup 2".</li> </ul>                                                                                                    |                                                           |                                              |
| <ul> <li>16. In B1, select the type of temperature compensation for the process, e.g. ATC for automatic temperature compensation.</li> <li>Press E to confirm.</li> <li>If you have chosen ATC, the menu jumps automatically to field B3.</li> </ul>     | ATC<br>MTC                                                | SETUP HOLD                                   |
| <ul> <li>17. In B3, select the type of temperature compensation for the calibration, e.g. ATC for automatic temperature compensation.</li> <li>Press E to confirm.</li> </ul>                                                                            | ATC<br>MTC                                                |                                              |
| <ul> <li>18. The current temperature is displayed in B4. If necessary, calibrate the temperature sensor to an external measurement.</li> <li>Press E to confirm.</li> </ul>                                                                              | Actual value<br>displayed and<br>entered<br>-50.0 150.0 C | setup Hold<br>25.0 <sup>°C</sup><br>RealTemp |
| <ul> <li>19. The difference between the measured and entered temperature is displayed.</li> <li>Press E.</li> <li>The display returns to the initial display of the "Setup 2" function group.</li> </ul>                                                 | <b>0.0 C</b><br>-5.0 5.0 C                                | setup hold<br>D.D.B.<br>Temp.Offs            |
| 20. Press <sup>(+)</sup> ≤ simultaneously to switch to the measurement mode.                                                                                                    |                                                           |                                              |

## 7 Maintenance

Take all the necessary measures in time to guarantee the operational safety and reliability of the entire measuring system.

Maintenance work at the transmitter comprises:

- Calibration (see "Calibration" section)
- Cleaning of assembly and sensor
- Cable and connection check

### Warning!

- When carrying out all work on the device, please observe any possible effects on the process control or the process itself.
- When removing the sensor during maintenance or calibration, please consider potential hazards due to pressure, high temperatures and contamination.
- Make sure the device is de-energised before you open it.
- If work must be carried out when the device is live, this may only be performed by an electrical technician!
- Switching contacts can be fed by separate circuits. These circuits must also be de-energised before work on the terminals is performed.

### Caution ESD!

- Electronic components are sensitive to electrostatic discharge. Personal protective measures such as discharging at the PE beforehand or permanent grounding with a wrist strap are required.
- For your own safety, use only genuine spare parts. With genuine spare parts, the function, accuracy and reliability are also guaranteed after repair.

### Note!

If you have any queries, please contact your local Sales Office.

## 7.1 Maintenance transmitter

## 7.1.1 Dismantling of panel mounted instrument

### Caution!

Please note the effects on the process if the device is taken out of service! Note!

Please refer to the diagram in Section "Spare parts" for the item numbers.

- 1. Disconnect the terminal block (item 422 b) from the rear of the device to de-energise the device.
- 2. Then remove the terminal blocks (item 422 a and poss. 430) from the rear of the device. Now you can disassemble the device.
- 3. Press in the latches of the end frame (item 340) and remove the frame from the rear.
- 4. Release the special screw (item 400) by turning it counter-clockwise.
- 5. Remove the entire electronics block from the housing. The modules are only mechanically connected and can be easily separated:
  - Simply remove the processor/display module from the front.
  - Pull out the brackets of the rear plate (item 320) slightly.
  - Now you can remove the side modules.
- 6. Remove the pH/mV transmitter (item 230) as follows:
  - Bend the screening plate up.
  - Disconnect the connected strand (pH input, strand comes from the BNC connection jack).
  - Using a fine side-cutting pliers, nip off the heads of the synthetic distance holders.
  - Then remove the module from above.

Assembly is the reverse of the disassembly sequence. Tighten the special screw hand-tight without a tool.

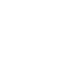

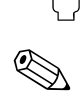

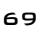

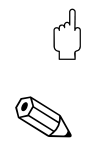

## 7.1.2 Dismantling of field instrument

### Caution!

Please note the effects on the process if the device is taken out of service!

#### Note!

Please refer to the diagram in Section 9.5 for the item numbers.

- 1. Open and remove the cover of the connection compartment (item 420).
- 2. Disconnect the mains terminal (item 470) to de-energise the device.
- 3. Open the display cover (item 410) and loosen the ribbon cables (item 310 / 320) on the side of the electronics box (item 330).
- 4. To remove the central module (item 40), loosen the screw in the display cover (item 450 b).
- 5. Proceed as follows to remove the electronics box (item 330):
  - Release the screws in the housing base (item 450 a) in two revolutions.
  - Then push the entire box backwards and remove it from above.
  - Make sure that module locks do not open!
  - Bend the module locks out and remove the modules.
- 6. To remove the docking module (item 340), remove the screws in the housing base (item 450 c) and remove the entire module from above.
- 7. Proceed as follows to remove the pH/mV transmitter (item 230):
  - Bend the screening plate up.
  - Disconnect the connected strand (pH input, strand comes from the BNC connection jack).
  - Using a fine side-cutting pliers, nip off the heads of the synthetic distance sleeves.
  - Then remove the module from above.

To assemble, carefully push the modules into the trolley tracks of the electronics box and let them engage in the side box noses.

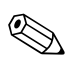

### Note!

- Incorrect mounting is not possible. Modules inserted in the electronics box incorrectly are not operable since the ribbon cables cannot be connected.
- Make sure the cover seals are intact to guarantee IP 65 ingress protection.

## 7.1.3 Replacing the controller

#### Note!

Generally, when a central module has been replaced, all data which can be changed are set to the factory setting.

Proceed as described below if a central module is replaced:

- 1. If possible, note the customised settings of the device, such as:
  - Calibration data
  - Current assignment, main parameter and temperature
  - Relay function selections
  - Limit value/controller settings
  - Cleaning settings
  - Monitoring functions
  - Interface parameters
- 2. Disassemble the device as explained in the "Dismantling the panel-mounted instrument" or "Dismantling the field instrument" section.
- 3. Use the part number on the central module to check whether the new module has the same part number as the previous module.
- 4. Assemble the device with the new module.

- 5. Start up the device again and check the basic functions (e.g. measured value and temperature display, operation via keyboard).
- 6. Enter the serial number:
  - Read the serial number ("ser-no.") off the nameplate of the device.
  - Enter this number in the fields E115 (year, one-digit), E116 (month, one-digit), E117 (cons. number, four-digit).
  - In the field E118, the complete number is displayed again so you can check it is correct.
    - Caution!

You can only enter the serial number for modules fresh from the factory with the serial number 0000. This can only be done **once**! For this reason, make sure the number entered is correct before you confirm with ENTER!

Entry of an incorrect code will prevent the additional functions from being enabled. An incorrect serial number can only be corrected at the factory!

Press ENTER to confirm the serial number or cancel the entry to enter the number again.

- 7. If available, enter the release codes for the Plus Package and/or Chemoclean in the "Service" menu.
- 8. Check the Plus Package release (e.g. by opening the function group CHECK / Code P) or the Chemoclean function.
- 9. Make the customer device settings again.

## 7.2 Maintenance of the entire measuring point

## 7.2.1 Cleaning the transmitter

Clean the front of the housing with usual commercial cleaning agents.

In accordance with DIN 42 115, the front is resistant to:

- Isopropanol
- Diluted acids (max. 3%)
- Diluted alkalis (max. 5%)
- Esters
- Hydrocarbons
- Ketones
- Household cleaners

Caution!

For cleaning purposes, never use:

- Concentrated mineral acids or alkalis
- · Benzyl alcohol
- Methylene chloride
- High-pressure steam

## 7.2.2 Cleaning the pH/Redox sensors

Please clean contamination on the glass electrodes as follows:

 Oily and greasy films: Clean with detergent (grease dissolvers, such as alcohol, acetone, poss. washing-up liquids).

Warning!

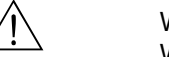

When using the following cleaning agents, make sure to protect your hands, eyes and clothing!

- Lime and metal hydroxide layers: Dissolve layers with diluted hydrochloric acid (3 %) and then rinse carefully with a lot of clear water.
- Layers containing sulphide (from flue gas desulphurising or sewage treatment plants): Use mixture of hydrochloric acid (3 %) and thiocarbamide (usual commercial) and then rinse carefully with a lot of clear water.
- Layers containing proteins (e.g. food industry): Use mixture of hydrochloric acid (0.5 %) and pepsin (usual commercial) and then rinse carefully with a lot of clear water.

**Clogged diaphragms** can be cleaned mechanically (does not apply to Teflon diaphragms and open ring junction electrodes):

- Use a small warding file.
- Only file in one direction.

### Air bubbles in the electrode:

- Air bubbles can indicate incorrect mounting. For this reason check the orientation.
- The range 15 to 165 to the horizontal is allowed.
- Not permitted: horizontal installation or installation with the plug-in head pointing downwards.

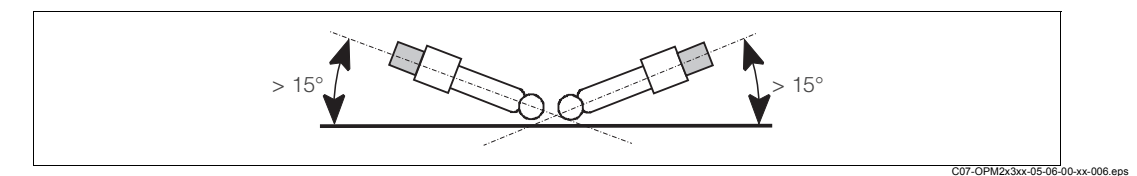

Fig. 39: Permitted angle of installation for glass electrodes

### **Redox electrodes:**

Carefully clean the metal pins or surfaces mechanically.

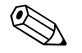

### Note!

After mechanical cleaning, the redox sensor can require several hours conditioning time. For this reason, check the calibration after a day.

## 7.2.3 Liquid KCl supply

- The KCI must be free of bubbles. In the case of an unpressurised version, check whether the cotton thread is present in the hose.
- In the case of counterpressure, check whether the pressure in the KCI tank is min. 0.8 bar (11.6 psi) above the medium pressure.
- The KCl consumption should be low but noticeable. Approx. 1 ... 10 ml/day is typical.
- The opening for sensors with a KCI top-up opening at the glass shaft must be clear.

## 7.2.4 Assembly

Please refer to the corresponding assembly Operating Instructions for information on maintaining and trouble-shooting the assembly. Here you can find a description for assembling and disassembling, sensor replacement, seal replacement, stability as well as information on spare parts and accessories.
#### 7.2.5 Connecting lines and junction boxes

Check the cables and connections for moisture. Moisture is indicated by a sensor slope that is too small. If no more display is possible or if the display is fixed at pH 7, please check the following components:

- · Sensor head
- Sensor connector
- pH measuring cable
- Junction box, if fitted
- Extension cable

#### Caution!

If there is moisture in the measuring cable, the cable must be replaced!

A shunt in the cable of > 20 M $\Omega$  can no longer be measured with normal multimeters but is damaging for the pH measurement. A reliable test can be carried out with a usual commercial insulation meter:

- Make sure to disconnect the pH measuring cable from the sensor and device!
- If you are using a junction box, you check check the infeed and outfeed measuring cable separately.
- Check the cable with 1000 V DC (at least with 500 V DC) testing voltage.
- If the cable is intact, the insulation resistance > 100 G $\Omega$ .
- If the cable is defective (moist), there is flashover. The cable must be replaced.

#### Note!

The sensor head and junction box can be cleaned and dried with a hot air dryer.

### 7.3 "Optoscope" service tool

The Optoscope together with the "Scopeware" software offers the following possibilities, without having to remove or open the transmitter and without galvanic connection to the instrument:

- · Documentation of the instrument settings in conjunction with Commuwin II
- · Software update by the service technician
- Upload/download a hex dump to duplicate configurations.

The Optoscope serves as an interface between the transmitter and PC / laptop. The information exchange takes place via the optical interface on the transmitter and via an RS 232 interface on the PC / laptop (see "Accessories").

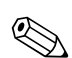

### 8 Accessories

#### 8.1 Sensors

• OPS11

pH electrode for process applications, with PTFE diaphragm,

Ordering acc. to product structure, see Technical Information (TI028e00) • OPS12

ORP electrode for process applications, with PTFE diaphragm,

Ordering acc. to product structure, see Technical Information (TI367e00)

• OPS41

pH electrode with ceramics diaphragm and liquid KCI electrolyte,

Ordering acc. to product structure, see Technical Information (TI079e00) • OPS42

ORP electrode with ceramics diaphragm and liquid KCI electrolyte, Ordering acc. to product structure, see Technical Information (TI079e00) OPS71

• OPS71

pH electrode with double chamber reference system and integrated bridge electrolyte, Ordering acc. to product structure, see Technical Information (TI245e00)

• OPS72

ORP electrode with double chamber reference system and integrated bridge electrolyte, Ordering acc. to product structure, see Technical Information (TI374e00)

• OPS91

pH electrode with open aperture for media with high dirt load, Ordering acc. to product structure, see Technical Information (TI375e00)

• OPS471

Sterilisable and autoclavable ISFET sensor for food and pharmaceuticals, process technology, water treatment and biotechnology;

Ordering acc. to product structure, see Technical Information (TI283e00)

• OPS441

Sterilisable ISFET sensor for media with low conductivity, with liquid KCl electrolyte; Ordering acc. to product structure, see Technical Information (TI352e00)

• OPS491

ISFET sensor with open aperture for media with high dirt load; Ordering acc. to product structure, see Technical Information (TI377e00)

### 8.2 Connection accessories

- Special measuring cable OPK9 For pH/redox electrodes with TOP68 plug-in head Order as per product structure, see Technical Information (TI118e00)
- Special measuring cable OPK1 For pH/redox electrodes with GSA plug-in head Order as per product structure, see Technical Information (TI118e00)
- Special measuring cable OPK2 For pH/redox electrodes with GSA plug-in head, with three electrode connectors Order as per product structure, see Technical Information (TI118e00)
- Special measuring cable OPK12 For pH glass electrodes and ISFET sensors with TOP68 plug-in head Order as per product structure, see Technical Information (TI118e00)

 Junction box VBM for cable extension, with 10 terminals, IP 65 / NEMA 4X

Cable entry Pg 13.5 Cable entry NPT ½" Order no. 50003987 Order no. 51500177

 Junction box VBA with 10 high-impedance terminals, protection class: IP 65; material: polycarbonate order no. 50005276

#### 8.3 Mounting accessories

 Weather protection cover OYY101 for mounting of field housing, for outdoor installation material: stainless steel 1.4031; order no. OYY101-A

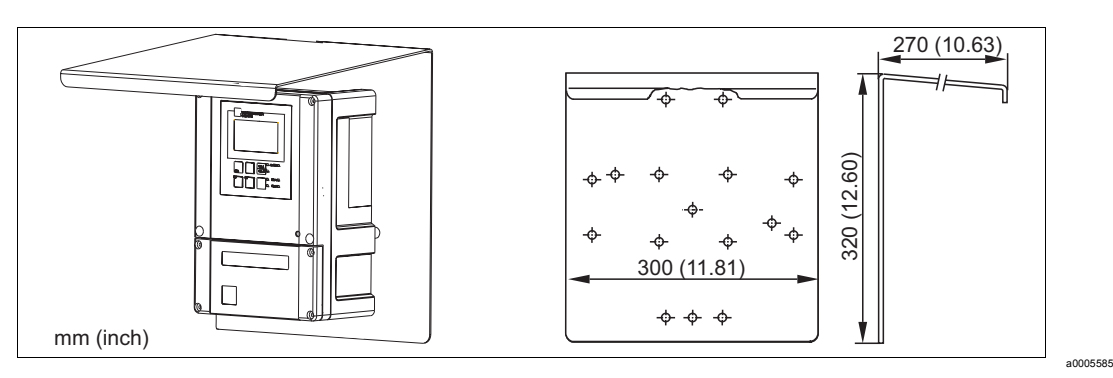

Fig. 40: Weather protection cover for field instrument

 Universal upright post OYY102 Square post for mounting of field housing, material: stainless steel 1.4301; order no. OYY102-A

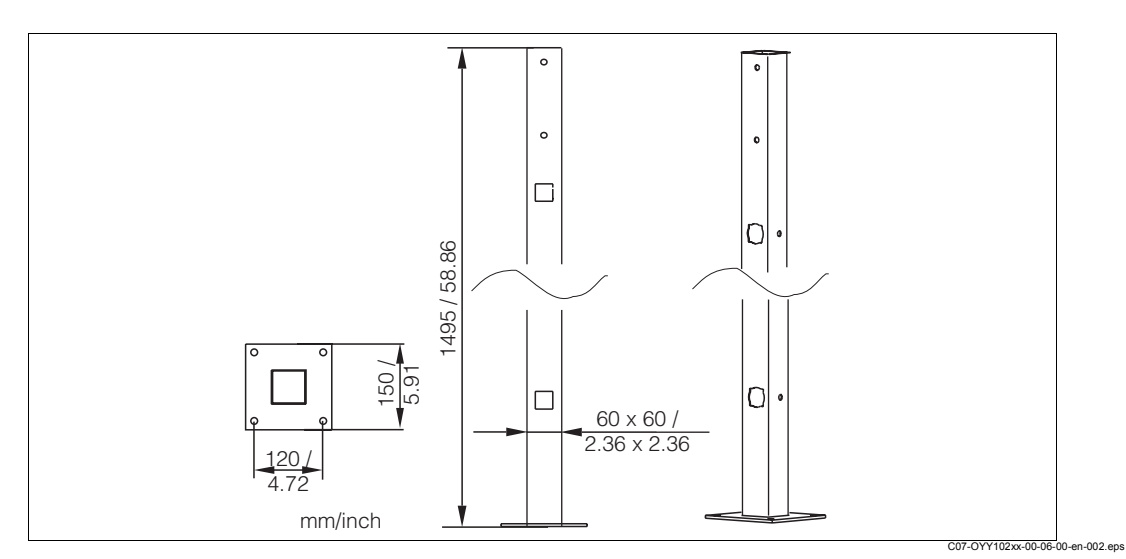

Fig. 41: Square post OYY102

- 90/3.54 Ø max. 60 / 2.36 70/2.76 Щ Ø 8 0.31 Ð M6 54 с. С  $\oplus$ 02 6 36  $\infty$ 0.31 2 0 8 Œ Ø6/0.24 70/2.76 90/3.54 mm / inch 06-00-en-001.eps
- Kit for mounting of field housing on horizontal or vertical pipes (Ø max. 60 mm (2.36")) order no. 50086842

Fig. 42: Pipe mounting kit

### 8.4 Assemblies

• OPA451

Manual retractable assembly made of stainless steel with ball valve shut-off for the pH/redox electrodes OPF81/82,

Order as per product structure, see Technical Information (TI343e00)

• OPA471

Compact stainless steel retractable assembly for installation in tanks and pipes, for manual or pneumatically remote-controlled operation

Order as per product structure, see Technical Information (TI217e00)

• OPA472

Compact plastic steel retractable assembly for installation in tanks and pipes, for manual or pneumatically remote-controlled operation

Order as per product structure, see Technical Information (TI223e00)

• OPA473

Process retractable assembly made of stainless steel with ball valve shut-off for particularly safe separation of the process medium from the environment

Order as per product structure, see Technical Information (TI344e00)

• OPA474

Process retractable assembly made of plastic with ball valve shut-off for particularly safe separation of the process medium from the environment Order as per product structure, see Technical Information (TI345e00)

• OPA111

Immersion and installation assembly made of plastic for open and closed tanks Order as per product structure, see Technical Information (TI112e00)

OPA250
 Flow assembly for pH/redox measurement
 Order as per product structure, see Technical Information (TI041e00)

 OYA611

Immersion assembly for pH/redox compact electrode OPF81 Order as per product structure, see Technical Information (TI166e00)

#### 8.5 Software and hardware add-ons

The add-ons can only be ordered by quoting the serial number of the device in question.

- Plus Package
  - Order no. 51500385
- Chemoclean
   Order no. 51500963
- Two-relay card
- Order no. 51500320
- Four-relay card Order no. 51500321
- Two-relay card with current input Order no. 51504304
- Four-relay card with current input Order no. 51504305

### 8.6 Calibration solutions

Technical buffer solutions, accuracy 0.02 pH, acc. to NIST/DIN

- pH 4.0 red, 100 ml (0.026 US gal.), order no. OPY 2-0
- pH 4.0 red, 1000 ml (0.264 US gal.), order no. OPY 2-1
- pH 7.0 green, 100 ml (0.026 US gal.), order no. OPY 2-2
- pH 7.0 green, 1000 ml (0.264 US gal.), order no. OPY 2-3

Technical buffer solutions for single use, accuracy 0.02 pH, acc. to NIST/DIN

- pH 4.0 20 x 20 ml (0.005 US gal.), order no. OPY 2-D
- pH 7.0 20 x 20 ml (0.005 US gal.), order no. OPY 2-E

Technical buffer solutions for ORP electrodes

- +220 mV, pH 7.0, 100 ml (3.4 fl.oz..); order no. OPY3-0
- +468 mV, pH 0.1, 100 ml (3.4 fl.oz.); order no. OPY3-1

KCI-electrolyte solutions for liquid filled electrodes

- 3.0 mol, T = -10 ... 100 °C (14 ... 212 °F), 100 ml (3.4 fl.oz.), order no. OPY4-1
- 3.0 mol, T = -10 ... 100 °C (14 ... 212 °F), 1000 ml (34 fl.oz.), order no. OPY4-2
- 1.5 mol, T = -30 ... 100 °C (-22 ... 266 °F), 100 ml (3.4 fl.oz.), order no. OPY4-3
- 1.5 mol, T = -30 ... 100 °C (-22 ... 266 °F), 1000 ml (34 fl.oz.), order no. OPY4-4

### 8.7 Optoscope

Optoscope

Interface between transmitter and PC / laptop for service purposes.

The Windows software "Scopeware" required for the PC or laptop is supplied with the Optoscope. The Optoscope is supplied in a sturdy plastic case with all the accessories required.

Order no. 51500650

# 9 Trouble-shooting

### 9.1 Trouble-shooting instructions

The transmitter constantly monitors its functions itself. If an error occurs which the device recognises, this is indicated on the display. The error number is under the unit display of the main measured value. If more than one error occurs, you can call these up with the MINUS key. Refer to the "System error messages" table for the possible error numbers and remedial measures.

Should a malfunction occur without any transmitter error message, please refer to the "Process-specific errors" or the "Device-specific errors" tables to localise and rectify the error. These tables provide you with additional information on any spare parts required.

## 9.2 System error messages

You can display and select the error messages with the MINUS key.

| Error<br>no. | Display                                                                                               | Tests and/or remedial measures                                                                                                    |       | Alarm contact Er |       | Error current |       | Autom.<br>cleaning start |  |
|--------------|----------------------------------------------------------------------------------------------------|----------------------------------------------------------------------------------------------------|-------|------------------|-------|---------------|-------|--------------------------|--|
|              |                                                                                                    |                                                                                                    | Facty | User             | Facty | User          | Facty | User                     |  |
| E001         | EEPROM memory error                                                                                   | 1. Switch device off and then on again.                                                                                                    | Yes   |                  | No    |               | —     | 1                        |  |
|              | Instrument not calibrated,                                                                            | <ol> <li>Load device software compatible with the<br/>hardware (with optoscope, see<br/>"Optoscope service tool" section).</li> </ol>                                                   |       |                  |       |               |       |                          |  |
| E002         | calibration data invalid, no user<br>data invalid (EEPROM error),<br>instrument software not suitable | <ol> <li>Load measurement-parameter specific<br/>device software.</li> </ol>                                                                                                    | Yes   |                  | No    |               | _     | _1                       |  |
|              | to hardware (controller)                                                                              | <ol> <li>If the error persists, send in the device for<br/>repair to your local supplier or replace the<br/>device.</li> </ol>                                                          |       |                  |       |               |       |                          |  |
| E003         | Download error                                                                                        | Invalid configuration. Repeat download, check optoscope.                                                                                                    | Yes   |                  | No    |               | No    |                          |  |
| E004         | Instrument software version not<br>compatible with module<br>hardware version                         | Load software compatible with hardware<br>Load measurement-parameter specific device<br>software.                                                                                       |       |                  | No    |               | No    |                          |  |
| E007         | Transmitter malfunction,<br>instrument software not<br>compatible with transmitter<br>version         |                                                                                                    |       |                  | No    |               | _     | 1                        |  |
| E008         | SCS alarm:<br>Glass electrode: glass breakage<br>ISFET: leakage current > 400 nA                      | Check glass electrode for glass breakage or<br>hair-line cracks;<br>Inspect electrode plug-in head for moisture<br>and dry if necessary;<br>Check medium temperature.<br>Replace ISFET. | Yes   |                  | No    |               | No    |                          |  |
| E010         | Temperature sensor defective,<br>not connected or short-circuited                                     | Check temperature sensor and connections;<br>check device and measuring cable with<br>temperature simulator if necessary.<br>Check correct option selected in field A5.                 | Yes   |                  | No    |               | No    |                          |  |
| E030         | SCS reference electrode warning                                                                       | Check reference electrode for contamination and damage; clean electrode.                                                                                                    | No    |                  | No    |               | No    |                          |  |
| E032         | Slope range exceeded or below range                                                                   | Repeat calibration and renew buffer solution.                                                                                                    | Yes   |                  | No    |               | _     | _1                       |  |
| E033         | pH value zero too low or too high                                                                     | replace electrode if necessary, check device                                                                                                    | Yes   |                  | No    |               | _     | 1                        |  |
| E034         | Redox offset range exceeded or below range                                                            | and measuring cable with simulator.                                                                                                    | Yes   |                  | No    |               | _     | _1                       |  |

| Error<br>no. | Display                                                                        | Tests and/or remedial measures                                                                                                    |       | Alarm contact |       | Error current |       | Autom.<br>cleaning start |  |
|--------------|--------------------------------------------------------------------------------|----------------------------------------------------------------------------------------------------|-------|---------------|-------|---------------|-------|--------------------------|--|
|              |                                                                                |                                                                                                    | Facty | User          | Facty | User          | Facty | User                     |  |
| E041         | Calculation of calibration parameters aborted                                  | Repeat calibration and renew buffer solution;<br>replace electrode if necessary, check device<br>and measuring cable with simulator.  | Yes   |               | No    |               | _     | 1                        |  |
| E042         | Distance of calibration value for<br>buffer pH 2 from zero (pH 7) too<br>short | Use buffer solution that is at least $\triangle$ pH = 2 from electrode zero point.                                                    | Yes   |               | No    |               | _     | 1                        |  |
| E043         | Distance between calibration values for pH 1 and pH 2 too short                | Use buffer solutions that are at least $\triangle$ pH = 2 apart.                                                                      | Yes   |               | No    |               | _     | 1                        |  |
| E044         | Stability requirement for<br>calibration not fulfilled                         | Repeat calibration and renew buffer solution;<br>replace electrode if necessary, check device<br>and measuring cable with simulator.  | Yes   |               | No    |               | _     | 1                        |  |
| E045         | Calibration aborted                                                            | Repeat calibration and renew buffer solution;<br>replace electrode if necessary, check device<br>and measuring cable with simulator.  |       |               | No    |               | _     | 1                        |  |
| E055         | Below main parameter measuring range                                           |                                                                                                    | Yes   |               | No    |               | No    |                          |  |
| E057         | Main parameter measuring<br>range exceeded                                     | Check measurement and connections; check                                                                                              | Yes   |               | No    |               | No    |                          |  |
| E059         | Below temperature measuring range                                              | necessary.                                                                                                    | Yes   |               | No    |               | No    |                          |  |
| E061         | Temperature measuring range exceeded                                           |                                                                                                    | Yes   |               | No    |               | No    |                          |  |
| E063         | Below current output range 1                                                   |                                                                                                    | Yes   |               | No    |               | No    |                          |  |
| E064         | Current output range 1 exceeded                                                | menu; check measurement and connections;                                                                                              | Yes   |               | No    |               | No    |                          |  |
| E065         | Below current output range 2                                                   | check device and measuring cable with                                                                                                 | Yes   |               | No    |               | No    |                          |  |
| E066         | Current output range 2 exceeded                                                |                                                                                                    | Yes   |               | No    |               | No    |                          |  |
| E067         | Set point exceeded controller 1                                                |                                                                                                    | Yes   |               | No    |               | No    |                          |  |
| E068         | Set point exceeded controller 2                                                | Check configuration                                                                                                    | Yes   |               | No    |               | No    |                          |  |
| E069         | Set point exceeded controller 3                                                |                                                                                                    | Yes   |               | No    |               | No    |                          |  |
| E070         | Set point exceeded controller 4                                                |                                                                                                    | Yes   |               | No    |               | No    |                          |  |
| E080         | Current output 1 range too small                                               | Increase range in "Current outpute" manu                                                                                              | No    |               | No    |               | —     | _1                       |  |
| E081         | Current output 2 range too small                                               | increase range in Current outputs menu.                                                                                               | No    |               | No    |               | _     | 1                        |  |
| E085         | Incorrect setting for error current                                            | If the current range "0 20 mA" was selected<br>in field O311, the error current "2.4 mA" may<br>not be set.                           | ?     |               | ?     |               | ?     | ?                        |  |
| E100         | Current simulation active                                                      |                                                                                                    | No    |               | No    |               | _     | 1                        |  |
| E101         | Service function yes                                                           | Switch off service function or switch device off and then on again.                                                                   | No    |               | No    |               | _     | 1                        |  |
| E102         | Manual mode active                                                             |                                                                                                    | No    |               | No    |               | _     | 1                        |  |
| E106         | Download yes                                                                   | Wait for download to finish.                                                                                                    | No    |               | No    |               | —     | 1                        |  |
| E116         | Download error                                                                 | Repeat download.                                                                                                    | No    |               | No    |               | —     | 1                        |  |
| E147         | Sensor communication faulty                                                    | Check that the sensor is correctly connected,<br>the cable ends are correctly wired at the<br>terminals and the cable is not damaged. | No    |               | No    |               | No    |                          |  |
| E152         | PCS alarm                                                                      | Check sensor and connection.                                                                                                    | No    |               | No    |               | No    |                          |  |

| Error<br>no. | Display                                                                                           | Tests and/or remedial measures                                                                                                    | Alarm contact |      | Error c | Error current A |       | Autom.<br>cleaning start |    |
|--------------|---------------------------------------------------------------------------------------------------|----------------------------------------------------------------------------------------------------|---------------|------|---------|-----------------|-------|--------------------------|----|
|              |                                                                                                   |                                                                                                    | Facty         | User | Facty   | User            | Facty | Us                       | er |
| E154         | Below lower alarm threshold for period exceeding alarm delay                                      |                                                                                                    | Yes           |      | No      |                 | No    |                          |    |
| E155         | Above upper alarm threshold for period exceeding alarm delay                                      |                                                                                                    | Yes           |      | No      |                 | No    |                          |    |
| E156         | Actual value undershoots alarm<br>threshold for longer than the set<br>permissible maximum period | Perform manual comparison measurement if necessary. Service sensor and recalibrate.                                                             |               |      | No      |                 | No    |                          |    |
| E157         | Actual value exceeds alarm<br>threshold for longer than the set<br>permissible maximum period     |                                                                                                    |               |      | No      |                 | No    |                          |    |
| E162         | Dosage stop                                                                                       | Check settings in the CURRENT INPUT and CHECK function groups.                                                                                  |               |      | No      |                 | No    |                          |    |
| E164         | Dynamic range of pH converter exceeded                                                            | Check cable and sensor.                                                                                                    | Yes           |      | No      |                 | _     |                          |    |
| E166         | Dynamic range of reference converter exceeded                                                     | Check cable and sensor.                                                                                                    | Yes           |      | No      |                 | _     |                          |    |
| E168         | Warning: ISFET leakage<br>current > 200 nA                                                        | Check ISFET for abrasion and air-tightness, replace as soon as possible.                                                                        | No            |      | No      |                 | No    |                          |    |
| E171         | Flow in main stream too low or zero                                                               | Restore flow.                                                                                                    | Yes           |      | No      |                 | No    |                          |    |
| E172         | Switch-off limit for current input exceeded                                                       | Check process variables at sending<br>measuring instrument. Change range<br>assignment if necessary.                                            | Yes           |      | No      |                 | No    |                          |    |
| E173         | Current input < 4 mA                                                                              | Check process variables at sending measuring instrument.                                                                                        | Yes           |      | No      |                 | No    |                          |    |
| E174         | Current input > 20 mA                                                                             | Check process variables at sending measuring instrument. Change range assignment if necessary.                                                  | Yes           |      | No      |                 | No    |                          |    |
| E175         | SCS glass warning                                                                                 | Check electrode for glass breakage or hair-<br>line cracks;<br>Check medium temperature.<br>Measurement can continue until the error<br>occurs. | No            |      | No      |                 | No    |                          |    |
| E177         | SCS reference electrode warning                                                                   | Check electrode for contamination and damage; clean electrode; measuring can continue until the error occurs.                                   | No            |      | No      |                 | No    |                          |    |

1) If this error occurs, there is no possibility of starting a cleaning session (field F8 not applicable with this error).

# 9.3 Process specific errors

Use the following table to localise and rectify any errors occurring.

| Errors                                              | Possible cause                                                             | Tests and/or remedial measures                                            | Tools, spare parts                                                                                                   |
|-----------------------------------------------------|----------------------------------------------------------------------------|---------------------------------------------------------------------------|----------------------------------------------------------------------------------------------------|
| Device cannot be<br>operated, display value<br>9999 | Operation locked                                                           | Press CAL and MINUS keys simultaneously                                   | See "Function of keys" section.                                                                                      |
|                                                     | Reference system toxified                                                  | Test with new sensor                                                      | pH/redox sensor                                                                                                    |
|                                                     | Diaphragm clogged                                                          | Clean or grind down diaphragm                                             | HCI 3 %, use file (only file in one direction)                                                                       |
| Measuring chain zero-<br>point cannot be adjusted   | Measuring line open                                                        | Short-circuit pH input on instrument $\Rightarrow$ display pH 7           |                                                                                                    |
|                                                     | Sensor asymmetry voltage too high                                          | Clean diaphragm or test with another sensor                               | HCI 3 %, use file (only file in one direction); sensor                                                               |
|                                                     | Potential matching (PA/PM)<br>transmitter ⇔ wrong medium                   | Asymm.: no PM or PM at PE<br>Symm.: PM connection mandatory               | See "Electrode installation and measuring cable connection" section                                                  |
|                                                     | Sensor contaminated                                                        | Clean sensor.                                                             | See "Cleaning pH/redox electrodes" section.                                                                          |
| No or creeping change                               | Sensor ageing                                                              | Replace sensor.                                                           | New sensor                                                                                                    |
| of display                                          | Sensor defective (reference lead)                                          | Replace sensor.                                                           | New sensor                                                                                                    |
|                                                     | No internal buffer                                                         | Check KCl supply (0.8 bar (11.6 psi) above medium pressure).              | KCI (OPY 4-x)                                                                                                    |
| Measuring chain slope                               | No high-impedance connection (moisture, dirt)                              | Check cable, plug connector and junction boxes.                           | pH simulator, insulation, see "Checking the connecting lines and boxes" section                                      |
| not adjustable/slope too                            | Device input defective                                                     | Check device directly.                                                    | pH simulator                                                                                                    |
|                                                     | Sensor ageing                                                              | Renew sensor.                                                             | pH sensor                                                                                                    |
| Measuring chain slope                               | Hair-line crack in the glass membrane                                      | Renew sensor.                                                             | pH sensor                                                                                                    |
| not adjustable/no slope                             | No high-impedance connection<br>(moisture, dirt)                           | Check cable, plug connector and junction boxes.                           | pH simulator, insulation, see "Checking the connecting lines and boxes" section                                      |
|                                                     | Sensor not immersing or protection cap not removed                         | Check installation position, remove protection cap.                       |                                                                                                    |
|                                                     | Air cushion in assembly                                                    | Check assembly and orientation.                                           |                                                                                                    |
| Permanent, incorrect                                | Ground connection at or in device                                          | Perform test measurement in insulated vessel, poss. with buffer solution. | Plastic vessel, buffer solutions                                                                                     |
| measured value                                      | Hair-line crack in the glass membrane                                      | Renew sensor.                                                             | pH sensor                                                                                                    |
|                                                     | Impermissible device operating<br>status (no reaction to key<br>actuation) | Switch device off and then on again.                                      | EMC problem: if this persists, check the grounding, screens and line routing or have checked by responsible service. |
|                                                     | Incorrect sensor connection                                                | Check connections using wiring diagram.                                   | Wiring diagram "Electrical connection" section                                                                       |
| Incorrect temperature value                         | Measuring cable defective                                                  | Check cables for interruptions/short-<br>circuit/shunt.                   | Ohmmeter                                                                                                    |
|                                                     | Incorrect sensor type                                                      | Set type of temperature sensor at the device (field B1).                  | Glass electrode: Pt 100<br>ISFET: Pt 1000                                                                            |

| Errors                               | Possible cause                                                | Tests and/or remedial measures                                                                                                    | Tools, spare parts                                        |
|--------------------------------------|---------------------------------------------------------------|----------------------------------------------------------------------------------------------------|-----------------------------------------------------------|
|                                      | No/incorrect temperature compensation                         | ATC: activate function.<br>MTC: adjust process temperature.                                                                                |                                                           |
|                                      | Conductivity of medium too low                                | Select pH sensor with liquid KCI.                                                                                                    | e.g. OPS41                                                |
| pH value in process                  | Flow too high                                                 | Reduce flow or measure in a bypass.                                                                                                    |                                                           |
| wrong                                | Potential in medium                                           | Poss. ground with or at PM pin<br>(connection PM/PE).                                                                                      | Problem occurs particularly in plastic lines.             |
|                                      | Sensor contaminated or assigned                               | Clean sensor (see "Cleaning pH/redox sensors" section).                                                                                    | For heavily contaminated media:<br>Use spray cleaning.    |
|                                      | Interference on measuring cable                               | Connect cable as per wiring diagram.                                                                                                    | See "Electrical connection" section.                      |
| Measured value                       | Interference on signal output line                            | Check line routing, lay line separately if necessary.                                                                                      | Signal output and measuring input lines                   |
| fluctuations                         | Interference potential in medium                              | Measure symmetrically (with PML).                                                                                                    | Poss. ground medium with PM/PE connection.                |
|                                      | No potential matching (PA/PM) for symmetrical input           | Connect PM pin in assembly with devices PA/PM.                                                                                             |                                                           |
|                                      | Controller switched off                                       | Activate controller.                                                                                                    | See "Relay contact configuration" section or fields R2xx. |
| Controller/limit contact             | Controller in operating mode<br>"Manual/off"                  | Select "Auto" or "Manual on" mode.                                                                                                    | Keyboard, REL key                                         |
| does not work                        | Pick-up delay set too long                                    | Switch off or shorten pick-up delay time.                                                                                                  | See fields R2xx.                                          |
|                                      | "Hold" function active                                        | "Auto hold" for calibration,<br>"Hold" input activated,<br>"Hold" active via keyboard.                                                     | See fields S2 to S4.                                      |
|                                      | Controller in operating mode<br>"Manual/on"                   | Set controller to "Manual/off" or "Auto".                                                                                                  | Keyboard, REL and AUTO keys                               |
| Controller/limit contact             | Drop-out delay set too long                                   | Reduce drop-out delay time.                                                                                                    | See fields R2xx.                                          |
| works constantly                     | Control circuit interrupted                                   | Check measured value, current output<br>or relay contacts, adjusters, chemical<br>supply.                                                  |                                                           |
| No pH/mV current output              | Line open or short-circuited                                  | Disconnect line and measure directly at the device.                                                                                        | mA metre 0–20 mA DC                                       |
| Signal                               | Output defective                                              | See "Diagnosis" section.                                                                                                    |                                                           |
| Fixed pH/mV current                  | Current simulation active                                     | Switch off simulation.                                                                                                    | See field O2.                                             |
| output signal                        | Impermissible processor system<br>operating status            | Switch device off and then on again.                                                                                                    | EMC problem: if it persists, check the installation.      |
| Incorrect current output             | Incorrect current assignment                                  | Check current assignment:<br>0–20 mA or 4–20 mA?                                                                                           | Field O211                                                |
| signal                               | Overall burden in the current loop too high (> 500 $\Omega$ ) | Disconnect output and measure directly at the device.                                                                                      | mA metre for 0–20 mA DC                                   |
| Current output table is not accepted | Value distance too small                                      | Select practical distances.                                                                                                    |                                                           |
| No temperature output                | Device does not have a second current output                  | Check version using nameplate, if necessary, replace module LSCH-x1.                                                                       | Module LSCH-x2,<br>See "Spare parts" section.             |
| signal                               | Device with PROFIBUS-PA                                       | PA device does not have any current output!                                                                                                |                                                           |
| Chemoclean function not available    | No relay module (LSR1-x) installed or only LSR1-2 available   | Install LSR1-4 module.<br>The Chemoclean is enabled using the<br>release code supplied by your supplier<br>in the Chemoclean retrofit kit. | Module LSR1-4, see "Spare parts" section.                 |

| Errors                                      | Possible cause                                                                                                    | Tests and/or remedial measures                                                                                                    | Tools, spare parts                                                     |
|---------------------------------------------|----------------------------------------------------------------------------------------------------|----------------------------------------------------------------------------------------------------|------------------------------------------------------------------------|
| No functions from Plus<br>Package available | Plus Package not enabled (enable<br>by entering a code which depends<br>on the serial number and which is<br>supplied by your supplier when a<br>Plus Package is ordered) | <ul> <li>For Plus Package retrofit: enter code<br/>supplied by your supplier.</li> <li>Following replacement of a defective<br/>module LSCH/LSCP: first enter<br/>device serial number (see<br/>nameplate) by hand, then enter<br/>existing code number.</li> </ul> | For a detailed description, see<br>"Replacing central module" section. |
| No HART or PROFIBUS communication           | Several devices at the same address                                                                                                    | Check addresses and re-enter if necessary.                                                                                                    | No communication possible for several devices of the same address.     |
|                                             | No HART central module                                                                                                    | Check using nameplate:<br>HART = -xxx5xx and -xxx6xx                                                                                                    | Retrofit to LSCH-H1 / -H2.                                             |
|                                             | Current output < 4 mA                                                                                                    |                                                                                                    |                                                                        |
|                                             | No or incorrect DD (device description)                                                                                                    |                                                                                                    |                                                                        |
|                                             | HART interface missing                                                                                                    |                                                                                                    |                                                                        |
|                                             | Device not registered in HART server                                                                                                    |                                                                                                    |                                                                        |
| communication                               | Load too small (must be > 230 $\Omega$ )                                                                                                    | For further information, see BA208e00,                                                                                                    |                                                                        |
|                                             | HART receiver (e.g. B. FXA 191)<br>not connected via load but via<br>power supply                                                                                         | "HART field communication with<br>OxM223/253".                                                                                                    |                                                                        |
|                                             | Incorrect device address (addr. = 0<br>for single operation, addr. > 0 for<br>multidrop operation)                                                                        |                                                                                                    |                                                                        |
|                                             | Line capacitance too high                                                                                                    |                                                                                                    |                                                                        |
|                                             | Interference on line                                                                                                    |                                                                                                    |                                                                        |
|                                             | No PA/DP central module                                                                                                    | Check using nameplate:<br>PA = -xxx3xx /DP = xxx4xx                                                                                                    | Retrofit to LSCP module, see "Spare parts" section.                    |
|                                             | Incorrect device software version (without PROFIBUS)                                                                                                    |                                                                                                    |                                                                        |
|                                             | With Commuwin (CW) II:<br>CW II version and device software<br>version incompatible                                                                                       |                                                                                                    |                                                                        |
|                                             | No or incorrect DD/DLL                                                                                                    | -                                                                                                    |                                                                        |
|                                             | Baudrate for segment coupler incorrectly set in DPV-1 server                                                                                                    | For further information, see BA209e00,                                                                                                    |                                                                        |
| No PROFIBUS <sup>®</sup> communication      | Bus user (master) has wrong address or address assigned twice                                                                                                    | "PROFIBUS-PA/DP - field communication with OxM223/253.                                                                                                    |                                                                        |
|                                             | Bus user (slave) has wrong<br>address                                                                                                    |                                                                                                    |                                                                        |
|                                             | Bus line not terminated                                                                                                    |                                                                                                    |                                                                        |
|                                             | Line problems<br>(too long, cross-section too small,<br>not screened, screen not<br>grounded, cores not twisted)                                                          |                                                                                                    |                                                                        |
|                                             | Bus voltage too low<br>(Bus voltage typ. 24 V DC for non-<br>Ex)                                                                                                    | The voltage at the device PA/DP connection must be at least 9 V.                                                                                                    |                                                                        |

#### 9.4 Instrument specific errors

The following table helps you during the diagnosis and points to any spare parts required.

Depending on the degree of difficulty and the measuring equipment present, diagnosis is carried out by:

- Trained operator personnel
- The user's trained electrical technicians
- Company responsible for system installation/operation
- Responsible Service

Information on the exact spare part designations and on how to install these parts can be found in the "Spare parts" section.

| Error                                                                                   | Possible cause                                                                                                    | Tests and/or remedial measures                                                                                                    | Execution, tools, spare parts                                                                                                    |
|-----------------------------------------------------------------------------------------|----------------------------------------------------------------------------------------------------|----------------------------------------------------------------------------------------------------|----------------------------------------------------------------------------------------------------|
|                                                                                         | No line voltage                                                                                                    | Check whether line voltage is present.                                                                                                    | Electrical technician/e.g. multimeter                                                                                                 |
|                                                                                         | Supply voltage wrong/too low                                                                                                    | Compare actual line voltage and nameplate data.                                                                                                    | User<br>(data for energy supply company or<br>multimeter)                                                                             |
|                                                                                         | Connection faulty                                                                                                    | Terminal not tightened;<br>Insulation jammed;<br>Wrong terminals used.                                                                                                    | Electrical technician                                                                                                    |
| Display dark, no light-<br>emitting diode active                                        | Device fuse defective                                                                                                    | Compare line voltage and the nameplate data and replace fuse.                                                                                                    | Electrical technician/suitable fuse; see drawing in "Spare parts" section.                                                            |
|                                                                                         | Power unit defective                                                                                                    | Replace power unit, note variant.                                                                                                    | On-site diagnosis by responsible service, test module necessary                                                                       |
|                                                                                         | Central module defective                                                                                                    | Replace central module, note variant.                                                                                                    | On-site diagnosis by responsible service, test module necessary                                                                       |
|                                                                                         | OPM253: ribbon cable item 310<br>loose or defective                                                                                                    | Check ribbon cable, renew if necessary.                                                                                                    | See "Spare parts" section.                                                                                                    |
| Display dark, light-<br>emitting diode active                                           | Central module defective (module: LSCH/LSCP)                                                                                                    | Renew central module, note variant.                                                                                                    | On-site diagnosis by responsible service, test module necessary                                                                       |
| Display is on but<br>– No change in display<br>and/or<br>– Device cannot be<br>operated | Device or module in device not<br>correctly mounted                                                                                                    | OPM223: reinstall insert.<br>OPM253: remount display module.                                                                                                    | Perform with the aid of the installation drawings in the "Spare parts" section.                                                       |
|                                                                                         | Operating system in unpermitted mode                                                                                                    | Switch device off and then on again.                                                                                                    | Poss. EMC problem: if this persists, check the installation or have checked by responsible service.                                   |
| Device gets hot                                                                         | Voltage wrong/too high                                                                                                    | Compare line voltage and nameplate data.                                                                                                    | User, electrical technician                                                                                                    |
|                                                                                         | Power unit defective                                                                                                    | Replace power unit.                                                                                                    | Diagnosis only by responsible service                                                                                                 |
| Measured value pH/mV<br>and/or temperature<br>measured value<br>incorrect               | Transmitter module defective<br>(module: MKIC), please first carry<br>out tests and take measures as per<br>the "Process errors without<br>messages" section. | <ul> <li>Measuring input test:</li> <li>Connect pH, ref and PM directly at the device with wire jumpers</li> <li>display pH 7</li> <li>Resistance 100 Ω at terminals 11 / 12 + 13 = display 0 C</li> </ul> | If test negative: replace module (note<br>variant).<br>Perform with the aid of the exploded<br>drawings in the "Spare parts" section. |
|                                                                                         | Adjustment not correct                                                                                                    |                                                                                                    |                                                                                                    |
|                                                                                         | Load too big                                                                                                    | Check with installed current simulation,<br>connect mA metre directly to current                                                                                                    | in factory or new module LSCH/LSCP                                                                                                    |
| Current output, current value incorrect                                                 | Shunt/short to ground in current loop                                                                                                    | output.                                                                                                    | required.<br>If simulation value correct: check<br>current loop for load and shunts                                                   |
|                                                                                         | Incorrect mode of operation                                                                                                    | Check whether 0–20 mA or 4–20 mA is selected.                                                                                                    |                                                                                                    |
| No current output signal                                                                | Current output stage defective (module LSCH/LSCP)                                                                                                    | Check with installed current simulation, connect mA metre directly to current output.                                                                                                    | If test negative:<br>Renew central module LSCH/LSCP<br>(note variant).                                                                |

| Error                                                                                                   | Possible cause                                                                                                    | Tests and/or remedial measures                                                                                                    | Execution, tools, spare parts                                          |
|----------------------------------------------------------------------------------------------------|----------------------------------------------------------------------------------------------------|----------------------------------------------------------------------------------------------------|------------------------------------------------------------------------|
| No function of additional relay                                                                         | OPM253: ribbon cable item 320<br>loose or defective                                                                                                    | Check ribbon cable seating, renew cable if required.                                                                                                    | See "Spare parts" section.                                             |
| Only 2 additional relays<br>can be triggered                                                            | Relay module LSR1-2 installed with 2 relays                                                                                                    | Upgrade to LSR1-4 with 4 relays.                                                                                                    | User or responsible service                                            |
| Additional functions (S-                                                                                | No or incorrect release code used                                                                                                    | If retrofitting: check whether the correct<br>serial number was quoted when<br>ordering the S-package.                                                                                          | Handled by your supplier                                               |
| package) missing                                                                                        | Incorrect device serial number saved in LSCH/LSCP module                                                                                                    | Check whether serial number on the nameplate matches SNR in LSCH/<br>LSCP (field S 8).                                                                                                    | The serial number of the device is definitive for the S-package.       |
| Additional functions (S-<br>package and/or<br>Chemoclean) missing<br>after LSCH/LSCP<br>module replaced | Replacement modules LSCH or<br>LSCP have the <b>device</b> serial<br>number 0000 when they leave the<br>factory. The S-package or<br>Chemoclean are not enabled on<br>leaving the factory. | In the case of LSCH/LSCP with SNR<br>0000, a <b>device</b> serial number can be<br>entered once in fields E114 to E116.<br>Then enter the release code for the S-<br>package and/or Chemoclean. | For a detailed description, see<br>"Replacing central module" section. |
| No HART or<br>PROFIBUS-PA/-DP                                                                           | Incorrect central module                                                                                                    | HART: LSCH-H1 or H2 module,<br>PROFIBUS-PA: LSCP-PA module,<br>PROFIBUS-DP: LSCP-DP module,<br>see field E112.                                                                                  | Replace central module;<br>User or responsible service                 |
| interface function                                                                                      | Wrong software                                                                                                    | SW version see field E111.                                                                                                    | SW can be modified with optoscope.                                     |
|                                                                                                    | Bus problem                                                                                                    | Remove some devices and repeat the test.                                                                                                    | Contact responsible service.                                           |

### 9.5 Spare parts

Spare parts are to be ordered from your sales center responsible. Specify the order numbers listed in the chapter "Spare parts kits".

To be on the safe side, you should **always** specify the following data with your spare part orders:

- Instrument order code (order code)
- Serial number (serial no.)
- Software version where available

Refer to the nameplate for the order code and serial number.

The software version is displayed in the instrument sofware (see chapter "Instrument configuration") if the instrument processor system is functional.

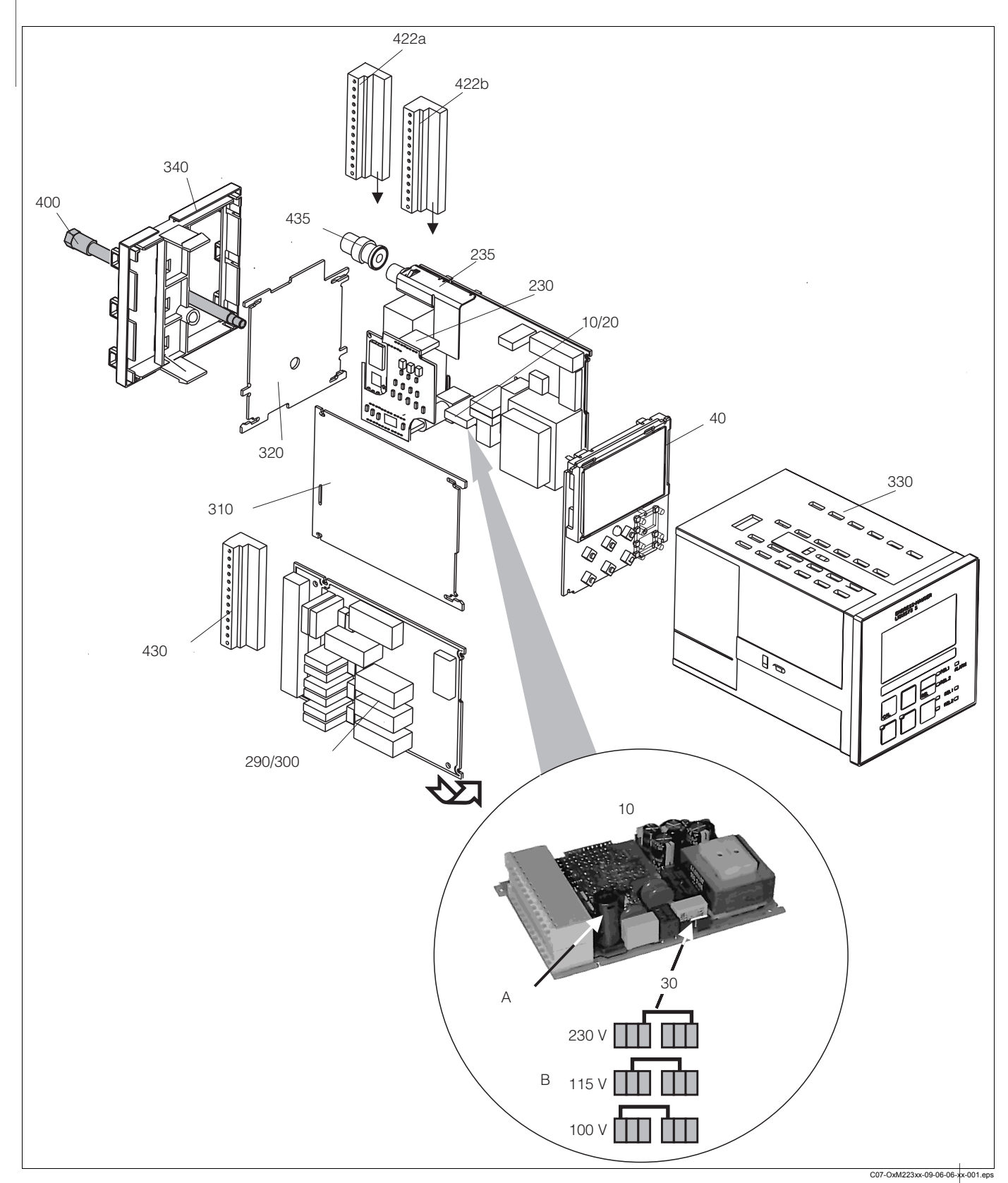

#### 9.5.1 Panel mounted instrument

#### *Fig.* 43: *Exploded drawing of panel-mounted instrument*

The exploded drawing contains the components and spare parts of the panel-mounted instrument. You can take the spare parts and the corresponding order number from the following section using the item numbers.

| Item                  | Kit description          | Name    | Function/contents                                                                                                    | Order number |
|-----------------------|--------------------------|---------|----------------------------------------------------------------------------------------------------|--------------|
| 10                    | Power unit               | LSGA    | 100 / 115 / 230 V AC                                                                                                    | 51500317     |
| 20                    | Power unit               | LSGD    | 24 V AC + DC                                                                                                    | 51500318     |
| 30                    | Jumper                   |         | Part of power unit, item 10                                                                                                    |              |
| 40                    | Central module           | LSCH-S1 | 1 current output                                                                                                    | 51501081     |
| 40                    | Central module           | LSCH-S2 | 2 current outputs                                                                                                    | 51501082     |
| 40                    | Central module           | LSCH-H1 | 1 current output + HART                                                                                                    | 51501083     |
| 40                    | Central module           | LSCH-H2 | 2 current outputs + HART                                                                                                    | 51501084     |
| 40                    | Central module           | LSCP    | PROFIBUS PA/no current output                                                                                                   | 51501085     |
| 40                    | Central module           | LSCP    | PROFIBUS DP/no current output                                                                                                   | 51502503     |
| 230                   | pH/mV transmitter        | MKP1    | pH/mV + temperature input<br>Glass electrode                                                                                    | 51501080     |
| 230                   | pH/mV transmitter        | MKP2    | pH/mV + temperature input ISFET sensor                                                                                          | 51507096     |
| 230                   | pH/mV transmitter        | МКР3    | pH/mV + temperature input<br>Glass electrode<br>software versions 2.55 HART,<br>2.33 PROFIBUS or newer                          | 51518244     |
| 235                   | pH/mV input              |         | BNC connection jack + screening<br>plate                                                                                        | 51501070     |
| 290                   | Relay module             | LSR1-2  | 2 relays                                                                                                    | 51500320     |
| 290                   | Relay module             | LSR2-2i | 2 relays + current input 4 20 mA                                                                                                | 51504304     |
| 300                   | Relay module             | LSR1-4  | 4 relays                                                                                                    | 51500321     |
| 300                   | Relay module             | LSR2-4i | 4 relays + current input 4 20 mA                                                                                                | 51504305     |
| 310                   | Side panel               |         | Kit with 10 parts                                                                                                    | 51502124     |
| 310, 320,<br>340, 400 | Housing mechanical parts |         | Rear plate, side panel, end frame, special screw                                                                                | 51501076     |
| 330, 400              | Housing module           |         | Housing with front membrane,<br>sensory tappets, gasket, special<br>screw, tensioning dogs,<br>connection plates and nameplates | 51501075     |
| 340                   | End frame                |         | Rear frame for PROFIBUS DP, with D-submin plug connector                                                                        | 51502513     |
| zu 340                | PE terminal              |         | PE terminal for screen grounding for IS version                                                                                 | 51501086     |
| 422a,<br>422b         | Terminal strip set       |         | Complete terminal strip set,<br>standard + HART                                                                                 | 51501077     |
| 422a,<br>422b         | Terminal strip set       |         | Complete terminal strip set,<br>PROFIBUS PA                                                                                     | 51501077     |
| 422a,<br>422b         | Terminal strip set       |         | Complete terminal strip set,<br>PROFIBUS DP                                                                                     | 51502494     |
| 430                   | Terminal strip           |         | Terminal strip for relay module                                                                                                 | 51501078     |
| 435                   | BNC connector, elbowed   |         | pH/mV connection                                                                                                    | 50074961     |
| Α                     | Fuse                     |         | Part of power unit, item 10                                                                                                    |              |
| В                     | Choice of line voltage   |         | Position of jumper item 30 on<br>power unit, item 10 depending on<br>line voltage                                               |              |

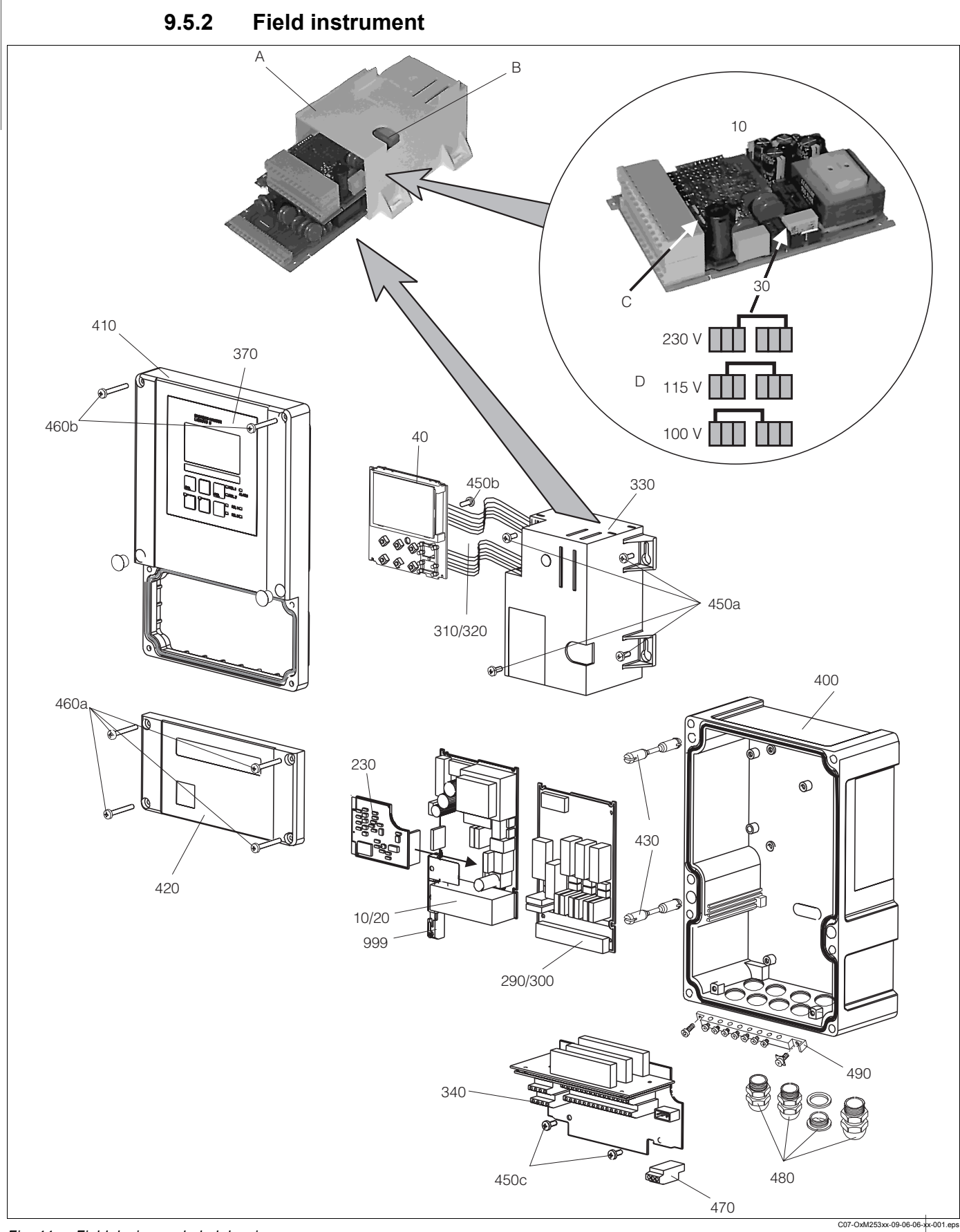

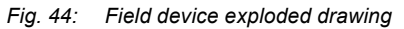

The exploded drawing contains the components and spare parts of the field device. You can take the spare parts and the corresponding order number from the following section.

| Item                          | Kit description                                                                        | Name    | Function/contents                                                                                      | Order number |
|-------------------------------|----------------------------------------------------------------------------------------|---------|----------------------------------------------------------------------------------------------------|--------------|
| 10                            | Power unit                                                                             | LSGA    | 100 / 115 / 230 V AC                                                                                   | 51500317     |
| 20                            | Power unit                                                                             | LSGD    | 24 V AC + DC                                                                                           | 51500318     |
| 30                            | Jumper                                                                                 |         | Part of power unit, item 10                                                                            |              |
| 40                            | Central module                                                                         | LSCH-S1 | 1 current output                                                                                       | 51501081     |
| 40                            | Central module                                                                         | LSCH-S2 | 2 current outputs                                                                                      | 51501082     |
| 40                            | Central module                                                                         | LSCH-H1 | 1 current output + HART                                                                                | 51501083     |
| 40                            | Central module                                                                         | LSCH-H2 | 2 current outputs + HART                                                                               | 51501084     |
| 40                            | Central module                                                                         | LSCP    | PROFIBUS PA/no current output                                                                          | 51501085     |
| 40                            | Central module                                                                         | LSCP    | PROFIBUS DP/no current output                                                                          | 51502503     |
| 230                           | pH/mV transmitter                                                                      | MKP1    | pH/mV + temperature input<br>Glass electrode                                                           | 51501080     |
| 230                           | pH/mV transmitter                                                                      | MKP2    | pH/mV + temperature input ISFET sensor                                                                 | 51507096     |
| 230                           | pH/mV transmitter                                                                      | МКР3    | pH/mV + temperature input<br>Glass electrode<br>software versions 2.55 HART,<br>2.33 PROFIBUS or newer | 51518244     |
| 290                           | Relay module                                                                           | LSR1-2  | 2 relays                                                                                               | 51500320     |
| 290                           | Relay module                                                                           | LSR2-2i | 2 relays + current input 4 20 mA                                                                       | 51504304     |
| 300                           | Relay module                                                                           | LSR1-4  | 4 relays                                                                                               | 51500321     |
| 300                           | Relay module                                                                           | LSR2-4i | 4 relays + current input 4 20 mA                                                                       | 51504305     |
| 310, 320                      | Ribbon cable lines                                                                     |         | 2 ribbon cable lines                                                                                   | 51501074     |
| 340, 330,<br>450              | Inner housing fittings                                                                 |         | Docking module, empty electronics box, small parts                                                     | 51501073     |
| 450a, 450c                    | Torx screws K4x10                                                                      |         | Part of inner housing fittings                                                                         |              |
| 450b                          | Torx screw for central module                                                          |         | Part of inner housing fittings                                                                         |              |
| 410, 420,<br>370, 430,<br>460 | Housing cover                                                                          |         | Display cover, connection<br>compartment cover, front<br>membrane, hinges, cover screws                | 51501068     |
| 460a,<br>460b                 | Cover screws                                                                           |         | Part of housing cover                                                                                  |              |
| 430                           | Hinges                                                                                 |         | 2 pairs of hinges                                                                                      | 51501069     |
| 400, 480                      | Housing base                                                                           |         | Base, threaded joints                                                                                  | 51501072     |
| 470                           | Terminal strip                                                                         |         | Terminal strip for connection to mains                                                                 | 51501079     |
| 490                           | PE rail                                                                                |         | PE connection rail for screen grounding for IS version                                                 | 51501087     |
| 999                           | pH/mV terminal module                                                                  |         | ph/mV terminal + screening plate                                                                       | 51501071     |
| A                             | Electronics box with relay<br>module LSR1-x (bottom) and<br>power unit LSGA/LSGD (top) |         |                                                                                                    |              |
| D                             | electronics box installed                                                              |         |                                                                                                    |              |
| С                             | Fuse                                                                                   |         | Part of power unit, item 10                                                                            |              |
| D                             | Choice of line voltage                                                                 |         | Position of jumper item 30 on<br>power unit, item 10 depending on<br>desired line voltage              |              |

#### 9.6 Return

If the transmitter has to be repaired, please return it *cleaned* to the sales centre responsible. Please use the original packaging, if possible.

### 9.7 Disposal

The device contains electronic components and must therefore be disposed of in accordance with regulations on the disposal of electronic waste. Please observe local regulations.

# 10 Technical data

# 10.1 Input

| Measured variable                  | pH<br>Redox<br>Temperature                            |                                                     |  |
|------------------------------------|-------------------------------------------------------|-----------------------------------------------------|--|
| Measuring range                    | рН                                                    | -2 16                                               |  |
|                                    | Redox                                                 | –1500 +1500 mV / 0 100 %                            |  |
|                                    | Temperature<br>– Pt 100, Pt 1000<br>– NTC 30K         | -50 +150 C (-58 +302 °F)<br>-20 +100 C (-4 +212 °F) |  |
| Input impedance (glass electrodes) | > $10^{12} \Omega$ (for nominal operating conditions) |                                                     |  |
| Cable specifications               | Cable length:                                         | Max. 50 m (164.05 ft)                               |  |
| Binary inputs 1 and 2              | Voltage:                                              | 10 50 V                                             |  |
|                                    | Current consumption:                                  | Max. 10 mA                                          |  |
| Current input                      | 4 20 mA, galvanically isolated                        |                                                     |  |
|                                    | Load: 260 $\Omega$ for 20 mA (voltage drop 5.2 V)     |                                                     |  |

# 10.2 Output

| Output signal                                  | 0/4 20 mA, galvanically isolated                                             |                                                                  |  |  |
|------------------------------------------------|------------------------------------------------------------------------------|------------------------------------------------------------------|--|--|
| Signal on alarm                                | 2.4 or 22 mA in case of error                                                |                                                                  |  |  |
| Load                                           | Max. 500 $\Omega$ (depending on ope                                          | erating voltage)                                                 |  |  |
| Transmission range                             | pH:                                                                          | Adjustable, min. $\Delta$ 1 pH                                   |  |  |
|                                                | Redox:<br>– Absolute:<br>– Relative:                                         | Adjustable, min. ∆ 50 mV<br>Fixed, 0 100 %                       |  |  |
|                                                | Temperature:                                                                 | Adjustable, $\Delta$ 10 $\Delta$ 100 % of end of measuring range |  |  |
|                                                | Continuous controller:                                                       | 0 - 100 % Y-signal                                               |  |  |
| Signal resolution                              | Max. 700 digits/mA                                                           |                                                                  |  |  |
| Minimum spread 0 / 4 20 mA signal              | al 10 % of the measuring range span                                          |                                                                  |  |  |
| Insulation voltage                             | Max. 350 V <sub>eff</sub> / 500 V DC                                         |                                                                  |  |  |
| Auxiliary voltage output                       | Output voltage:                                                              | 15 V ± 0.6                                                       |  |  |
|                                                | Output current:                                                              | Max. 10 mA                                                       |  |  |
| Contact outputs (floating changeover contacts) | Switching current with ohmic load ( $\cos \varphi = 1$ ):                    | Max. 2 A                                                         |  |  |
|                                                | Switching current with inductive load ( $\cos \varphi = 0.4$ ):              | Max. 2 A                                                         |  |  |
|                                                | Switching voltage: Max. 250 V AC, 30 V                                       |                                                                  |  |  |
|                                                | Switching capacity with ohmic Max. 1250 VA AC, 150 load (cos $\varphi$ = 1): |                                                                  |  |  |
|                                                | Switching capacity with inductive load ( $\cos \varphi = 0.4$ ):             | Max. 500 VA AC, 90 W DC                                          |  |  |
| Limit contactor                                | Pick-up/drop-out delay                                                       | 0 7200 s                                                         |  |  |

| Controller | Function (adjustable):                       | Pulse length/pulse frequency<br>controller |  |  |
|------------|----------------------------------------------|--------------------------------------------|--|--|
|            | Controller behaviour:                        | P, PI, PD, PID                             |  |  |
|            | Control gain K <sub>p</sub> :                | 0.01 20.00                                 |  |  |
|            | Integral action time T <sub>n</sub> :        | 0.0 999.9 min                              |  |  |
|            | Derivative action time $T_v$ :               | 0.0 999.9 min                              |  |  |
|            | Period length for pulse length controller:   | 0.5 999.9 s                                |  |  |
|            | Frequency for pulse<br>frequency controller: | 60 180 min <sup>-1</sup>                   |  |  |
|            | Basic load:                                  | 0 40% of max. actuating variable           |  |  |
| Alarm      | Function (switchable):                       | Steady/fleeting contact                    |  |  |
|            | Alarm threshold adjustment range:            | pH/temperature: entire measuring range     |  |  |
|            | Alarm delay:                                 | 0 2000 s                                   |  |  |

# 10.3 Power supply

| Supply voltage    | Depending on order version:<br>100/115/230 V AC +10/-15 %, 48 62 Hz<br>24 V AC/DC +20/-15 % |
|-------------------|---------------------------------------------------------------------------------------------|
| Power consumption | Max. 7.5 VA                                                                                 |
| Mains fuse        | Fine-wire fuse, semi-delay 250 V/3.15 A                                                     |

# 10.4 Environment

| Ambient temperature range     | -10 +55 C (+14 +131 °F)                                                          |                                              |  |  |  |  |
|-------------------------------|----------------------------------------------------------------------------------|----------------------------------------------|--|--|--|--|
| Ambient temperature limits    | –20 +60 C (-4 +140 °F)                                                           |                                              |  |  |  |  |
| Storage temperature           | –25 +65 C (-13 +149 °F)                                                          |                                              |  |  |  |  |
| Electromagnetic compatibility | Interference emission and interference immunity as per EN 61326: 1997 / A1: 1998 |                                              |  |  |  |  |
| Overvoltage protection        | As per EN 61000-4-<br>5:1995                                                     | For outputs, binary inputs and current input |  |  |  |  |
| Degree of protection          | Panel-mounted IP 54 (front), IP 30 (housing) instrument:                         |                                              |  |  |  |  |
|                               | Field device: IP 65                                                              |                                              |  |  |  |  |
| Relative humidity             | 10 95%, not condensa                                                             | iting                                        |  |  |  |  |

| Reference temperature               | 25 C (77 °F)                                         |                                                                                                    |  |  |  |
|-------------------------------------|------------------------------------------------------|----------------------------------------------------------------------------------------------------|--|--|--|
| Measured value resolution           | pH:                                                  | 0.01 pH                                                                                                    |  |  |  |
|                                     | Redox:                                               | 1 mV/0.1 %                                                                                                    |  |  |  |
|                                     | Temperature:                                         | 0.1 C                                                                                                    |  |  |  |
| Maximum measured error <sup>1</sup> | Display<br>– pH:<br>– Redox:<br>– Temperature:       | Max. 0.5 % of scope of measuring range<br>Max. 0.5 % of scope of measuring range<br>Max. 1.0 % of scope of measuring range    |  |  |  |
|                                     | Signal output<br>– pH:<br>– Redox:<br>– Temperature: | Max. 0.75 % of scope of measuring range<br>Max. 0.75 % of scope of measuring range<br>Max. 1.25 % of scope of measuring range |  |  |  |
| Repeatability <sup>1</sup>          | pH:                                                  | Max. 0.2 % of scope of measuring range                                                                                        |  |  |  |
|                                     | Redox:                                               | Max. 0.2 % of scope of measuring range                                                                                        |  |  |  |
| Zero point shift                    | Glass electrode:                                     | pH 5.0 9.0 (nominal pH 7.00)                                                                                                  |  |  |  |
|                                     | Antimony electrode:                                  | pH –1.0 3.0 (nominal pH 1.00)                                                                                                 |  |  |  |
|                                     | ISFET sensor                                         | -500 +500 mV                                                                                                    |  |  |  |
| Slope adjustment                    | Glass electrode:                                     | 38.00 65.00 mV/pH (nominal 59.16 mV/pH)                                                                                       |  |  |  |
|                                     | Antimony electrode:                                  | 25.00 65.00 mV/pH (nominal 59.16 mV/pH)                                                                                       |  |  |  |
|                                     | ISFET sensor                                         | 38.00 65.00 mV/pH (nominal 59.16 mV/pH)                                                                                       |  |  |  |
| Offset                              | pH:                                                  | ±2 pH units                                                                                                    |  |  |  |
|                                     | Redox:                                               | ±120 mV/±50 %                                                                                                    |  |  |  |
|                                     | Temperature:                                         | ±5 C                                                                                                    |  |  |  |

# **10.5 Performance characteristics**

1) In accordance with IEC 746-1, for nominal operating conditions

# 10.6 Mechanical construction

| Design/dimensions | Panel-mounted instrument:            | L x W x D: 96 x 96 x 145 mm<br>(3.78" x 3.78" x 5.71")<br>Installation depth: approx. 165 mm (6.50") |
|-------------------|--------------------------------------|----------------------------------------------------------------------------------------------------|
|                   | Field device:                        | L x W x D: 247 x 170 x 115 mm<br>(9.72" x 1.70" x 4.53")                                             |
| Weight            | Panel-mounted instrument:            | Max. 0.7 kg (1.5 lb)                                                                                 |
|                   | Field device:                        | Max. 2.3 kg (5.1 lb)                                                                                 |
| Material          | Panel-mounted<br>instrument housing: | Polycarbonate                                                                                        |
|                   | Field housing:                       | ABS PC Fr                                                                                            |
|                   | Front membrane:                      | Polyester, UV-resistant                                                                              |
| Terminals         | Cable cross-section:                 | 2.5 mm <sup>2</sup>                                                                                  |

# 11 Appendix

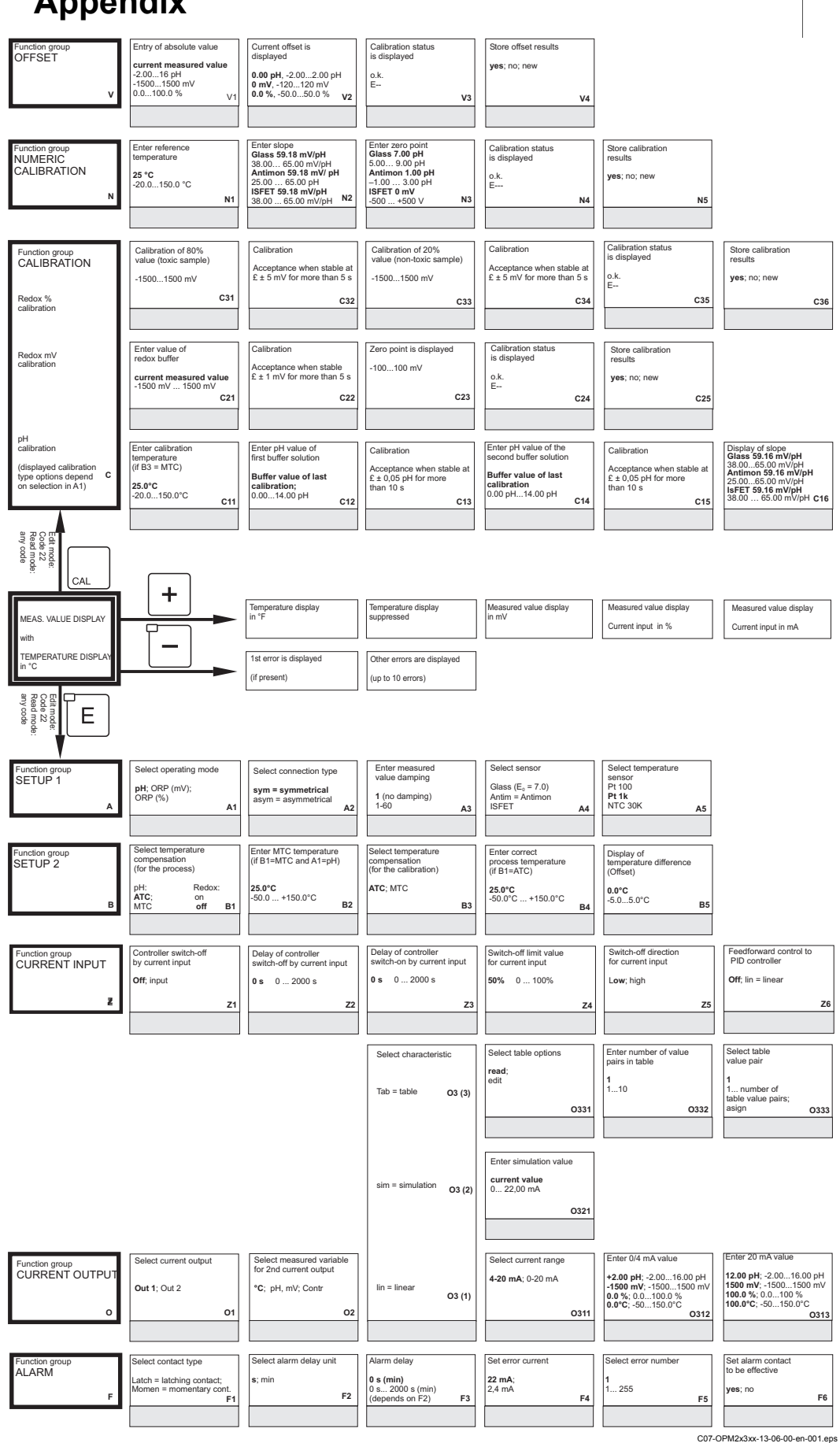

C07-OPM2x3xx-13-06-00-

| Activate error current for previously set error no; yes | Automatic start of<br>cleaning function<br>no; yes<br>(not always displayed<br>see error messages) | F8 | Select "next error"<br>or return to menu<br>next = next error;<br>¬R | F9 | Field for custome settings |
|---------------------------------------------------------|----------------------------------------------------------------------------------------------------|----|----------------------------------------------------------------------|----|----------------------------|
|                                                         |                                                                                                    |    |                                                                      |    |                            |

| 50% 0 100%<br>Z7                                                                                                |                                                             |      |                                      |
|----------------------------------------------------------------------------------------------------|-------------------------------------------------------------|------|--------------------------------------|
| Enter x value<br>(measured valued)<br>0.00 pH; -2.0016.00 pH<br>0 mV; -15001500 mV<br>0.0 %; 0.0100.0 %<br>0334 | Enter y value<br>(current value)<br>0.00 mA<br>0.0020.00 mA | O335 | Table status o.k.<br>yes; no<br>0336 |

Feedforward control = 1 at

| Zero point is displayed<br>Glass <b>7.00 pH</b><br>5.009.00 pH<br>Antimon <b>1.00 pH</b><br>-1.003.00 pH<br>ISEET current value | Calibration status<br>is displayed<br>o.k.<br>E | Store calibration<br>results<br>yes; no; new |
|----------------------------------------------------------------------------------------------------|-------------------------------------------------|----------------------------------------------|
| -500+500 mV C17                                                                                                    | C18                                             | C19                                          |
|                                                                                                    |                                                 |                                              |

| Function group<br>CHECK<br>P   | SCS alarm<br>Measuring sensor<br>off; on P1                         | SCS alarm<br>Reference sensor<br>(if A2=sym)<br>off; on P2                                                                   | SCS alarm threshold<br>50 kW<br>1.550 kW P3                          | Leakage current is<br>displayed<br>(ISFET sensors only)<br>0.0 9.9 mA P4                                                                | Select process<br>monitoring<br>Off; Low; High;<br>LoHi; Lo!; Hil; LoHi! P5                                  | Alarm delay<br><b>0 min (s)</b><br>0 2000 min (s) P6                                       |
|--------------------------------|---------------------------------------------------------------------|----------------------------------------------------------------------------------------------------|----------------------------------------------------------------------|----------------------------------------------------------------------------------------------------|----------------------------------------------------------------------------------------------------|--------------------------------------------------------------------------------------------|
|                                |                                                                     | Limit contactor<br>configuration<br>Neutr = <b>R2 (6)</b><br>neutralisation controller<br>(with Rel2<br>and A1 = pH only)    | Function R2 (6)<br>switch off or on<br>off; on<br>R261               | Set point 1 (or 2)<br>6.00 pH<br>-2.0016.00 pH<br>R262                                                                                  | Enter control<br>gain Kp1 (or Kp2)<br>1.00<br>0.0120.00<br>R263                                              | Enter integral action time<br>Tn (0.0 = no I component)<br>0.0 min<br>0.0999.9 min<br>R264 |
|                                |                                                                     | Clean = R2 (5)<br>Chemoclean (with Rel3 only)                                                                                | Function R2 (5)<br>switch off or on<br>off; on<br>R251               | Select start pulse<br>int = internal;<br>ext = external;<br>i+ext = internal + external;<br>i+stp = internal,<br>suppressed by ext R252 | Enter pre-rinse time<br><b>30 s</b><br>0999 s<br><b>R253</b>                                                 | Enter cleaning time<br>10 s<br>0999 s<br>R254                                              |
|                                |                                                                     | Timer<br>R2 (4)                                                                                                    | Function R2 (4)<br>switch off or on<br>off; on<br>R241               | Set rinse time<br>30 s<br>0999 s<br>R242                                                                                                | Set pause time<br>360 min<br>17200 min<br>R243                                                               | Set minimum pause<br>time<br>120 min<br>13600 min<br>R244                                  |
|                                |                                                                     | PID controller<br>R2 (3)                                                                                                    | Function R2 (3)<br>switch off or on<br>off; on; basic; PID+B<br>R231 | Enter set point<br>pH 16.00; -2.0016.00 pH<br>1500 mV; -15001500 mV<br>100.0 %; 0100.0 %<br>R232                                        | Enter control<br>gain Kp<br>1.00<br>0.0120.00<br>R233                                                        | Enter integral action time<br>Tn (0.0 = no I component)<br>0.0 min<br>0.0999.9 min<br>R234 |
|                                |                                                                     | LC °C =<br>Limit contactor T<br>R2 (2)                                                                                       | Function R2 (2)<br>switch off or on<br>off; on<br>R221               | Enter switch-on<br>temperature<br>150.0 °C<br>-50.0+150.0 °C<br>R222                                                                    | Enter switch-off<br>temperature<br>150.0 °C<br>-50.0+150.0 °C<br>R223                                        | Enter pick-up delay<br>0 s<br>02000 s<br>R224                                              |
| Function group<br>RELAY<br>R   | Select contact to be<br>configured<br>Rel1; Rel2; Rel3; Rel4;<br>R1 | LC PV =<br>Limit contactor<br>pH/Redox<br>R2 (1)                                                                             | Function R2 (1)<br>switch off or on<br>off; on<br>R211               | Select contact switch-on<br>point<br>16.00 pH; -2.0016.00 pH<br>1500 mV; -15001500 mV<br>100.0 %; 0100.0 %<br>R212                      | Select contact switch-off<br>point<br>pH 16.00; pH -2.0016.00<br>1500 mV; -1500 mV<br>100.0 %; 0100.0 % R213 | Enter pick-up delay<br>0 s<br>02000 s<br>R214                                              |
| Function group<br>SERVICE<br>S | Select language<br>ENG; GER<br>ITA; FRA<br>ESP; NEL<br>S1           | Hold configuration<br>s+c=during setup and<br>calibration<br>CAL=during calibration<br>Setup=during setup<br>none=no hold S2 | Manual hold<br>off; on<br>\$3                                        | Enter hold<br>dwell period<br>10 s<br>0999 s<br>S4                                                                                      | Enter release code<br>for SW upgrade<br>(Plus package)<br>0000<br>00009999 \$5                               | Enter release code for<br>SW upgrade<br>ChemoClean<br>0000<br>00009999<br>\$6              |

|               | Select module      |         | Software version |      | Hardware version |      | Serial number<br>is displayed |      | Module name<br>is displayed |      |
|---------------|--------------------|---------|------------------|------|------------------|------|-------------------------------|------|-----------------------------|------|
|               | Rel = relay        | E1(4)   | SW version       |      | HW version       |      |                               |      |                             |      |
|               |                    |         |                  | E141 |                  | E142 |                               | E143 |                             | E144 |
|               |                    |         |                  |      |                  |      |                               |      |                             |      |
|               | MainR =            |         | Software version |      | Hardware version |      | Serial number<br>is displayed |      | Module name<br>is displayed |      |
|               | mainboard          | E1(3)   | SW version       |      | HW version       |      |                               |      |                             |      |
|               |                    |         |                  | E131 |                  | E132 |                               | E133 |                             | E134 |
|               |                    |         |                  |      |                  |      |                               |      |                             |      |
|               | T                  |         | Software version |      | Hardware version |      | Serial number<br>is displayed |      | Module name<br>is displayed |      |
|               | transmitter        | E1(2)   | SW version       |      | HW version       |      |                               |      |                             |      |
|               |                    |         |                  | E121 |                  | E122 |                               | E123 |                             | E124 |
|               |                    |         |                  |      |                  |      |                               |      |                             |      |
|               | Contr = controller |         | Software version |      | Hardware version |      | Serial number<br>is displayed |      | Module name<br>is displayed |      |
| SERVICE 2     |                    | F1(1)   | SW version       |      | HW version       |      |                               |      |                             |      |
| E             |                    | ,       |                  | E111 |                  | E112 |                               | E113 |                             | E114 |
|               |                    |         |                  |      |                  |      |                               |      |                             |      |
| unction group | Enter address      |         | Tag is displayed |      |                  |      |                               |      |                             |      |
| I             | or PROFIBUS 112    | 6<br> 1 | @@@@@@@@@        | 12   |                  |      |                               |      |                             |      |
|               |                    |         |                  |      |                  |      |                               |      |                             |      |
|               |                    |         |                  |      |                  |      |                               |      |                             |      |

C07-OPM2x3xx-13-06-00-en-003.eps

| Set lower alarm<br>threshold<br>pH -2.00 pH -2 16<br>P7                               | Set upper alarm<br>threshold<br>pH 16.00 pH -2 16<br>P8                           | Select process<br>monitoring<br>Off, AC; CC; AC CC<br>AC!; CC!; ACCC!<br>P9              | Set max. perm. period<br>of lower limit exceeded<br>60 min 0 2000 min<br>P10 | Set max. permi. period<br>of upper limit exceeded<br>120 min 0 2000 min<br>P11  | Set monitoring value<br>pH 1.00 pH -2 16<br>P12 |
|---------------------------------------------------------------------------------------|-----------------------------------------------------------------------------------|------------------------------------------------------------------------------------------|------------------------------------------------------------------------------|---------------------------------------------------------------------------------|-------------------------------------------------|
| Enter derivative action time<br>Tv (0.0 = no D componentl)<br>0.0 min<br>0.0999.9 min | Select<br>len = pulse length<br>freq = pulse frequency<br>curr = current output 2 | Enter pulse interval<br><b>10.0 s</b><br>0.5999.9 s                                      | Enter maximum<br>pulse frequency<br>120 1/min<br>60180 1/min                 | Enter minimum ON<br>time t <sub>un</sub><br><b>0.3 s</b><br>0.15.0 s            | Enter process type Batch Inlne                  |
| R265                                                                                  | R266                                                                              | R267                                                                                     | R268                                                                         | R269                                                                            | R2610                                           |
| Enter post-rinse time<br>20 s<br>0999 s<br>R255                                       | Set number of repeat<br>cycles<br>0<br>05<br>R256                                 | Set interval between two<br>cleaning cycles<br>(pause time)<br>360 min<br>17200 min R257 | Enter minimum pause<br>time<br>120 min<br>1R357 min<br>R258                  | Enter number of cleaning<br>cycles without cleaning<br>agent<br>0<br>09<br>R259 |                                                 |

| Enter derivative action | Select control            | Select                    | Enter pulse interval    | Enter maximum              | Enter minimum ON     | Enter basic load | Enter process type |
|-------------------------|---------------------------|---------------------------|-------------------------|----------------------------|----------------------|------------------|--------------------|
| time Tv                 | characteristic            |                           |                         | pulse frequency            | time t <sub>on</sub> |                  |                    |
| (0.0 = no D component)  | dia and an etc.           | len = pulse length        | 40.0 -                  | 100 1/                     | 0.3 s                | 00/              | P-4-b              |
| 0.0                     | dir = direct;             | ried = pulse frequency    | 10.0 \$                 | 120 1/min<br>60, 190 1/min | 01.508               | 0 40%            | Batch              |
| 0.0 000 0 min           | inv – inverted,           | curr = current output z   | 0.5999.9 5              | 00100 1/1111               |                      | 040%             | mine               |
| R235                    | R236                      | R237                      | R238                    | R239                       | R2310                | R2311            | R2312              |
|                         |                           |                           |                         |                            |                      |                  |                    |
|                         |                           |                           |                         |                            |                      |                  |                    |
|                         |                           |                           |                         |                            |                      |                  |                    |
| Enter dropout delay     | Enter alarm threshold     | LC status is displayed    |                         |                            |                      |                  |                    |
|                         | (as an absolute value)    |                           |                         |                            |                      |                  |                    |
| 0 s                     | 150.0 °C                  | MAX                       |                         |                            |                      |                  |                    |
| 02000 s                 | -20.0+150.0 °C            | MIN                       |                         |                            |                      |                  |                    |
|                         | Baac                      | D007                      |                         |                            |                      |                  |                    |
| RZ25                    | R226                      | R227                      |                         |                            |                      |                  |                    |
|                         |                           |                           |                         |                            |                      |                  |                    |
|                         |                           |                           |                         |                            |                      |                  |                    |
| Enter dranaut dalau     | Enter alarm threshold     | LC status is displayed    |                         |                            |                      |                  |                    |
| Enter dropout delay     | (as an absolute value)    | LC status is displayed    |                         |                            |                      |                  |                    |
|                         | (,                        |                           |                         |                            |                      |                  |                    |
| 0 s                     | 16.00 pH; -2.0016.00 pH   | MAX                       |                         |                            |                      |                  |                    |
| 02000 s                 | 1500 mV; -15001500 mV     | MIN                       |                         |                            |                      |                  |                    |
| R215                    | 100.0 %; 0100.0 %<br>R216 | R217                      |                         |                            |                      |                  |                    |
|                         |                           |                           |                         |                            |                      |                  |                    |
|                         |                           |                           |                         |                            |                      |                  |                    |
|                         |                           |                           |                         |                            |                      |                  |                    |
| Order number            | Serial number is          | Report instrument to      | Perform instrument test | Reference voltage          | Select AC frequency  |                  |                    |
| is displayed            | displayed                 | default values            |                         | is displayed               |                      |                  |                    |
|                         |                           | no.                       | no; display             |                            |                      |                  |                    |
|                         |                           | Sens = sensor data:       |                         |                            |                      |                  |                    |
| 1                       |                           | Facty = factory settings. |                         |                            |                      |                  |                    |
| S7                      | S8                        | S9                        | S10                     | S11                        | S12                  |                  |                    |
| 0.                      |                           | 1                         |                         |                            | 0.2                  |                  |                    |
|                         |                           |                           |                         |                            |                      |                  |                    |
|                         |                           |                           |                         |                            |                      |                  |                    |

C07-OPM2x3xx-13-06-00-en-004.eps

# Index

# Α

| Access codes28Accessories74Alarm39 |
|------------------------------------|
| Assembly<br>Maintenance            |
| Automatic mode 27                  |
| С                                  |
| Calibration                        |
| Check                              |
| Checking                           |
| Connections                        |
| Function                           |
| Installation                       |
| Chemoclean function 48             |
| Cleaning                           |
| pH/Redox sensors                   |
| Transmitter71                      |
| Cleaning function                  |
| Timer                              |
| Commissioning                      |
| ISFET sensors                      |
| Communication 58                   |
| Connection diagram 16              |
| Controller replacement             |
| Current input                      |
| Current outputs                    |

# D

| Declaration of conformity  | 7 |
|----------------------------|---|
| Designated use             | 4 |
| Diagnosis code             | 8 |
| Dismantling                |   |
| Field instrument           | 0 |
| Panel mounted instrument 6 | 9 |
| Display                    | 3 |
| Disposal                   | 1 |

### Ε

| Electrical connection | ; |
|-----------------------|---|
| Electrical icons 5    | ; |
| EMC 5                 | ; |
| Environment           | 5 |

## F

| Factory settings.    6      Field device connection    1 | 6<br>7 |
|----------------------------------------------------------|--------|
| Freezing of outputs                                      | 9      |
| н                                                        |        |

| Hold function. |  |  |  |  |  |  |  |  |  |  |  | 29, | 56 | 6 |
|----------------|--|--|--|--|--|--|--|--|--|--|--|-----|----|---|
|                |  |  |  |  |  |  |  |  |  |  |  |     |    |   |

# l

| ICONS                      |    |
|----------------------------|----|
| Electrical                 | 5  |
| Safety symbols             | 5  |
| Incoming acceptance        | 9  |
| Input                      | 92 |
| Installation               | 11 |
| Instrument specific errors | 84 |
| Interfaces                 | 58 |
| К                          |    |
| Key assignment             | 25 |
| 1                          |    |
| Limit contactor            | 11 |
|                            | 72 |
|                            | 12 |

#### Μ

| Maintenance                           | 69  |
|---------------------------------------|-----|
| Assembly                              | 72  |
| Entire measuring point                | 71  |
| Transmitter                           | 69  |
| Manual mode                           | 27  |
| Measuring cable and sensor connection | 18  |
| Measuring system                      | . 8 |
| Mechanical construction               | 94  |
| Menu structure                        | 29  |
| Monitoring functions                  | 39  |
|                                       |     |

# Ν

| Neutralisation controller | 49 |
|---------------------------|----|
| Numeric calibration       | 63 |

### 0

| Offset               | 64 |
|----------------------|----|
| Operating elements   | 24 |
| Operating modes      | 28 |
| Operation            | 4  |
| Display              | 23 |
| Operating concept    | 27 |
| Operating elements   | 24 |
| Operational safety   | 4  |
| Optoscope            | 73 |
| Ordering information | 6  |
| Output               | 92 |

| Ρ                                     |          |
|---------------------------------------|----------|
| P(ID) controller                      | 5<br> 4  |
| Plus package.                         | 6        |
| Post mounting                         | 2        |
| Process specific errors               | 31       |
| Product structure.                    | 6        |
| 8                                     |          |
| Quick commissioning                   | 37       |
| Quick setup                           | 57       |
| Quick start-up                        | 57       |
| R                                     |          |
| R<br>Bolov contact configuration      | 14       |
| Replacement of controller 7           | 14<br>70 |
| Return                                | 91       |
| e e e e e e e e e e e e e e e e e e e |          |
| <b>S</b>                              | 5        |
| Scope of delivery                     | 5<br>7   |
| Service                               | 56       |
| Service 2                             | 57       |
| Setup 1                               | 30       |
| Setup 2 3                             | 31       |
| Spare parts                           | 36       |
| Storage                               | 9        |
| Symbols                               | 5        |
| System configuration                  | 30       |
| System error messages7                | '8       |
| т                                     |          |
| Technical data 9                      | 2        |
|                                       | ŀ7       |
| Cleaning function                     | 7        |
| Transport                             | 9        |
| Trouble-shooting                      | '8       |
| Instructions                          | 8        |
|                                       | )4       |
|                                       | 11       |

# U

| Us | esignated4 |
|----|------------|
| W  |            |
| Wa | mounting   |
| Wi | g          |

BA194e/00/12.05/ 51512416 Printed in Germany / FM+SGML 6.0 / DT

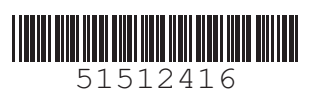